# https://www.safetyplus.jp/

## 利用ガイド

「受講者編」

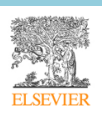

### 目次

| 1        | 2          | このマニュアルについて                                                                                                    | 4        |
|----------|------------|----------------------------------------------------------------------------------------------------|----------|
| <b>2</b> | 動          | 为作環境                                                                                                    | 4        |
|          | (1)        | ハードウェア                                                                                                    | 4        |
|          | (2)        | ソフトウェア                                                                                                    | 4        |
|          | (3)        | インターネット接続速度                                                                                                    | 4        |
| 3        | 受          | ····································                                                                                                    | 5        |
| 1        |            | 1 ガイン                                                                                                    | 6        |
| 1        | (1)        | ッイマ                                                                                                    | ۰<br>۵   |
|          | (1)        | ドノインの子根                                                                                                    | 0        |
|          | (2)        | $\gamma \gamma \gamma \gamma \gamma \gamma \gamma \gamma \gamma \gamma \gamma \gamma \gamma \gamma \gamma \gamma \gamma \gamma \gamma $                                                                                                    | 10       |
|          | (3)        | アガワントのロックについて                                                                                                    | 10       |
|          | (4)<br>(7) | ハヘリートを応わた場合                                                                                                    | 10       |
| ~        | (6)        | コンナンノのビツンヨン时间について                                                                                                    | 10       |
| Э        | (1)        | 「事例・動画講義ンリース」と「基礎ンリース」について                                                                                                    | 11       |
|          | (1)        | シリースの切り替え                                                                                                    | 11       |
|          | (2)        | 2つのシリースで共通する操作                                                                                                    | 12       |
|          | (]         | ) メニューの折りたたみ                                                                                                    | 12       |
|          | 2          | ② 動画の再生操作                                                                                                    | 12       |
|          | 3          | 3) テスト                                                                                                    | 13       |
|          | (4)        | 自己学習と課題について                                                                                                    | 14       |
|          | (5)        | 〕 コースの受講状況について                                                                                                    | 15       |
| 6        | Γ          | 「事例・動画講義シリーズ」の受講方法                                                                                                    | 16       |
|          | (1)        | ダッシュボード(ログイン後の画面)の構成                                                                                                    | 16       |
|          | (2)        | コースを探す                                                                                                    | 17       |
|          | 1          | ) 「コース一覧」画面                                                                                                    | 17       |
|          | 2          | ② キーワードで検索する                                                                                                    | 18       |
|          | (3)        | コースの受講方法                                                                                                    | 19       |
|          | ſ          | 〕   受講開始                                                                                                    | 19       |
|          | (2)        |                                                                                                    | 20       |
|          | 3          | 》                                                                                                    | 22       |
|          | (4)        | ● ● 久時 ● 1                                                                                                    | 23       |
|          | (I)        | <ul> <li>1011日間のの確認</li> <li>1011日間のの確認</li> <li>1011日間ののでは</li> <li>1011日間ののでは</li></ul> | 20       |
|          | (5)        | 第1日子目で几丁した= バビロ文冊した物目の私介                                                                                                    | 20       |
|          | (0)        |                                                                                                    | 20       |
|          | U<br>O     | ン                                                                                                    | 20<br>റെ |
|          | 4          | り                                                                                                    | 20       |
|          | (n)        | ジ                                                                                                    | 29       |
| _        | (6)        |                                                                                                    | 31       |
| 1        | y<br>(1)   | ングート(事例・動画講義ンリースのみ)                                                                                                    | 33       |
| -        | (1)        | アンケートの回答万法                                                                                                    | 35       |
| 8        |            | 「事例・動画講義シリーズ」 受講者用レボート                                                                                                    | 36       |
|          | (1)        | 課題レポート(事例・動画講義シリーズ)                                                                                                    | 36       |
|          | 1          | 〕 コースごとに確認する                                                                                                    | 37       |
|          | (2)        | コンテンツレポート(事例・動画講義シリーズ)                                                                                                    | 38       |
|          | (3)        | アンケートレポート                                                                                                    | 39       |
| 9        | Γ          | 「基礎シリーズ」の受講方法                                                                                                    | 41       |
|          | (1)        | 基礎シリーズにアクセスする                                                                                                    | 41       |
|          | (2)        | ダッシュボードの構成                                                                                                    | 44       |

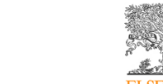

| (3)        | コースを探す               | 46 |
|------------|----------------------|----|
| $\bigcirc$ | 学習マップから探す            | 46 |
| 2          | メニューから探す             | 49 |
| 3          | キーワードで検索する           | 50 |
| (4)        | レベルについて              | 52 |
| (5)        | コースの受講方法             | 52 |
| $\bigcirc$ | 受講開始                 | 52 |
| 2          | 受講画面                 | 54 |
| 3          | 受講修了                 | 55 |
| (6)        | 課題の状況確認と受講方法         | 56 |
| (1)        | 課題の状況の確認             | 57 |
| 2          | 課題の受講方法              | 60 |
| (7)        | 演習の受講方法              | 61 |
| $\bigcirc$ | 受講開始                 | 61 |
| 2          | コメント送信               | 63 |
| 3          | レポート提出               | 64 |
| 4          | 受講修了                 | 70 |
| 5          | 演習へのスタンプと評価コメントを確認する | 71 |
| (8)        | 受講証明書                | 73 |
| (9)        | お気に入り                | 75 |
| (10)       | 通知                   | 76 |
| 10         | 「基礎シリーズ」受講者用レポート     | 77 |
| (1)        | 課題レポート               | 77 |
| $\bigcirc$ | コースごとに確認する           | 79 |
| (2)        | コンテンツレポート            | 80 |

#### 1 このマニュアルについて

このマニュアルでは、SafetyPlusの受講者向け機能を使用する方法について説明します。

#### 2 動作環境

- (1) ハードウェア
- ディスプレイ解像度 1024×768 以上、High Color (65536 色) 以上

(2) ソフトウェア

#### 対応 OS

- Microsoft Windows 10、8.1 または Mac OS 10.14 (Mojave) 以上 (クライアント版のみ)。
- スマートフォン/タブレットを使用する場合は、iOS 10.0 以上または Android OS 8.0 以上
- Android 8.0 以上または iOS をご利用の場合、動画の閲覧は可能ですが、字幕は表示されません。
- Android では OS のバージョンだけでなくご利用機種によっては一部の機能が完全に使用できない場合があるため、動画が閲覧できないことがあります。

#### 対応ブラウザ

- Google Chrome 推奨。
- Internet Explorer 11 で閲覧する場合、Windows 7 またはそれ以前のバージョンの Windows と、 Windows Server 上では、Flash モードでの再生が優先されます。Flash Player のサポートは 2020 年 12 月末で終了していることにご注意ください。HTML 5 モードで再生できる環境で閲覧 をお勧めします。

#### アドイン

- Cookie、JavaScript を有効に設定してください。
- (3) インターネット接続速度
- 1.5Mbps 以上の接続環境(ブロードバンド以上を推奨)

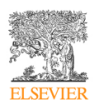

#### 注意事項

- インターネット接続によるサービスを提供しています。動作環境としては、サポート対象のインター ネットブラウザが使用できる環境であれば動作いたします。
- IP アドレスとパスワードと施設コードによってユーザーと施設の判別をしています。

#### 3 受講者が利用できる機能

SafetyPlus の受講用アカウント(施設管理者以外の権限)で利用できる機能は次の通りです。

#### 事例・動画講義シリーズ\*1

| メニュー                 | 概要                                                 |
|----------------------|----------------------------------------------------|
| ホーム                  |                                                    |
| ダッシュボード              | お知らせ、課題進捗状況、進行中の課題とアンケートへのリンク、自己学習記録と受講証明書への       |
|                      | リンクなど、学習状況と今すべきことの概要が表示されます。                       |
| 受講ツール                |                                                    |
| コース一覧                | 事例・動画講義シリーズのコースの一覧が表示されます                          |
| 課題                   | 自身が対象となっている事例・動画講義シリーズの課題の一覧を閲覧し、受講できます。           |
| アンケート一覧              | 自身が対象となっているアンケートの一覧を閲覧し、回答できます。                    |
| レポート(受講ツール以下)        |                                                    |
| 課題レポート               | 事例・動画講義シリーズの課題のレポートを確認したり、ダウンロードしたりできます。           |
| コンテンツレポート            | 事例・動画講義シリーズの学習の記録を確認できます。コースごとに、コンテンツへのアクセス状       |
|                      | 況を確認できます。                                          |
| アンケートレポート            | 自身が回答したアンケートのレポートを確認したり、ダウンロードしたりできます。             |
| リンク/RSS              |                                                    |
| (利用できる場合)            |                                                    |
|                      | 所属施設によりリンクまたは/および RSS が設定されている場合、該当のリンクや RSS にアクセス |
| 222 0340° K33        | できます。                                              |
| 利用ガイド                |                                                    |
| 利用ガイド                | SafetyPlus を利用するための各種の利用ガイドを確認できます                 |
| 基礎シリーズ <sup>*2</sup> |                                                    |
| 基礎シリーズ               | 基礎シリーズに移動します                                       |

\*1「事例・動画講義シリーズ」は、従来の「SafetyPlus」の名称を変更したものです。

\*2 「基礎シリーズ」の機能および「基礎シリーズ」に移動するためのメニューは近日提供開始予定です。

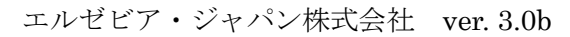

#### 基礎シリーズ<sup>\*3\*4</sup>

| メニュー          | 概要                                           |
|---------------|----------------------------------------------|
| ホーム           |                                              |
| ダッシュボード       | 全体の進捗状況、課題進捗状況、進行中の課題へのリンク、受講証明書へのリンクなど、学習状況 |
|               | と今すべきことの概要が表示されます。                           |
| コンテンツに関するメニュー |                                              |
| イントロダクション     | 基礎シリーズの学習内容について概要を紹介する動画を視聴できます。             |
| 必修編           | 基礎シリーズ「必修編」のコースが一覧表示されます。                    |
| 基本編           | 基礎シリーズ「基本編」のコースが一覧表示されます。                    |
| 実践編           | 基礎シリーズ「実践編」のコースが一覧表示されます。                    |
| 課題            |                                              |
| 課題            | 基礎シリーズの課題一覧画面に移動し、課題の状況を確認したり課題を実施したりできます。   |
| お気に入り         |                                              |
| お気に入り         | 基礎シリーズの「お気に入り」のコースを管理できます。                   |
| レポート          |                                              |
| コンテンツレポート     | 基礎シリーズの学習の記録を確認できます。コースと演習ごとに、コンテンツへのアクセス状況を |
|               | 確認できます。                                      |
| 課題レポート        | 基礎シリーズの課題のレポートを確認したり、ダウンロードしたりできます。          |
| <br>使い方       |                                              |
| 使い方           | 基礎シリーズの使い方(概要)を紹介する動画を視聴できます。                |

\*3 「基礎シリーズ」は受講専用の機能です。施設管理者の権限では利用できません。

\*4 「基礎シリーズ」の機能および「基礎シリーズ」に移動するためのメニューは近日提供開始予定 です。

### 4 ログイン

SafetyPlus では、次の方法でログインする必要があります。

● ログイン方式:パスワード認証

ユーザー名、パスワード、施設コードを入力することにより、ログインする方法です。

### (1) ログインの手順

- 1. ブラウザで「safetyplus.jp」にアクセスします。
  - 画面中央に表示されるログインエリアに、ユーザー名、パスワード、施設コードを入力し、「ログ イン」ボタンを押します。

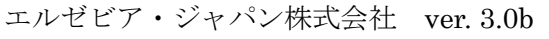

「施設コードを保存する」にチェックすると、入力した施設コードが次回以降ログイン画面に表示されます。

| SafetyPlus |                                                                                        |  |
|------------|----------------------------------------------------------------------------------------|--|
|            | ユーザー名<br>パスワード<br>施設コード<br>一 施設コードを保存する<br>たなりードが不明な場合は、所属施設<br>管理者の方へ再設定をご依頼くださ<br>して |  |

- 2. 施設によっては、セキュリティ上の理由から定期的にログインパスワードの変更を要求されます。
  - パスワード変更を要求された場合は、現在のパスワード、新しいパスワード、確認用の新しいパ スワードを入力します。

| 施設の設定によ | り定期的なパスワード変更 | 更が必要になっています。 |  |
|---------|--------------|--------------|--|
|         | 現在のパスワード*    |              |  |
|         | 新しいパスワードを入力  | •            |  |
|         | パスワードを再入力*   |              |  |

3. 受講者権限でログインすると、「事例・動画講義シリーズ」の受講者用ダッシュボードが表示されます。

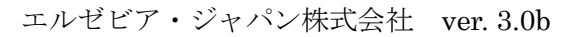

| ■ SafetyPlus                  | コースの検索                                                                                                    |                                                                        | ⑦ 学習者1 亜里沙·                                                                         |
|-------------------------------|----------------------------------------------------------------------------------------------------|------------------------------------------------------------------------|-------------------------------------------------------------------------------------|
| <b>ホーム</b><br>受講ツール ~         | ダッシュボード                                                                                                    |                                                                        |                                                                                     |
| レポート 〜<br>リンク<br>RSS<br>利用ガイド | <b>お知らせ</b><br>全胡婚時の注意<br>- 定期メンテナンスのお知らせ(sonyholys実施)<br>- 定期メンテナンスのお知らせ sonyholys                                                      | <u>すべてを見る</u><br>[son/hg/e8]<br>[son/hg/e8]<br>[son/hg/e4]<br>これまでの版得数 |                                                                                     |
| 基礎シリーズ                        | 課題 3人でを見る                                                                                                    |                                                                        | s 9                                                                                 |
|                               | <b>課題進捗状況</b><br>33%<br>・売了 2<br>・未受請 1<br>・表型請 1<br>・表型時 1<br>・現他中 1<br>・周限切れ 2                                                         | 10月の課題<br>① 1コース<br>・完了<br>(○ 1日株に詳了) 詳細を見る >                          | 2021年受訊必須課題<br>① sコース<br>・ 実施中<br>で y 日頃に終了 詳細を見る >                                 |
|                               | アンケート オペアを見る                                                                                                    |                                                                        | • •                                                                                 |
|                               | <ul> <li>         ・ 液線利用に向するアンケート         <ul> <li>③ rozu/te/yt             </li> <li>             ・ 末回答         </li> </ul> </li> </ul> | 今後の研修に関するアンケート<br>② sozi/so/ss ◎ sozi/si/i3<br>● 時気所                   | <ul> <li>時間外勤務に関するアンケート</li> <li>③ 2021/0/04 1 ③ 2021/1/30</li> <li>・未回答</li> </ul> |
|                               | 自己学習 社工定見る                                                                                                    |                                                                        | © 0                                                                                 |
|                               | <b>施設コース3</b><br>曲 2031/hg(co   ● 35%<br>●テスト中                                                                                           | <b>施設コース①</b><br>聞 zozy/to/ot<br>● 受講中                                 | <b>検索確認用コース</b><br>曲 2021/n/o(4   <b>20</b> 100%<br>● 完了                            |
|                               | 受講                                                                                                    | 受滅                                                                     | <u>112</u>                                                                          |

「事例・動画講義シリーズ」のコースや課題にアクセスしたり学習記録を確認したりする場合、アン ケートに回答する場合、お知らせを確認する場合、リンク/RSS を確認する場合は、この画面から目的 の操作を行います。

4. 「基礎シリーズ」のコースや課題にアクセスしたり学習記録を確認する場合は、画面左側に表示されるメニューから「基礎シリーズ」を選択します。\*

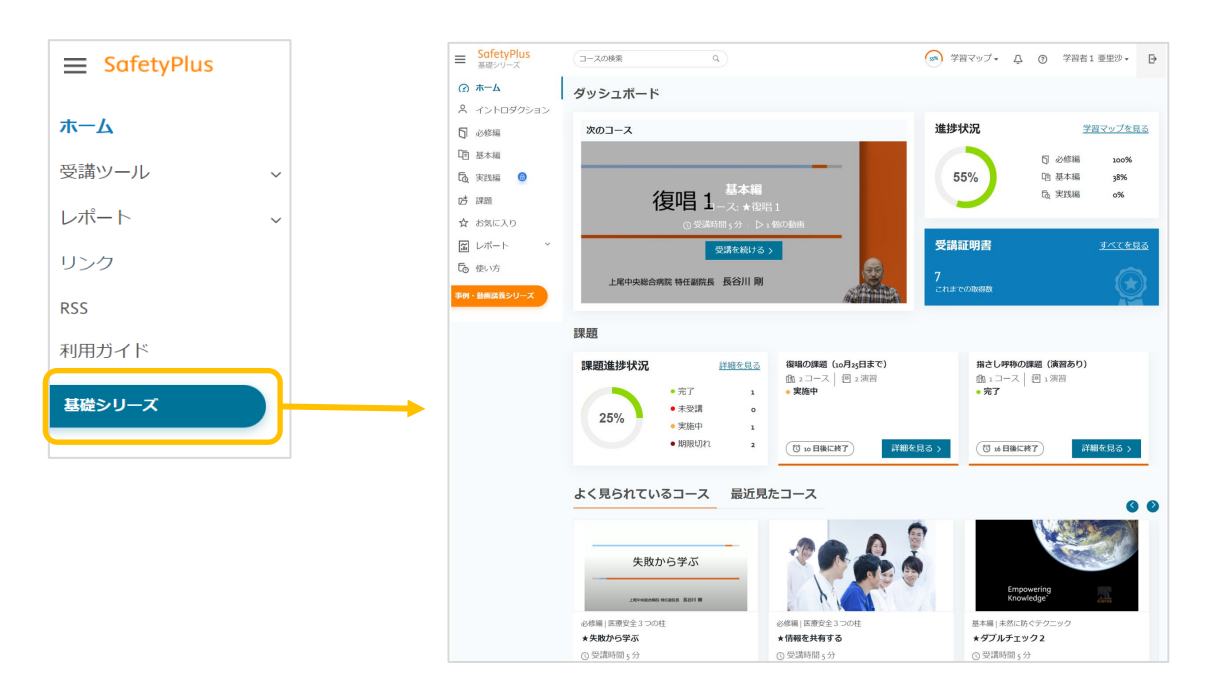

\*「基礎シリーズ」の機能および「基礎シリーズ」に移動するためのメニューは近日提供開始予定です。

5. 「基礎シリーズ」から「事例・動画講義シリーズ」に移動するには、画面左側に表示されるメニュー から「事例・動画講義シリーズ」を選択します。

| _                 | SafetyPlus | ≡ SafetyPlus | (コースの総新 9)                                                             |                                                   | ☑ ⑦ 学習者1 亜里沙 ▼                                                        |
|-------------------|------------|--------------|------------------------------------------------------------------------|---------------------------------------------------|-----------------------------------------------------------------------|
| _                 | 基礎シリーズ     | ホーム          | ダッシュボード                                                                |                                                   |                                                                       |
| $( \mathcal{D} )$ | ホーム        | レポート・        | お知らせ<br>第合制修幹の注意                                                       | <u>すべてを見る</u><br>pon/ng/c8j                       | コンテンツレポートで詳細を見る                                                       |
| 2                 | イントロダクション  | RSS<br>利用ガイド | ・空崩メンテナンスのお知らせ(son/ho/ji(新知)<br>・定用メンテナンスのお知らせ son/ho/ji               | iconfinited<br>iconfinited<br>これまでの取得数            | )<br>M                                                                |
| D                 | 必修編        | 基礎シリーズ       | 課題 3人工在是3                                                              |                                                   |                                                                       |
| Ē                 | 基本編 🙆      |              | 課題進捗状況<br>• 元了 2                                                       | 10月の課題<br>1月:コース<br>• 完了                          | 2023年受話必須課題<br>①16 Gコース<br>• 実施中                                      |
| ଜି                | 実践編        |              |                                                                        | (1)1日機に終了) 詳細を見る >                                | (1) 月期に終了) 詳細を見る >                                                    |
| Ď                 | 課題         |              | アンケート オペアを見る                                                           |                                                   |                                                                       |
| ☆                 | お気に入り      |              | <ul> <li>施設利用に関するアンケート</li> <li>③ 2021/b0/μ</li> <li>● 1885</li> </ul> | 今後の研修に関するアンケート ② 2021/10/02   ③ 2021/11/13  ■ 回答消 | <ul> <li>時間外勤務に関するアンケート</li> <li>⑦ 2021/12/30</li> <li>主切近</li> </ul> |
| ĩ                 | レポート 、     |              | RE                                                                     |                                                   | i Di                                                                  |
| Ē                 | 使い方        |              | 自己学習 並行意義                                                              |                                                   | 0 0                                                                   |
| 事例                | ・動画講義シリーズ  |              | 構成コース(3)<br>曲 zozyhojoz   20 33%<br>・ アスト中                             | 構設コース①<br>聞 zozy/hojoz<br>● 支持中                   | <b>検索確認用コース</b><br>曲 2017/ho[6 ℓ 22 100%<br>● 完了                      |
|                   |            |              | XA                                                                     |                                                   | a                                                                     |

### (2) パスワードとメールアドレスの変更

画面右上に表示されている名前を押すと、パスワードおよびメールアドレスを変更できます。

| 録情報変更         |            |  | + |  |  |
|---------------|------------|--|---|--|--|
| ユーザー情報        |            |  |   |  |  |
| 施設名           | エルゼビア東麻布病院 |  |   |  |  |
| ユーザー名         | learner002 |  |   |  |  |
| パスワードの変更      |            |  |   |  |  |
| 新しいパスワード      |            |  |   |  |  |
| 新しいパスワード(確認用) |            |  |   |  |  |
| メールアドレスの登録・変更 | Đ          |  |   |  |  |
| メールアドレス       |            |  |   |  |  |
|               | 送信キャンセル    |  |   |  |  |
|               |            |  |   |  |  |

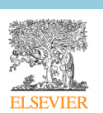

(3) アカウントのロックについて

ユーザー名、パスワード、施設コードの正しい組み合わせを入力しないとエラーとなり、ログインできません。一定の回数(通常では 5 回)以上エラーになると、アカウントがロックされます。

アカウントがロックされた場合は、30分程度待ってから再度お試しください。

(4) パスワードを忘れた場合

SafetyPlus では、受講者によるパスワードリセットはできません。パスワードを忘れた場合は、施設管理 者にお問い合わせください。

(5) コンテンツのセッション時間について

2時間以上操作をしないとセッション切れとなり、再度ログインが必要になります。

#### 5 「事例・動画講義シリーズ」と「基礎シリーズ」について

SafetyPlus には、学習内容や学習方法が異なる2つのシリーズがあります。

#### 「事例・動画講義シリーズ」

従来の「SafetyPlus」の名称を変更したもので、実際に医療機関で起きた事例や、動画講義を中心としたコンテンツで構成されるシリーズです。コンテンツは「コース」として提供され、受講者は自発的に学習を進めたり(自己学習)、施設が設定した課題を実施することで学習したりできます。

#### 「基礎シリーズ」

医療安全に関する基本的な知識やテクニックを学ぶためのコンテンツで構成されるシリーズです。コンテンツには「コース」および「演習」の2種類があります。「事例・動画講義シリーズ」と同様に、受講者は 自己学習と課題のどちらの方法でも学習を進められますが、「演習」には施設によって設定された課題からのみアクセスできます。

(1) シリーズの切り替え

受講する内容に応じて「事例・動画講義シリーズ」または「基礎シリーズ」の画面に切り替え、各コンテン ツにアクセスします。シリーズの切り替えは、画面左側に表示されるメニューから行います。

ただし、「アンケート」、「お知らせ」、「リンク/RSS」については、「事例・動画講義シリーズ」の画面からの みアクセスできます。

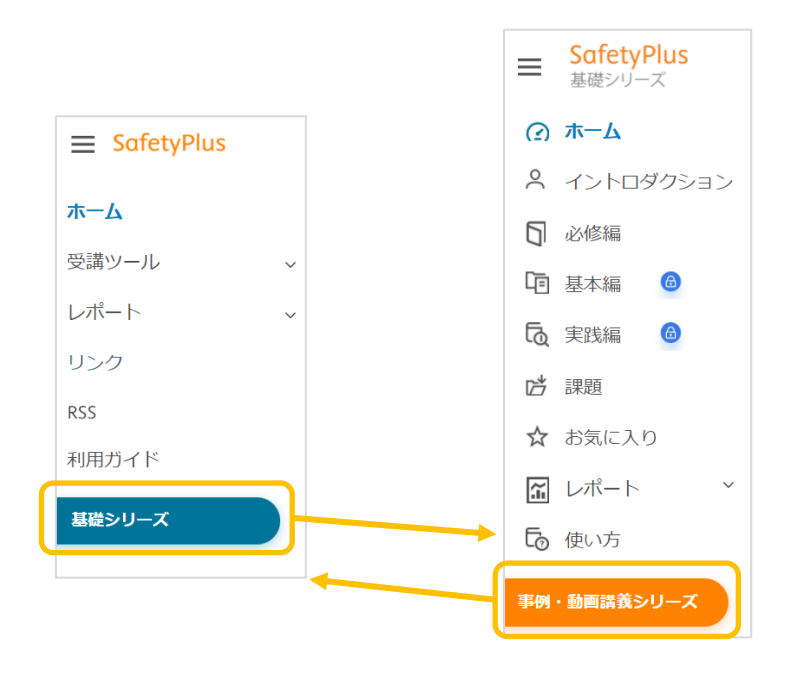

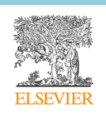

基礎シリーズの画面は受講専用の画面になっているため、施設管理者権限のユーザーには基礎シリーズに 切り替えるためのメニューは表示されません。

(2) 2 つのシリーズで共通する操作

事例・動画講義シリーズと基礎シリーズには、共通する操作方法が多くあります。その一部を紹介します。

#### ① メニューの折りたたみ

メニュー上部に表示されている 3 本線を押すと、メニューを折りたたんでブラウザの幅いっぱいにページ の内容を表示できます。

メニューを再び表示するには、3本線を再度押します。

| E SafetyPlus                       | コースの検索                        | ×q                                      | ٤                   | ☑ ⑦ 学ì              | 習者1亜里沙▼ ▶                     |
|------------------------------------|-------------------------------|-----------------------------------------|---------------------|---------------------|-------------------------------|
| ホーム<br>受講ツール ~                     | コンテンツレポ-                      | -ト                                      |                     |                     | ダウンロード                        |
| <b>レポート 、</b>                      | 学習 部門 グル 二<br>者 ープ 名          | コース カテゴリ 課題/<br>名 ~ - ~ 自己学<br>習 ~      | 最終アクセ 動画再生<br>ス日 時間 | 受講時間 コー<br>ス受<br>講回 | 最高点    状況                     |
| RSS<br>利用ガイド                       | 学習<br>者1 部門<br>亜里 A C -プ      | 全索確<br>都ココ<br>こ<br>Sciences<br>自己学<br>習 | 2021/10/04 00:00:00 | 00:05:40 4          | • 完了<br>100% <mark>証明書</mark> |
| 基礎シリーズ                             |                               | -06外<br>起での                             |                     |                     |                               |
| ↓†                                 |                               |                                         |                     |                     |                               |
| SafetyPlus □-スの検索 X Q ② 学習者1 亜里沙 マ |                               |                                         |                     |                     | 習者1 亜里沙 ▾ 🗗 🗗                 |
| コンテンツレポート ダウンロード                   |                               |                                         |                     |                     |                               |
| 学習者 部門 グルー<br>プ                    | コース名<br>カテゴリー<br>・<br>・       | 課題/自己<br>景習 ¥ 日                         | 動画再生時間 受講時間         | コース 最<br>受講回<br>数   | 高点 状況                         |
| 学習者<br>1 亜里<br>沙                   | 検索確認 Basic<br>用コース Sciences   | 自己学習 2021/10/04                         | 00:00:00 00:05:40   | 4 10                | ● 完了<br>200% <mark>証明書</mark> |
| 部門A グルー                            | 2-o6 外来<br>での患者<br>取り違え Sasic | 2021年受<br>講必須課                          | 00:00:00 00:00:10   | 0                   | ● 受講中                         |

#### ② 動画の再生操作

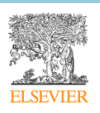

動画の再生時には、ご使用の接続回線に適した解像度が自動的に選択されます。動画再生中に歯車の形のア イコンを押すと、再生に使用する解像度を選択できます。

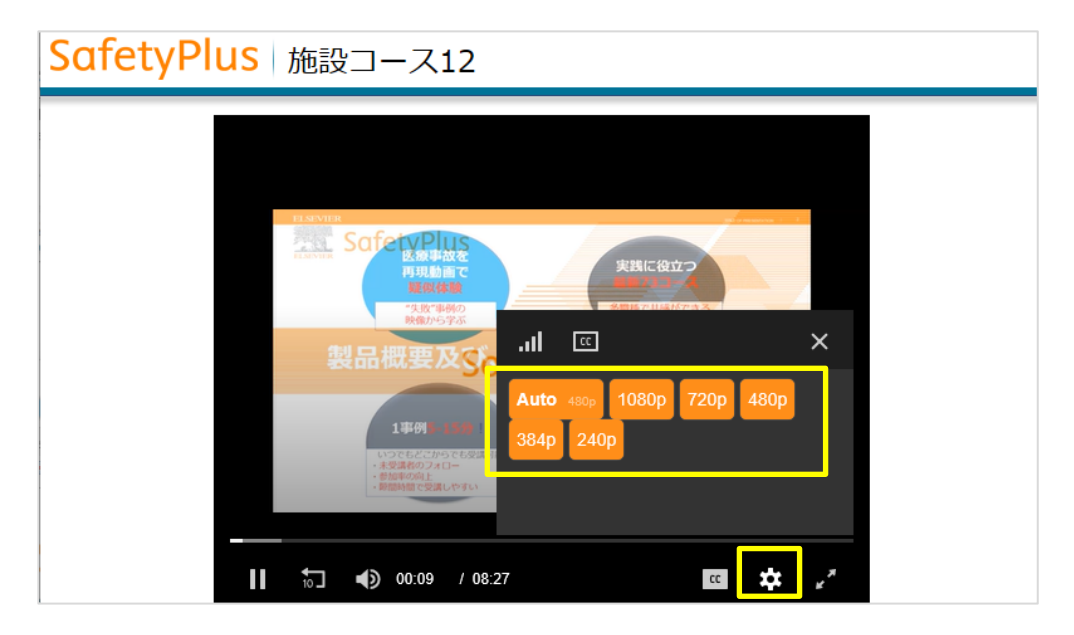

#### 注意:

- 使用するデバイスやブラウザの環境によっては、解像度の選択ができない場合があります。その場合は、解像度のオプションが表示されません。
- 高解像度を選択しても、ご使用の回線での接続状況によっては指定の解像度で再生できない場合があります。

#### ③ テスト

各コースには、テストのセクションが含まれます。

コースを受講完了するには、「評価テスト」に合格する必要があります。テストの合格点はコースごとに設 定されており、テスト結果が合格点に達しない場合は、合格点に達するまで繰り返し受講を求められます。

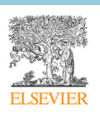

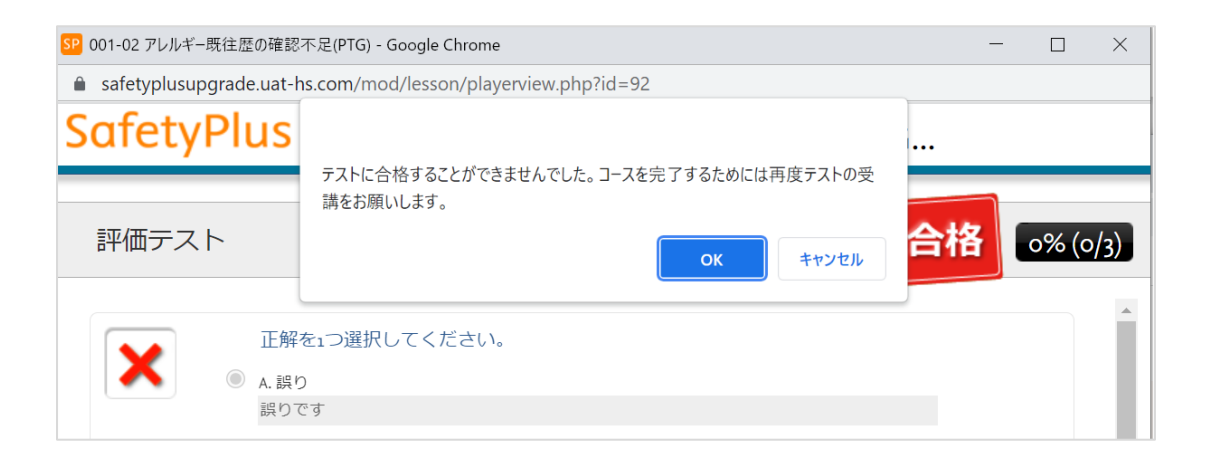

#### ④ 自己学習と課題について

SafetyPlus のコースの受講には、「自己学習」と「課題」 2 通りの方法があります。

「自己学習」は、受講者自身がコース一覧やコース検索から受講するコースを選択し、自発的に学習を進め る方法です。レポートには「自己学習」と表示されます。

「課題」では、施設で管理権限を持つユーザー(指導者以上のユーザー)によって、特定の期間に特定のコ ースを受講することが課されます。課題が割り当てられている場合、その課題に含まれるコースを課題期間 中に受講すると、課題の学習として記録されます。レポートには、その課題の名前が表示されます。

あるコース(例えば「コース A」とします)を自己学習で受講して「完了」の状況になった場合でも、後日 そのコースが課題として割り当てられた場合、その課題の学習として「コース A」を再度受講する必要があ ります。ただし、課題の設定によっては、以前に行った自己学習の記録が課題の実施記録として取り込まれ る場合があります。

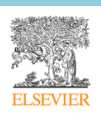

その課題でコースを受講する必要があるかどうかは、「課題詳細」画面で各コースの状況を調べることで判 断できます。コースの状況が「完了」になっていない場合は、受講が必要です。

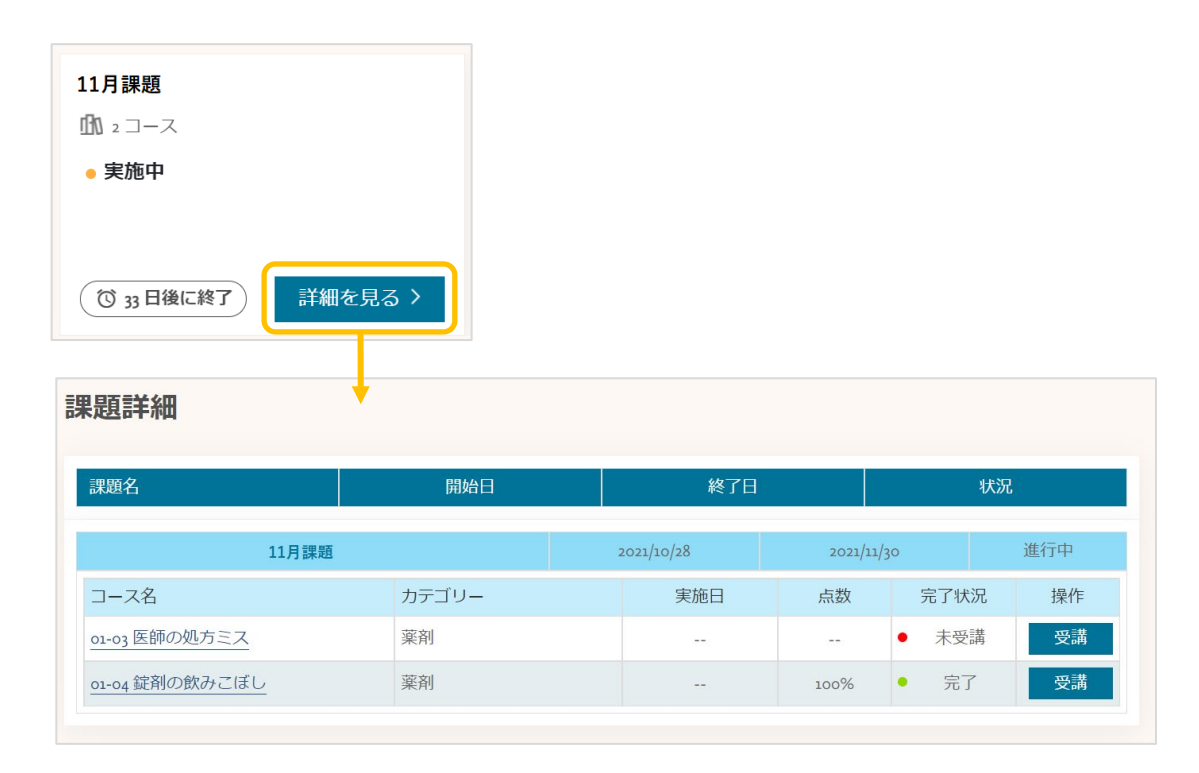

### ⑤ コースの受講状況について

ダッシュボードやコース一覧、レポートなどに表示されるコース受講状況は、次の状態を示します。

| 受講状況   | 説明                                 |
|--------|------------------------------------|
| 未受講    | まだコースにアクセスしていない状態                  |
| 受講中    | コースにアクセスしたが、評価テストのセクションまで到達していない状態 |
| テスト中   | テストを開始したが、合格していない状態                |
| 完了     | テストに合格し、受講を終了した状態                  |
| 未完了    | テストを実施せずに課題が期限切れになった状態             |
| テスト未完了 | テストに合格せずに課題が期限切れになった状態             |

なお、事例・動画講義シリーズの「コース一覧」画面では、課題での受講状況が優先して表示されます。た とえば、あるコースを自己学習で受講完了している場合でも、課題でそのコースを未受講の場合は、コース 一覧画面には「未受講」と表示されます。

#### 6 「事例・動画講義シリーズ」の受講方法

ここでは、「事例・動画講義シリーズ」のコンテンツにアクセスし、受講する方法を説明します。

(1) ダッシュボード(ログイン後の画面)の構成

ログインすると表示される画面を、事例・動画講義シリーズの「ダッシュボード」と呼びます。この画面は、 事例・動画講義シリーズのメニューから「ホーム」を選択したときにも表示されます。

事例・動画講義シリーズのダッシュボードは、7つのエリアから構成されています。課題の割り当て状況や 自己学習の実施状況によって、表示される内容は変わります。

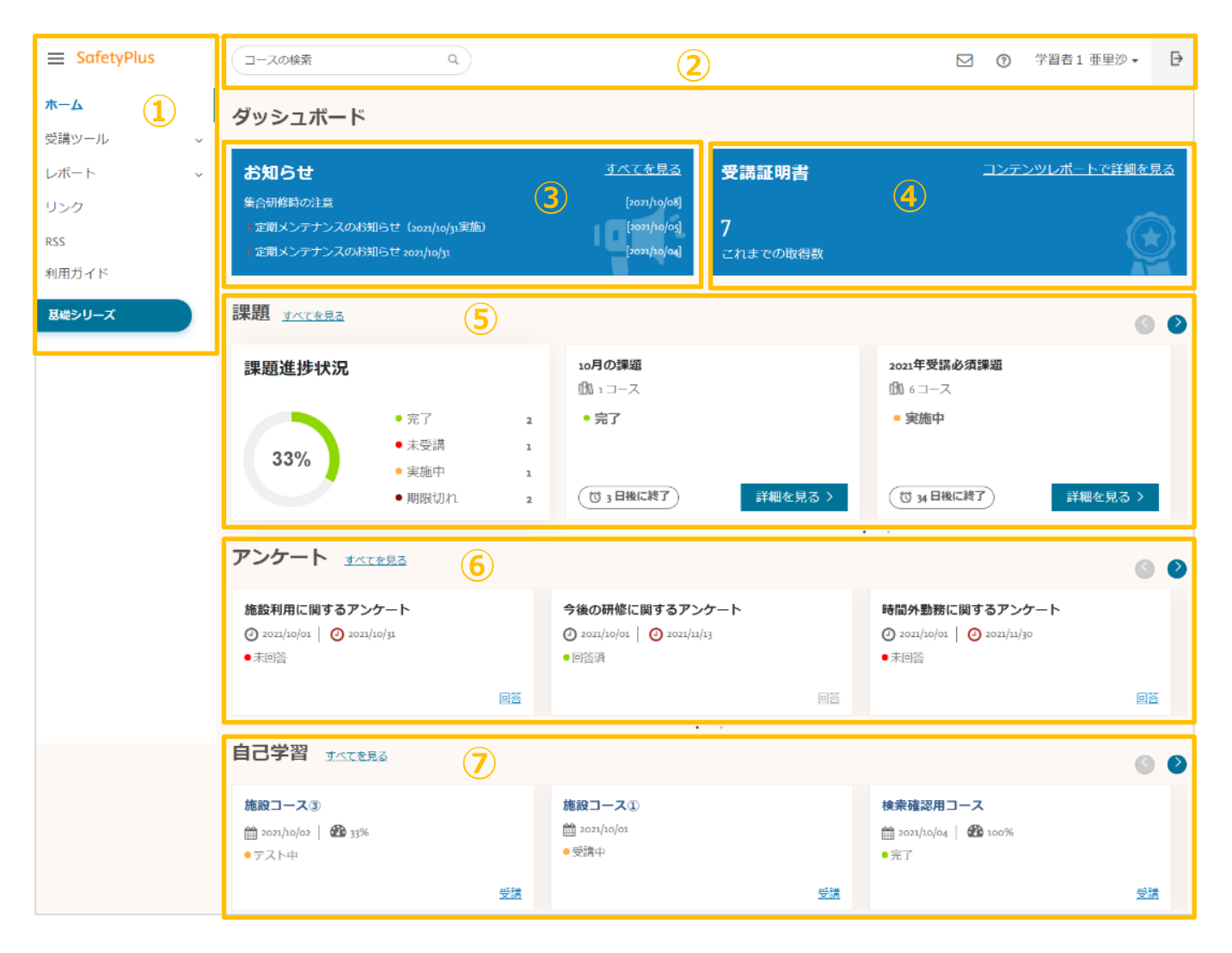

① メニューが表示されるエリアです。ログインするユーザーの権限に応じて、表示されるメニュ

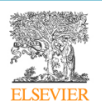

|            | ーは異なります。                                         |
|------------|--------------------------------------------------|
| 2          | コースを検索したり、パスワードとメールアドレスを変更したり、ログアウトするためのエリ       |
|            | アです。また、SafetyPlus に関するフィードバックを送ったり、よくある質問とその答えを参 |
|            | 照したりするためのリンクもあります。                               |
| 3          | エルゼビアからのお知らせ、施設からのお知らせがこのエリアに表示されます。このエリアに       |
|            | は最新のお知らせが3つまで表示され、「すべてを見る」を押すと、現在閲覧できるお知らせが      |
|            | すべて表示されます。                                       |
| 4          | 事例・動画講義シリーズでこれまでに発行された受講証明書の数が表示されます。「コンテンツ      |
|            | レポートで詳細を見る」を押すと、受講者のコンテンツレポートに移動し、受講状況の詳細を       |
|            | 確認したり、これまでに取得した受講証明書をダウンロードしたりできます。              |
|            | 詳細については、「(6)受講証明書」を参照してください。                     |
|            | なお、基礎シリーズで取得した受講証明書は、ここには含まれません。                 |
| (5)        | 事例・動画講義シリーズの課題について、これまでに割り当てられた課題の実施状況と、現在       |
|            | 進行中の課題の概要が表示されます。このエリアから課題にアクセスして各コースを受講した       |
|            | り、課題に関連付けられたアンケートに回答したり、これまでの課題の実施状況を確認したり       |
|            | できます。                                            |
|            | 詳細については、「(5)課題の状況確認と受講方法」を参照してください。              |
| 6          | アンケートが表示されるエリアです。アンケートの名前、期間、および回答状況が表示されま       |
|            | す。このエリアには、課題と関連付けられているアンケートは表示されません。             |
|            | このエリアからアンケートにアクセスして回答したり、これまでのアンケートへの回答状況を       |
|            | 確認したりできます。                                       |
|            | 詳細については、「7 アンケート」を参照してください。                      |
| $\bigcirc$ | 自己学習として受講した事例・動画講義シリーズコースについて、コースの名前、最終アクセ       |
|            | ス日、点数、完了状況が表示されます。このエリアから、受講中のコースに再度アクセスして       |
|            | 受講を続けたり、これまでに実施した自己学習の記録を確認したりできます。              |
|            | 詳細については、 「(4)自己学習記録の確認」 を参照してください。               |

(2) コースを探す

l

事例・動画講義シリーズでは、次のいくつかの方法でコースを探すことができます。

#### ① 「コース一覧」画面

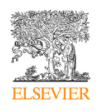

「受講ツール」メニューから「コース一覧」を選択すると、「コース一覧」 画面にコースの一覧が表示され ます。

| ≡ SαfetyPlus        |   | コースの検索 Q                  |           |                   |                          | <ol> <li>⑦ 学習者</li> </ol> | 002 頼子 ▼ | ₽ |
|---------------------|---|---------------------------|-----------|-------------------|--------------------------|---------------------------|----------|---|
| ホーム<br><b>受講ツール</b> | ~ | コース一覧                     |           |                   |                          | カテゴリーご                    | ٤        | ~ |
| コース一覧               |   | コース名                      | / カテゴリー ~ | コースID ×           | 状況 ~                     | 最終アクセス日~                  | 操作       |   |
| 課題                  |   | 000 安全講習(1)               | 施設のカテゴリー  | ELS1537           | <ul> <li>未受講</li> </ul>  |                           | 受講       |   |
| アンケート一覧             |   | 000 安全講習(2)               | 施設のカテゴリー  | ELS1756           | <ul> <li>完了</li> </ul>   | 2021/10/28                | 受講       |   |
| レポート                | ~ | 001-02 アレルギー既往歴の確認不足(PTG) | 薬剤        | ELS19             | ● 未受講                    |                           | 受講       |   |
| リンク                 |   | oo1-o3 医師の処方ミス(PTG)       | 薬剤        | ELS7              | <ul> <li>テスト中</li> </ul> | 2019/06/28                | 受講       |   |
| RSS                 |   | oo1-o4 針刺し事故発生時の対応(PTG)   | 薬剤        | ELS <sub>37</sub> | ● 未受講                    |                           | 受講       |   |

| コース名    | コースの名前が表示されます。                      |
|---------|-------------------------------------|
| カテゴリー   | コースが属するカテゴリー名が表示されます。               |
| コース ID  | コースに割り当てられた ID が表示されます。             |
| 状況      | コースの受講状況が表示されます。                    |
| 最終アクセス日 | コースに最後にアクセスした日付(テストを実施した日付)が表示されます。 |
| 操作      | 「受講」 ボタンを押すとコースの受講を開始します。           |

画面上部で、カテゴリーごとにコース一覧を絞り込むこともできます。また、一覧の右下に表示されている 件数表示のプルダウンを選択することにより、一覧表示するコースの数を変更できます。

なお、「コース一覧」画面では、課題での受講状況が優先して表示されます。たとえば、あるコースを自己 学習で受講完了している場合でも、課題でそのコースを未受講の場合は、コース一覧画面には「未受講」と 表示されます。

#### ② キーワードで検索する

画面上部にある「コースの検索」ボックスを使うと、キーワードに関連するコースを検索できます。

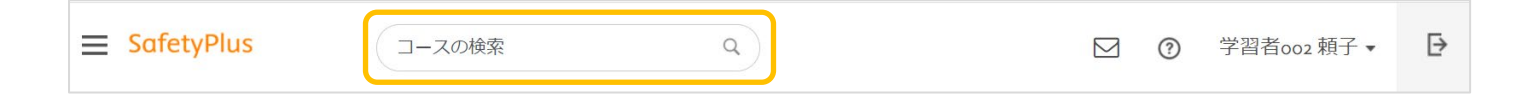

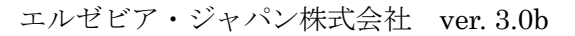

- 1. 「コースの検索」ボックス内をクリックまたはタップし、キーワードを入力します。
- 2. Enter キーを押すか、虫眼鏡のアイコンを押します。

入力したキーワードに関連するコースが表示されます。

| 対応                          | ( Q            |         |          | 学習者002        | 頼子▼ € |
|-----------------------------|----------------|---------|----------|---------------|-------|
| コース一覧                       |                |         | <u>†</u> | テゴリーごと        | ~     |
| コース名 、                      | カテゴリー 、        | コースID~  | 状況 ~     | 最終アクセ ><br>ス日 | 操作    |
| oo1-o3 医師の処方ミス(PTG)         | 薬剤             | ELS7    | • テスト中   | 2019/06/28    | 受講    |
| 001-04 針刺し事故発生時の対応(PTG)     | 薬剤             | ELS37   | ● 未受講    |               | 受講    |
| 01-03 医師の処方ミス               | 薬剤             | ELS1351 | ● 未受講    |               | 受講    |
| 03-01 輸液ポンプの操作ミス            | 医療機器等1         | ELS902  | ● 未受講    |               | 受講    |
| o3-o4 アラームへの不適切な対応<br>(PTG) | 医療機器等1         | ELS1346 | ● 未受講    |               | 受講    |
| 2-04 針刺し事故発生時の対応            | Basic Sciences | ELS901  | ● 未受講    |               | 受講    |
| 発生時の対応追加                    | Basic Sciences | ELS1356 | ● 未受講    |               | 受講    |

(3) コースの受講方法

#### ① 受講開始

コースを受講するには、コース一覧や課題詳細画面などに表示されるコースの「受講」ボタンを押します。

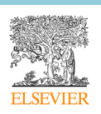

| ース一覧                  |       |      |             |      | 力<br>一  | テゴリーごと       |     |
|-----------------------|-------|------|-------------|------|---------|--------------|-----|
| □-ス名 *                | カテゴリー | ~    | コース ×<br>ID | 状況   | ~       | 最終アクセン<br>ス日 | 操作  |
| 01-02 アレルギー既往歴の確認不足   | 薬剤    |      | ELS1349     | ● 未受 | 講       |              | 受講  |
| 01-03 医師の処方ミス         | 薬剤    |      | ELS1351     | ● 未受 | 講       |              | 受講  |
| 課題名                   | 開始日   |      | 終了E         | 1    |         | 状            | 況   |
| 10月の課題                |       | 2021 | /10/01      |      | 2021/10 | 0/31         | 進行中 |
| コース名                  | カテゴリー |      | 実施日         | Ŕ    | ī<br>数  | 完了状況         | 操作  |
| <u>01-04</u> 錠剤の飲みこぼし | 薬剤    |      |             |      |         | ● 未受講        | 受講  |

なお、課題に設定されたコースが、施設により非公開の状態に設定される場合があります。その場合は下記のように表示され、課題のコースを受講することはできません。

| <b>提詳細</b>     |       |   |            |         |      |     |
|----------------|-------|---|------------|---------|------|-----|
| 課題名            | 開始日   |   | 終了日        |         | 状    | 兄   |
| 10月の語          | 題     | 2 | 2021/10/01 | 2021/10 | /31  | 進行中 |
| コース名           | カテゴリー |   | 実施日        | 点数      | 完了状況 | 操作  |
| 01-04 錠剤の飲みこぼし | 薬剤    |   |            |         |      | 非公開 |

#### ② 受講画面

「受講」ボタンを押すと、コースの「概要」ページが表示されます。「概要」ページには、コースの概要、 習得ポイント、主な受講対象者に関する情報や、動画の再生時間などが表示されます。

「受講開始」をクックすると、別ウィンドウに受講画面が表示され、受講を開始できます。受講画面は4つのエリアで構成されています。

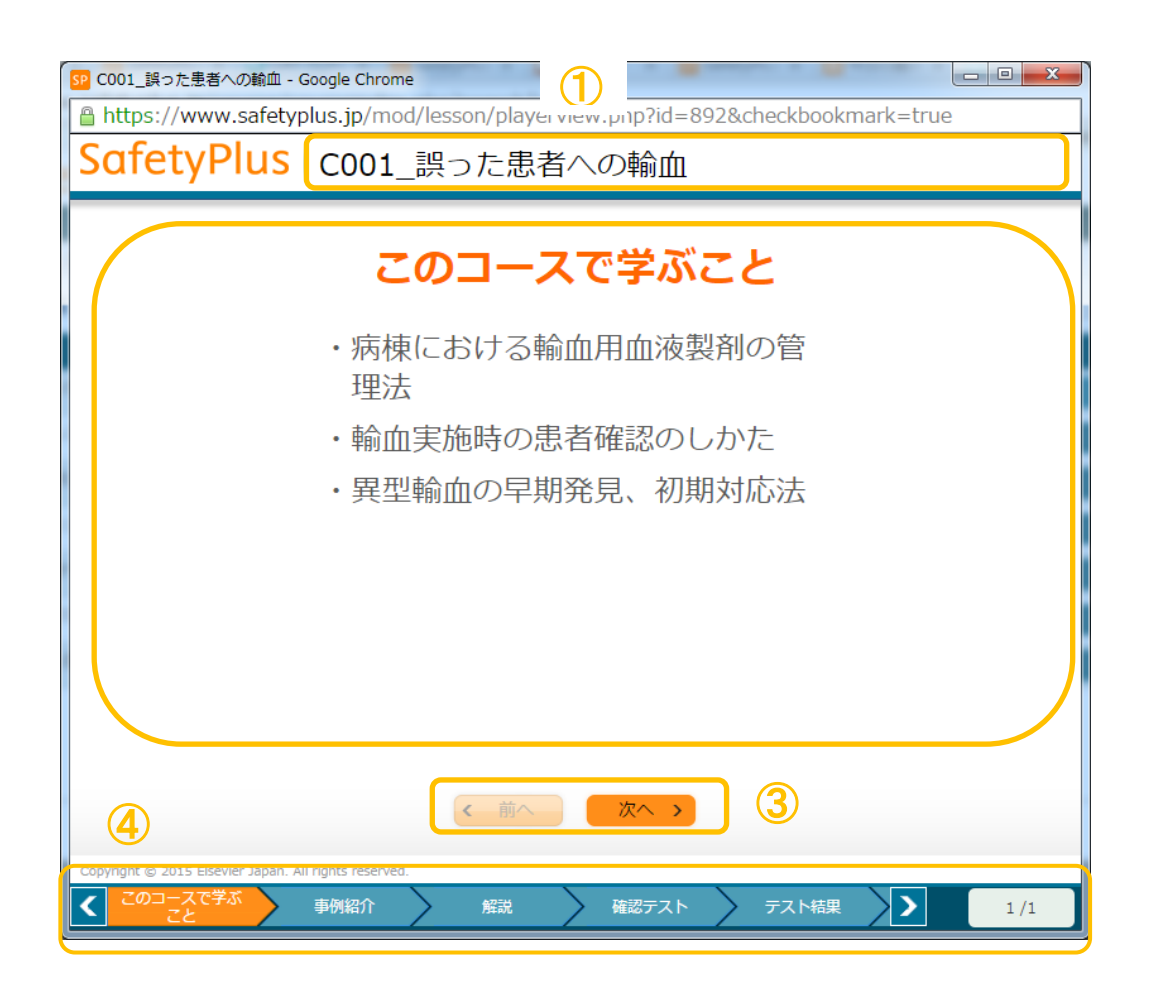

| 1 | コース名エリア    | コース名が表示されます。                  |
|---|------------|-------------------------------|
| 2 | コンテンツエリア   | コースの内容が表示されます。                |
| 3 | ナビゲーションエリア | 「次へ」ボタンを押すと、次に進みます。「前へ」ボタンを押す |
|   |            | と、前に戻ります。                     |

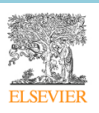

### 利用ガイド「受講者編」

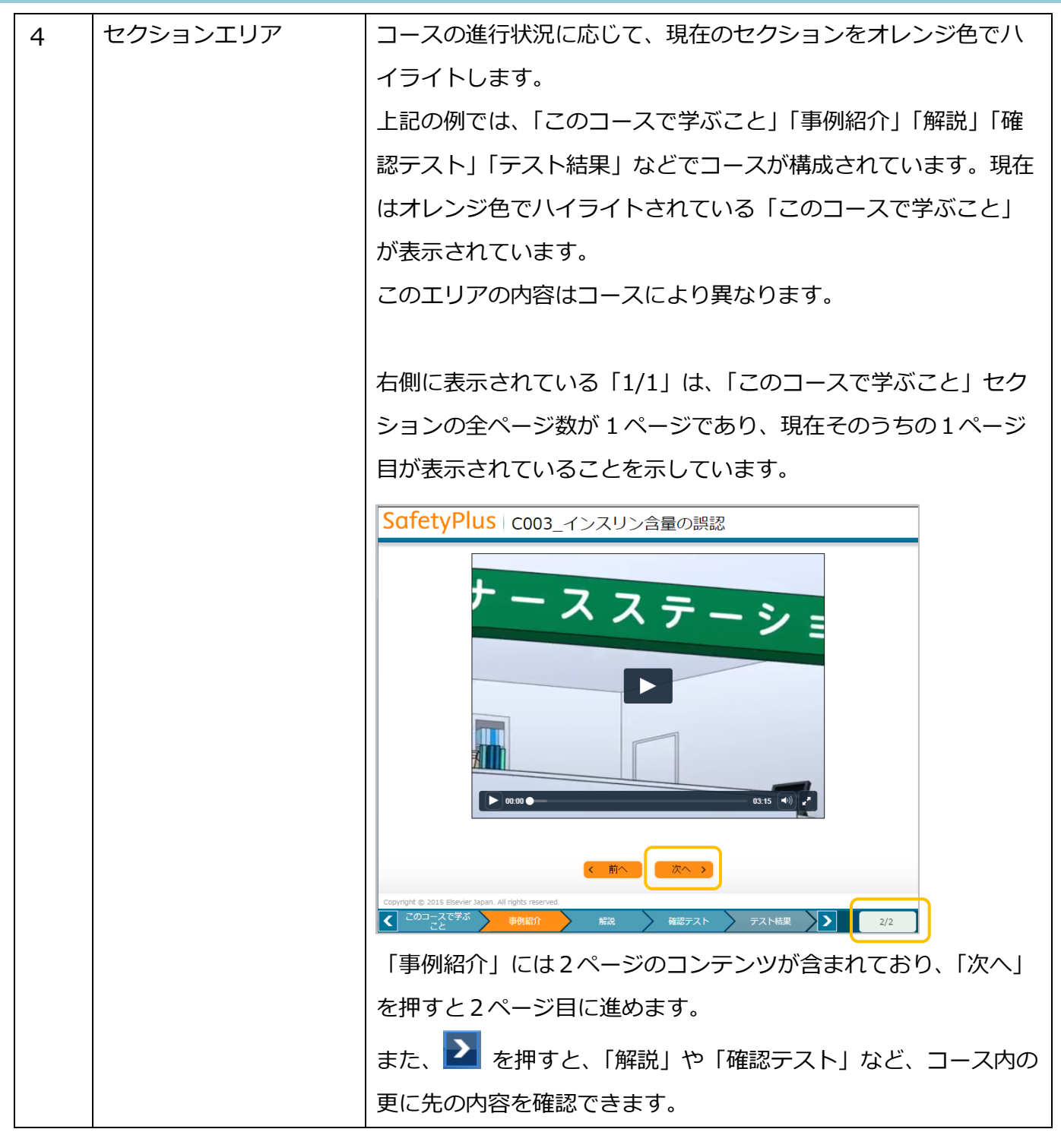

#### ③ 受講修了

コースの受講を修了すると、次のような画面が表示され、コースの受講状況が「完了」に変わります。

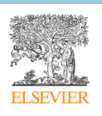

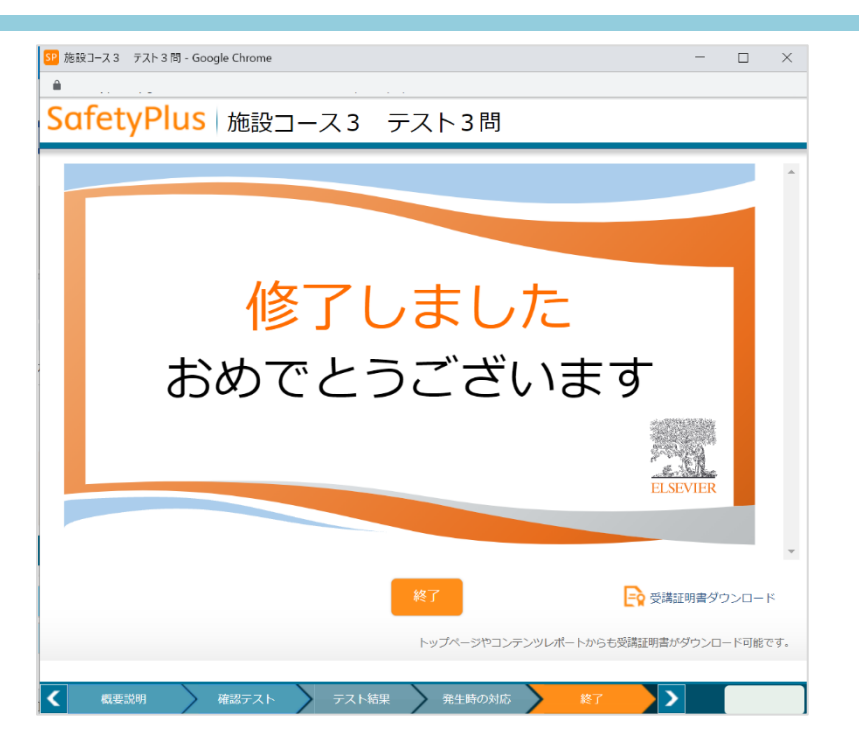

(一部の施設のみ)施設で受講証明書の発行が設定されている場合は、この画面から受講証明書をダウンロ ードすることもできます。

#### (4) 自己学習記録の確認

自己学習の記録は、ダッシュボードの「自己学習」エリアに「カード」の形式で表示されます。

| 自己学習 すべてを見る                              |                                 |    |                 | 0 0 |
|------------------------------------------|---------------------------------|----|-----------------|-----|
| 施設コース③<br>☆ 2021/10/02   अ 33%<br>● テスト中 | 施設コース①<br>∰ 2021/10/01<br>● 受講中 |    | <b>検索確認用コース</b> |     |
| 受講                                       |                                 | 受講 |                 | 受講  |

| コース名    | コース名が表示されます。                           |
|---------|----------------------------------------|
| 最終アクセス日 | コースを最後に受講した日付(テストを実施した日付)が表示されます。      |
| 最高点     | これまでの自己学習での最高点が表示されます。                 |
| 完了状況    | コースの受講状況が表示されます。詳細については「5「事例・動画講義シリー   |
|         | ズ」と「基礎シリーズ」*について」の「(2)2つのシリーズで共通する操作」- |

|    | 「⑤コースの受講状況について」を参照してください。 |
|----|---------------------------|
| 操作 | 「受講」ボタンを押すと、コースを受講できます。   |

エリア右上にある左右の矢印ボタンを押すと、自己学習を行ったコースをさらに表示します。

| 自己学習 对人工を見る |                                 |           |                 | 00 |
|-------------|---------------------------------|-----------|-----------------|----|
| 施設コース③      | 施設コース①<br>∰ 2021/10/01<br>● 受講中 |           | <b>検索確認用コース</b> |    |
| 受講          |                                 | <u>受講</u> |                 | 受講 |

「すべてを見る」 リンクを押すと自己学習記録の一覧に移動し、これまでに自己学習したすべてのコースと 学習の詳細を確認できます。

| 施設コース③     施設コース①     検索確認用コース | 自己学習   |    |                                 |    |                 | 6 0 |
|--------------------------------|--------|----|---------------------------------|----|-----------------|-----|
| <u>受講</u> <u>受講</u> <u>受講</u>  | 施設コース③ |    | 施設コース①<br>∰ 2021/10/01<br>● 受講中 |    | <b>検索確認用コース</b> |     |
|                                |        | 受講 |                                 | 受講 |                 | 受講  |

| 己学習コース一覧                    |                |            |                        |                          |    |
|-----------------------------|----------------|------------|------------------------|--------------------------|----|
| コース名                        | カテゴリー ・        | ר⊏ ⊃−גום × | 状況 ~                   | 最終アクセス <sup>×</sup><br>日 | 操作 |
| oo1-o3 医師の処方ミス(PTG)         | 薬剤             | ELS7       | • テスト中                 | 2019/06/28               | 受講 |
| 1-03 医師の処方ミス                | 薬剤             | ELS1351    | <ul> <li>完了</li> </ul> | 2020/06/05               | 受講 |
| 2-01 グリセリン浣腸に伴う直腸穿孔<br>PTG) | Basic Sciences | ELS39      | • 受講中                  | 2019/06/28               | 受講 |
| 施設コース1-1                    | 施設のカテゴリー       | ELS1391    | • テスト中                 | 2020/05/20               | 受講 |
| 毎設コース3 テスト3問                | 東麻布病院のカテゴリー    | ELS62      | <ul> <li>完了</li> </ul> | 2020/06/05               | 受講 |

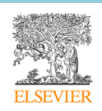

#### ① 自己学習で完了したコースを再受講した場合の表示

あるコースを一度自己学習で受講完了し、同じコースを再度自己学習する場合、「最高点」には過去のすべ ての受講での最高点が表示されます。例えば、1回目の受講で100点をとって合格した場合、2回目の受講 時には「最終アクセス日」が最新の日付で更新されますが、「完了状況」が「受講中」や「テスト中」であ っても、「最高点」には「100%」と表示されます。

#### (5) 課題の状況確認と受講方法

ダッシュボードの「課題」 エリアには、これまで割り当てられた課題の実施状況概要と、現在割り当てられている課題のカードが表示されます。

| 課題 <u>すべてを見る</u> |       |    |                                               | 6 2                             |
|------------------|-------|----|-----------------------------------------------|---------------------------------|
| 課題進捗状況           |       |    | <b>安全講習課題(アンケートあり)</b><br>①1.2コース   27117ンケート | 検査部 9月研修(「施設オリジナルコ<br>ース 4 」対象) |
|                  | • 完了  | 4  | ● 完了                                          |                                 |
| 100/             | ● 未受講 | 0  |                                               | ● 実施中                           |
| 12%              | • 実施中 | 2  |                                               |                                 |
|                  | ・期限切れ | 26 | (で)本日終了 詳細を見る >                               | (⑦ 11日後に終了) 詳細を見る >             |
|                  |       |    |                                               |                                 |

#### ① 課題の状況の確認

左側の「課題進捗状況」では、これまでに割り当てられた課題全体に対する進捗状況をグラフで表示します。

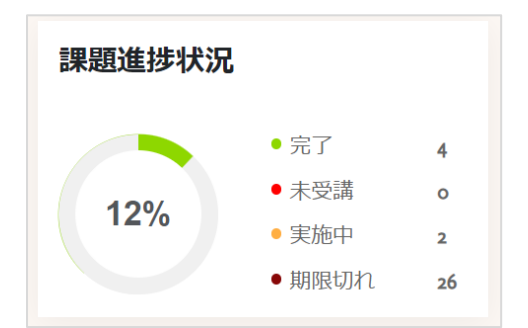

| 完了   | 期間内に課題を完了した数(進行中および期限終了後の合計) |
|------|------------------------------|
| 未受講  | 進行中の課題のうち、まだ受講を開始していない数      |
| 実施中  | 進行中の課題のうち、受講を開始したがまだ完了していない数 |
| 期限切れ | 期間内に課題を完了せずに、期限終了になった数       |

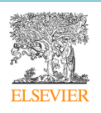

「すべてを見る」 リンクを押すと課題の一覧に移動し、各課題に含まれるコースと関連付けられたアンケートの状況を詳しく確認できます。

|                                                                                                    |                                                                 |                                                                     |                                                   |                                                               | 6 2                                               |
|----------------------------------------------------------------------------------------------------|-----------------------------------------------------------------|---------------------------------------------------------------------|---------------------------------------------------|---------------------------------------------------------------|---------------------------------------------------|
| <b>課題進捗: 大況</b> <ul> <li>・完了</li> <li>・未受講</li> <li>・実施中</li> <li>・期限切れ</li> </ul>                                                  | 安全講習課題(アン・<br>① 2 □-ス   ② 1 7<br>4<br>○ 完了<br>2<br>26<br>○ 本日終了 | <b>ケートあり)</b><br>マンケート<br>詳細を見る >                                   | 検査部 9月<br>ース4」対<br>① 1コース<br>●実施中                 | 引研修(「施設オ<br>象)<br>こ終了 詳細 <sup>7</sup>                         | リジナルコ<br>を見る >                                    |
| <b>果題</b>                                                                                                    |                                                                 |                                                                     |                                                   |                                                               |                                                   |
| 始日 🗎 2021/10/29 終了E<br>課題名                                                                                                    | ∃ <u>鼬 2021/10/29</u> 実行<br>開始日                                 | 終了日                                                                 |                                                   | 状況                                                            | l.                                                |
| 始日 🛗 2021/10/29 終了日<br>課題名<br>Score u                                                                                               | 目 <u>鼬 2021/10/29</u><br>開始日                                    | 終了日<br>2021/10/28                                                   | 2021/11/1                                         | 状況<br>30                                                      | ;<br>進行中                                          |
| 始日 <u>鼬 2021/10/29</u> 終了日<br>課題名<br>Score u<br>コース名                                                                                | ■ <u>鼬 2021/10/29</u><br>開始日<br>pload<br>カテゴリー                  | 終了日<br>2021/10/28<br>実施日                                            | 2021/11/j<br>点数                                   | <b>状況</b><br>30<br>完了状況                                       | 進行中                                               |
| 始日 <u> </u>                                                                                                    | 曲 2021/10/29     実行       開始日        pload     カテゴリー       薬剤   | 終了日<br>2021/10/28<br>実施日<br>                                        | 2021/11/;<br>点数<br>                               | 状況<br>30<br>完了状況<br>● 未受講                                     | 進行中<br>操作<br><b>受講</b>                            |
| 始日 <u> </u>                                                                                                    | 曲 2021/10/29     実行       開始日     第約                            | 終了日<br>2021/10/28<br>ま施日<br><br>                                    | 2021/11/;<br>点数<br><br>100%                       | 状況<br>30<br>完了状況<br>● 未受講<br>● 完了                             | 進行中<br>操作<br>受講<br>受講                             |
| 始日 <u> </u>                                                                                                    | ■                                                               | 終了日<br>2021/10/28<br>実施日<br><br>2021/09/30                          | 2021/11/;<br>点数<br><br>100%<br>2021/10/           | 状況<br>30<br>完了状況<br>● 未受講<br>● 完了                             | 進行中<br>操作<br>受講<br>受講<br>期限終了                     |
| 始日 <u> </u>                                                                                                    | 聞 2021/10/29                                                    | 終了日<br>こつ21/10/28<br>「実施日<br>・<br>こつ21/09/30<br>実施日                 | 2021/11/;<br>点数<br><br>100%<br>2021/10/<br>点数     | 状況<br>30<br>完了状況<br>● 未受講<br>● 完了<br>23<br>- 完了状況             | 進行中<br>操作<br>受講<br>受講<br>期限終了<br>操作               |
| 始日 <u>単 2021/10/29</u> 終了日<br>課題名<br>コース名<br><u>01-03 医師の処方ミス</u><br><u>01-04 錠剤の飲みこぼし</u><br>検査部 9月研修(「施設オ<br>コース名<br>施設コース4 テスト4問 |                                                                 | 終了日 2021/10/28 第施日 2021/09/30 実施日 また日 二、                            | 2021/11/<br>点数<br><br>100%<br>2021/10/<br>点数<br>  | y<br>39                                                       | 進行中<br>操作<br>受講<br>受講<br>期限終了<br>操作<br>受講         |
| 始日 <u> </u>                                                                                                    | 聞 2021/10/29                                                    | 終了日 2021/10/28 第施日 2021/09/30 第応日 2021/09/30 第応日 2021/09/30         | 2021/11/<br>点数<br><br>100%<br>2021/10/<br>点数<br>  | 状況<br>30<br>完了状況<br>● 未受講<br>● 完了<br>23<br>一<br>完了状況<br>● 未受講 | 進行中<br>操作<br>受講<br>受調<br>期限終了<br>り期限終了            |
| 始日 <u> </u>                                                                                                    | 聞 2021/10/29                                                    | ※2つ21/10/28 2つ21/10/28 第施日 2つ21/09/30 2つ21/09/30 第施日 2つ21/10/15 実施日 | 2021/11/1<br>点数<br><br>100%<br>2021/10/<br>点数<br> | 32<br>完了状况<br>● 未受講<br>● 完了 23 23 23 23 完了状况 4 5 5 7 完了状况     | 進行中<br>操作<br>受講<br>受講<br>期限終了<br>操作<br>受講<br>期限終了 |

右側には、進行中の課題が「カード」の形式で表示されます。

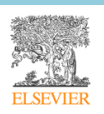

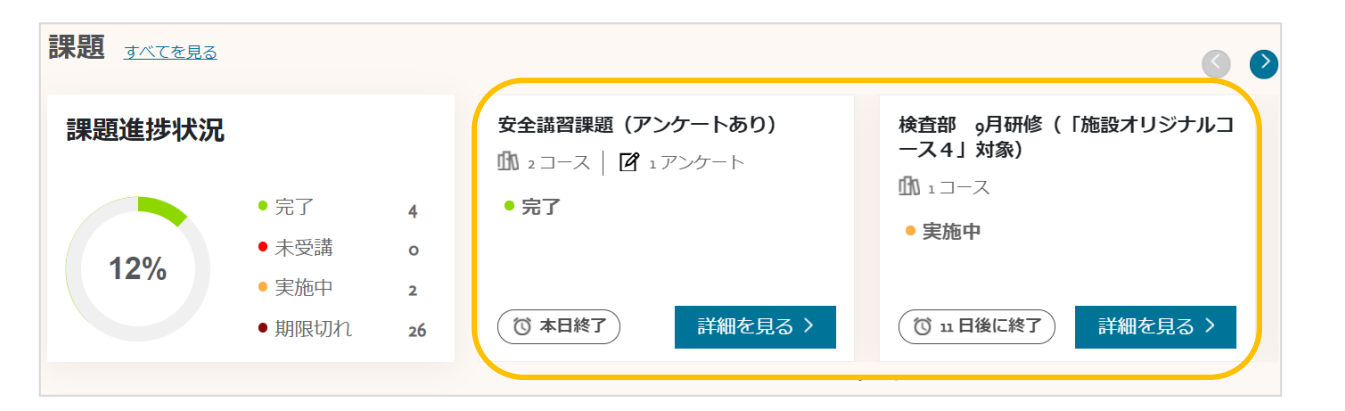

| 課題名    | 課題名が表示されます。                           |
|--------|---------------------------------------|
| コース数   | 課題に割り当てられているコースの数が表示されます。             |
| アンケート数 | 課題に関連付けられているアンケートの数が表示されます。アンケートが関連付け |
|        | られていない場合は、表示されません。                    |
| 状況     | 課題の実施状況が表示されます。                       |
| 終了予定   | 課題終了日までの日数が表示されます。                    |
| 詳細を見る  | この課題の詳細を表示する画面に移動できます。                |

課題の状況は、次の基準に従って表示されます。

| 未受講 | 課題に割り当てられているどのコースも、受講を開始していない状態       |
|-----|---------------------------------------|
| 実施中 | 課題に割り当てられているコースとアンケートのうち、一部がまだ完了していない |
|     | 状態                                    |
| 完了  | 課題に割り当てられているすべてのコースとアンケートを完了した状態      |

コースごとの状況を確認するには、「詳細を見る」ボタンを押して「課題詳細」画面に移動します。

エリア右上にある左右の矢印ボタンを押すと、進行中の課題をさらに表示します。

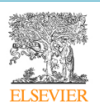

|        | 1     |    |                                      | S 3                           |
|--------|-------|----|--------------------------------------|-------------------------------|
| 課題進捗状況 | 2     |    | 安全講習課題(アンケートあり)<br>① 2コース   2 1アンケート | 検査部 9月研修(「施設オリジナルコ<br>ース4」対象) |
|        | • 完了  | 4  | • 完了                                 |                               |
| 120/   | • 未受講 | 0  |                                      | ● 美施中                         |
| 1270   | • 実施中 | 2  |                                      |                               |
|        | ・期限切れ | 26 | (で)本日終了 詳細を見る >                      | (び 11日後に終了) 詳細を見る >           |
|        |       |    |                                      |                               |

#### 課題の受講方法

ここでは、課題を受講する手順を説明します。

1. ダッシュボードの課題カードにある「詳細を見る」ボタンを押します。

| 10月の課題<br>小 2 コース<br>• 未受講<br>(び 11日後に終了) 詳細を<br>課題詳細 | ₹3 >           |            |           |                         |     |
|-------------------------------------------------------|----------------|------------|-----------|-------------------------|-----|
| 課題名                                                   | 開始日            | 終了日        |           | 状況                      |     |
| 10月の調                                                 | 題              | 2021/10/01 | 2021/10/2 | 5                       | 進行中 |
| コース名                                                  | カテゴリー          | 実施日        | 点数        | 完了状況                    | 操作  |
| <u>01-04 錠剤の飲みこぼし</u>                                 | 薬剤             |            |           | • 未受講                   | 受講  |
| <u>01-06 エルゼビアコース6</u>                                | Basic Sciences |            | -         | <ul> <li>未受講</li> </ul> | 受講  |

#### この課題の「課題詳細」画面が表示されます。

| 課題名 | 課題名が表示されます。         |
|-----|---------------------|
| 開始日 | 課題の開始日が表示されます。      |
| 終了日 | 課題の終了日が表示されます。      |
| 状況  | 課題が進行中であることが表示されます。 |

コース名 課題内のコース名が表示されます。

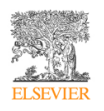

| カテゴリー | コースが属するカテゴリーを表示します。                                   |
|-------|-------------------------------------------------------|
| 実施日   | コースの受講を実施した日付(テストを実施した日付)を表示します。                      |
| 点数    | コースでテストを実施したときの合格点(最高点)を表示します。                        |
| 完了状況  | コースの受講状況が表示されます。詳細については「5「事例・動画講義シリー                  |
|       | ズ」と「基礎シリーズ」 <sup>*</sup> について」の「(2) 2 つのシリーズで共通する操作」- |
|       | 「⑤コースの受講状況について」を参照してください。                             |
| 操作    | 「受講」ボタンを押してコースを受講します。                                 |

2. 各コースの「受講」ボタンを押し、コースを受講します。

すべてのコースの状況が「完了」になると、課題の状況が「完了」になります。

#### ③ 課題に関連付けられたアンケートがある場合の受講方法

課題に関連付けられているアンケートがある場合、ダッシュボードの課題カードには、対象コース数に加え、 関連付けられているアンケート数が表示されます。

| アンケートがある課題         |
|--------------------|
| 1 ₂ コース   2 ⊥アンケート |
| ● 未受講              |
|                    |
|                    |
| (073日後に終了) 詳細を見る > |
|                    |

1. 課題カードの「受講開始」ボタンを押します。

課題詳細画面に移動します。課題詳細画面には、課題に割り当てられているすべてのコースに加え、 関連付けられているアンケートが表示されます。

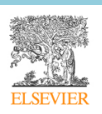

| アンケートがある課題<br>① 2 コース   2 1アンケート<br>• 未受講<br>(び 73日後に終了) 詳細を見る > |       |            |           |       |     |
|------------------------------------------------------------------|-------|------------|-----------|-------|-----|
| 課題詳細                                                             | 開始日   | 終了日        |           | 状汤    |     |
| アンケートがある                                                         | 課題    | 2021/10/01 | 2021/12/2 | 26    | 進行中 |
| コース名                                                             | カテゴリー | 実施日        | 点数        | 完了状況  | 操作  |
| <u>001-03 医師の処方ミス(PTG)</u>                                       | 薬剤    |            |           | • 未受講 | 受講  |
| <u>001-04 針刺し事故発生時の対応(PTG)</u>                                   | 薬剤    |            |           | • 未受講 | 受講  |
| アンケート名                                                           |       |            | 状況        |       | 操作  |
| 課題後に回答するアンケート                                                    |       | •          | 未回答       |       | 回答  |

| アンケート名 | アンケートの名前が表示されます。                     |
|--------|--------------------------------------|
| 状況     | アンケートに回答済か未回答かの状況が表示されます。            |
| 操作     | 「回答」ボタンを押してアンケートに回答します。「回答」ボタンは、課題のコ |
|        | ースを完了後にクリックできるようになります。               |

2. まずすべてのコースを受講完了し、その後でアンケートに回答します。

課題に含まれるコースをすべて終了すると、アンケートにすぐ回答するかを尋ねるメッセージが表示 されます。

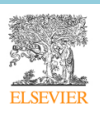

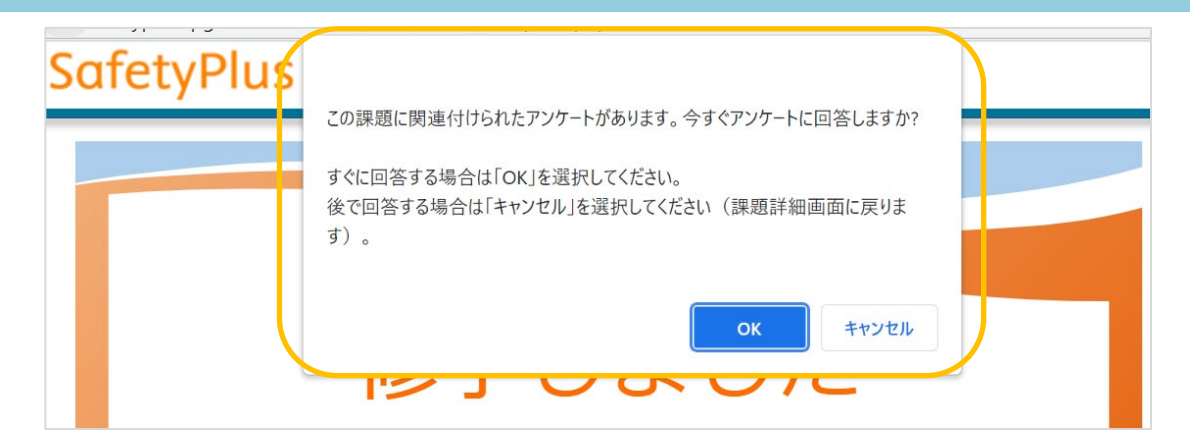

- 「OK」を押すと、アンケート画面に移動します。
- 「キャンセル」を押すと、アンケート画面には移動せず、課題詳細画面に戻ります。
- 「キャンセル」を押した場合は、後で回答してください

アンケートの回答方法については、「7 アンケート」を参照してください。

すべてのコースを受講完了し、かつすべてのアンケートに回答完了すると、ダッシュボードの課題カードに「完了」の受講状況が表示されます。

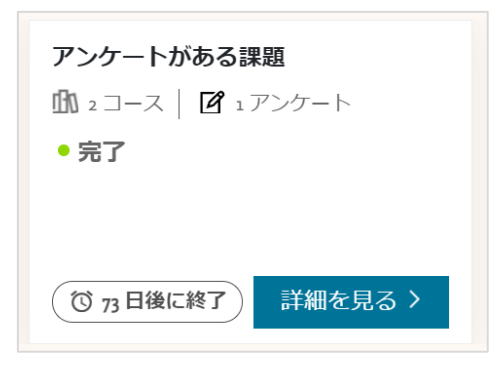

#### メモ:

この条件での「完了」表示が適用されるのは、**ダッシュボードのみ**です。課題レポートでは、すべてのコースを受講完了した段階で課題の状況が「完了」となります。

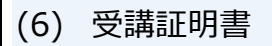

一部の施設では、受講証明証が発行されます。受講証明書はコース単位または課題単位で発行され、どちらの単位で発行されるかは施設によって異なります。

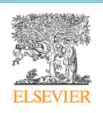

事例・動画講義シリーズのダッシュボードには、同シリーズで取得した受講証明書の数が表示されます。「コ ンテンツレポートで詳細を見る」 リンクを押すと、コンテンツレポートに移動し、受講の概要を確認したう えで各コースの受講証明書をダウンロードできます。

| 受      | を講証り       | 書   | e         | ンテンツレポート                         | ▶で詳細を見る     |                      |            |          |          |             |      |                                     |     |
|--------|------------|-----|-----------|----------------------------------|-------------|----------------------|------------|----------|----------|-------------|------|-------------------------------------|-----|
| 7<br>כ | れまでの       | 取得数 |           |                                  |             |                      |            |          |          |             |      |                                     |     |
| ]      | ンテン        | ッレポ | -ト        | ţ                                |             |                      |            |          |          |             |      | ダウンロー                               | - K |
| 学      | 習者         | 部門  | グループ      | コース名 💙                           | カテゴリー~      | 課題/自己学<br>習 <b>~</b> | 最終アクセス日    | 動画再生時間   | 受講時間     | コース受<br>講回数 | 最高点  | 状況                                  |     |
| 学<br>道 | 智者001<br>译 | 病棟A | グループ<br>E | 施設コース5<br>非評価テスト<br>+評価テスト       | 独自力テゴリ<br>ー | 自己学習                 | 2019/07/20 | 00:00:00 | 00:00:50 | 0           |      | • 受講中                               |     |
|        |            | 病棟A | グループ<br>E | o3-o4 アラーム<br>への不適切な対<br>応 (PTG) | 医療機器等1      | 自己学習                 | 2020/03/16 | 00:00:00 | 00:09:40 | 1           | 100% | • 完了<br>証明書                         |     |
|        |            | 病棟A | グループ<br>E | o3-o4 アラーム<br>への不適切な対<br>応 (PTG) | 医療機器等1      | グループBに<br>割り当て       | 2020/01/07 | 00:00:00 | 00:03:10 | 1           | 100% | <ul> <li>完了</li> <li>証明書</li> </ul> |     |

施設の設定によっては、各コースの修了画面から受講証明書をダウンロードすることもできます。画面に表示される「受講証明書ダウンロード」リンクを押します。

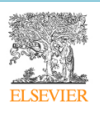

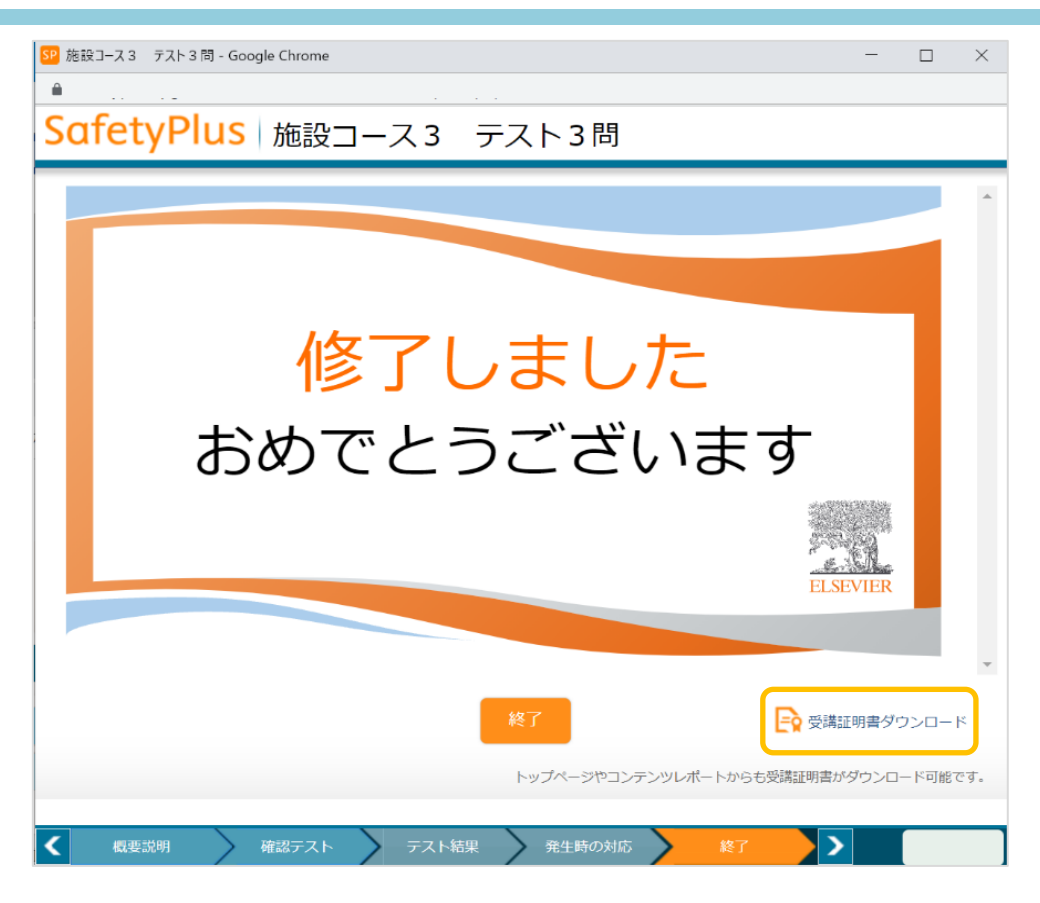

### 7 アンケート(事例・動画講義シリーズのみ)

事例・動画講義シリーズのダッシュボードの「アンケート」 エリアには、現在割り当てられているアンケートのカードが表示されます。 アンケートは事例・動画講義シリーズの画面のみに表示され、基礎シリーズには表示されません。

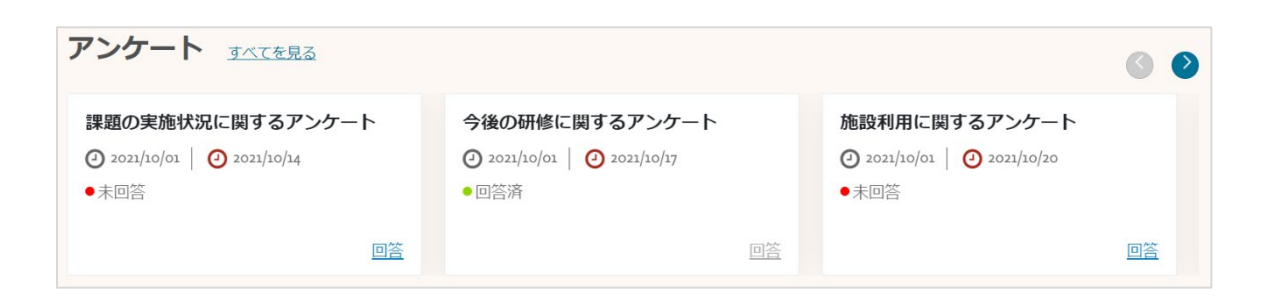

#### メモ:

課題に関連付けられているアンケートは、このエリアには表示されません。課題に関連付けられているアンケートへの回答方法については、「6「事例・動画講義シリーズ」の受講方法」の「(5)課題の状況確認と受

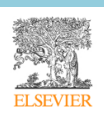

講方法」を参照してください。

「すべてを見る」 リンクを押すと課題の一覧に移動し、各課題に含まれるコースと関連付けられたアンケートの状況を詳しく確認できます。

| ンケート すべてを見る                                                                                                    |                                                                                                    |                                                                                                    |                                           |                                                         | 6                    |
|----------------------------------------------------------------------------------------------------|----------------------------------------------------------------------------------------------------|----------------------------------------------------------------------------------------------------|-------------------------------------------|---------------------------------------------------------|----------------------|
| <b>果題の実施状況に関するアンケート</b><br>Э 2021/10/01   ② 2021/ 0/14<br>■ 未回答                                                                    | <ul> <li>今後の研修に関</li> <li>② 2021/10/01 ↓ (</li> <li>●回答済</li> </ul>                                                                        | するアンケート<br>2021/10/17                                                                                               | 施設利用に関<br>② 2021/10/01<br>● 未回答           | - <b>ト</b><br>20                                        |                      |
|                                                                                                    | <u>回答</u>                                                                                                    | 回答                                                                                                    |                                           |                                                         | <u>回答</u>            |
|                                                                                                    |                                                                                                    |                                                                                                    |                                           |                                                         |                      |
|                                                                                                    |                                                                                                    |                                                                                                    |                                           |                                                         |                      |
| パンケートー皆                                                                                                    |                                                                                                    |                                                                                                    |                                           |                                                         |                      |
| マンケート一覧                                                                                                    |                                                                                                    |                                                                                                    |                                           |                                                         |                      |
| <b>?ンケートー覧</b><br>始日 <u> </u>                                                                                                    | 7日 🛗 2021/10/29                                                                                                    | _ 実行                                                                                                    |                                           |                                                         |                      |
| <b>アンケート一覧</b><br>始日 <u> </u>                                                                                                    | <sup>7</sup> 日 曲 2021/10/29▼ 開始日                                                                                                    | _ 実行<br>× 終了日                                                                                                    | <u>ہ</u> ×                                | 犬況                                                      | 操作                   |
| <b>アンケート一覧</b><br>始日 <u>自 2021/10/29</u> 終了<br>アンケート名<br>グループに割り当てるアンケート                                                           | <ul> <li>「日 曲 2021/10/29</li> <li>・ 開始日<br/>2019/11/15</li> </ul>                                                                          | _ 実行<br>× 終了日<br>2019/12/28                                                                                         | ۲<br>ج •                                  | <b>犬況</b><br>下回答                                        | 操作                   |
| <b>アンケート一覧</b><br>始日 <u> 値 2021/10/29</u> 終了<br>アンケート名<br>グループに割り当てるアンケート<br>【全職員対象】オンライン研修につい                                     | <ul> <li>ご日 単 2021/10/29</li> <li>・</li></ul>                                                                                              | _ 実行<br><b>× 終了日</b><br>2019/12/28<br>2019/12/31                                                                    | اب ×<br>ج •<br>ع •                        | 大況<br>ト回答<br>可答済                                        | 操作<br>回答<br>回答       |
| <b>アンケートー覧</b><br>始日 <u>自 2021/10/29</u> 終了<br>アンケート名<br>グループに割り当てるアンケート<br>【全職員対象】オンライン研修につい<br>2022年度勉強会のテーマについて                 | <ul> <li>日 単 2021/10/29</li> <li>・ 日前始日</li> <li>・ 2019/11/15</li> <li>・ 2019/11/05</li> <li>・ 2019/11/05</li> <li>・ 2019/11/05</li> </ul> | 実行<br>※ 終了日<br>2019/12/28<br>2019/12/31<br>2021/12/31                                                               | איין איין איין איין איין איין איין איין   | <b>犬況</b><br>下回答 了 「一一一一一一一一一一一一一一一一一一一一一一一一一一一一一一一一一一一 | 操作<br>回答<br>回答       |
| <b>アンケートー覧</b><br>始日 <u>自 2021/10/29</u> 終了<br>アンケート名<br>グループに割り当てるアンケート<br>【全職員対象】オンライン研修につい<br>2022年度勉強会のテーマについて<br>通勤についてのアンケート | <ul> <li>・ ・ ・ ・ ・ ・ ・ ・ ・ ・ ・ ・ ・ ・ ・ ・ ・ ・ ・</li></ul>                                                                                   | <ul> <li>実行</li> <li>終了日</li> <li>2019/12/28</li> <li>2019/12/31</li> <li>2021/12/31</li> <li>2022/01/28</li> </ul> | ۲<br>۲<br>۲<br>۲<br>۲<br>۲<br>۲<br>۲<br>۲ | 大況<br>E回答<br>副答済<br>E回答<br>に回答                          | 操作<br>回答<br>回答<br>回答 |

| アンケート名 | アンケートの名称が表示されます。                      |
|--------|---------------------------------------|
| 開始日    | 開始日が表示されます。                           |
| 終了日    | 終了日が表示されます。                           |
| 状況     | 回答状況が表示されます。下書き保存した状態のアンケートは「未回答」と表示さ |
|        | れます。                                  |
| 操作     | 「回答」を押すとアンケートに回答できます。回答済みの場合、および期限切れの |
|        | 場合は、このボタンは押せません。                      |

エリア右上にある左右の矢印ボタンを押すと、進行中のアンケートをさらに表示します。

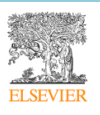

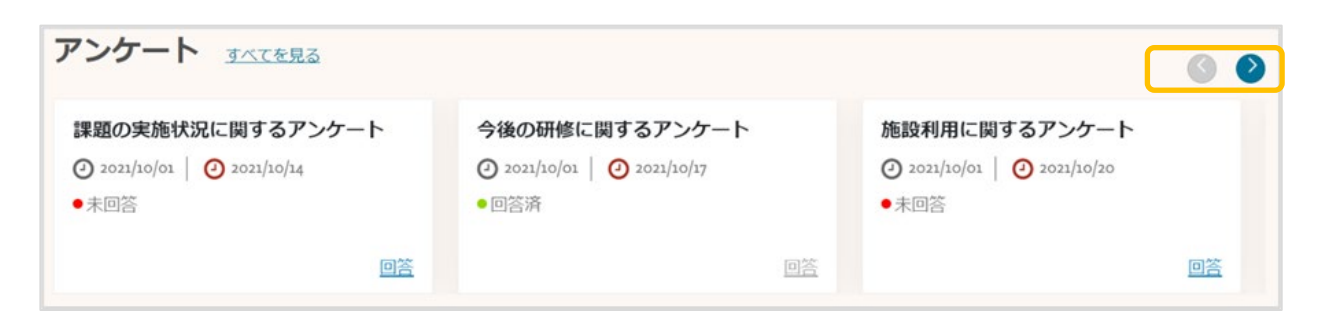

(1) アンケートの回答方法

- 1. ダッシュボードの「アンケート」エリアで、各アンケートの「回答」ボタンを押します。
- 2. アンケートの内容が、別ウィンドウで開きます。

設問を読み、回答を選択したりコメントを記入したりします。

| Sa         | fetyPlus                                                                          | ELSEVIEF |
|------------|-----------------------------------------------------------------------------------|----------|
| 研修研修       | 冬に関するアンケート<br>冬に聞するアンケートです。ご協力ください。                                               |          |
| *1         |                                                                                   |          |
| Ť          |                                                                                   |          |
| <b>*</b> 2 |                                                                                   |          |
| 2          | 所属部署を選択してください。                                                                    |          |
|            | <ul> <li>○管理</li> <li>○ 約</li> <li>○ クリニック</li> <li>○ 看護</li> <li>○ ER</li> </ul> |          |
| 3          | 所属グループを選択してください。                                                                  |          |
|            | □ 看護師<br>□ 医師<br>□ 保育士<br>□ 栄養士<br>□ 薬利師<br>□ 医学療法士<br>□ 非常勤                      |          |
| <b>4</b>   | フィードバックを記入してください。                                                                 |          |
| 变          | 更を保存する、回答の送信                                                                      |          |

3. 入力途中で回答を保存するには、画面下部にある「変更を保存する」ボタンを押します。

後で入力を再開する場合は、ダッシュボードの「回答」ボタンをもう一度押して下さい。

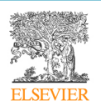

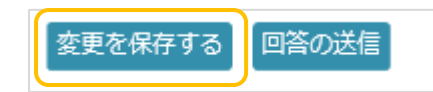

4. 回答の入力が終了したら、「回答の送信」を押します。

いったん「回答の送信」を押すと、回答の内容を変更することはできません。

| 変更を保存する | 回答の送信 |  |
|---------|-------|--|
|         |       |  |

5. 表示される画面で、「ウィンドウを閉じる」ボタンを押します。

| SafetyPlus                             |
|----------------------------------------|
| アンケートにご回答いただきありがとうございました。<br>ウィンドウを閉じる |
|                                        |

6. ダッシュボードで、回答したアンケートの状況が「回答済み」になり、「回答」ボタンがグレーアウト されて回答できない状態になります。

| アンケート すべてを見る                                             |                                                                                     |
|----------------------------------------------------------|-------------------------------------------------------------------------------------|
| 【全職員対象】オンライン研修につ<br>いて<br>2021/07/28 2021/11/30<br>● 回答済 | 2022年度勉強会のテーマについて <ul> <li>2021/09/30  </li> <li>2021/12/31</li> <li>未回答</li> </ul> |
| 回答                                                       | <u>回答</u>                                                                           |

#### 8 「事例・動画講義シリーズ」受講者用レポート

受講者は、自身の学習記録についての「課題レポート」および「コンテンツレポート」と、自身 に割り当てられたアンケートについての「アンケートレポート」を参照できます。

(1)課題レポート(事例・動画講義シリーズ)

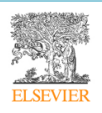
「事例・動画講義シリーズ」画面で「レポート」メニューから「課題レポート」を選択すると、 受講者用の課題レポートが表示されます。課題レポートでは、課題の進捗状況を確認できます。

| ■ SafetyPlus |     | コースの検索          | ×        | Q          |            | Ε      | 2 ⑦ 学習 | 著2 瑠香 ▼ ▶ |
|--------------|-----|-----------------|----------|------------|------------|--------|--------|-----------|
| ホーム          |     | 課題レポート          |          |            |            |        |        | ダウンロード    |
| 文語ワール        | × I |                 |          |            |            |        |        |           |
| レポート         | ~   | 課題名 ~           | コース数     | 開始日 ~      | 終了日 💙      | 作成者    | 進捗状況   | 状況        |
| 課題レポート       |     | アンケートがある<br>課題  | 2        | 2021/10/01 | 2021/12/26 | 管理者1節子 | 0/2    | 進行中       |
| コンテンツレポート    |     | 10月の課題          | 1        | 2021/10/01 | 2021/10/31 | 管理者1節子 | 0/1    | 進行中       |
| アンケートレポート    |     | 指差し確認の課題        | 1        | 2021/10/01 | 2021/10/05 | 管理者1節子 | 0/1    | 期限終了      |
| リンク          |     | 期限が短い課題         | 1        | 2021/10/01 | 2021/10/12 | 管理者1節子 | 0/1    | 期限終了      |
| RSS          |     | 2021年受講必須課<br>題 | <u>6</u> | 2021/10/01 | 2021/12/01 | 管理者1節子 | 0/6    | 進行中       |
| 当田北へで        |     |                 |          |            |            |        |        |           |

| 課題名  | 課題名が表示されます。                           |
|------|---------------------------------------|
| コース数 | 課題内のコースの数が表示されます。                     |
| 開始日  | 課題の開始日が表示されます。                        |
| 終了日  | 課題の終了日が表示されます。                        |
| 作成者  | 課題の作成者が表示されます。                        |
| 進捗状況 | 課題の進捗状況が表示されます。                       |
| 状況   | 課題の状況が表示されます。終了日を過ぎた課題は「期限終了」と表示されます。 |
|      | 終了日前の課題は「進行中」と表示されます。                 |

- 「ダウンロード」ボタンを押すと、課題レポートの内容を Excel ファイルでダウンロードできます。
   ダウンロード
- 課題一覧の右下のプルダウンを使用すると、一覧に表示する課題の件数を切り替えられます。
   10 ▼
- ① コースごとに確認する

コース数に表示された数字を押すと、課題内のコース名が一覧表示されます。

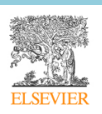

 課題名
 マンケートがある

 課題
 2

| コースロ    | ~ | コース名 💙                        | 合格点  | 最終アクセス<br>日 | 最高点 | 動画再生時間   | 受講時間     | テスト実施回<br>数 | 合格回数 | 不合格回数 | 平均点 |
|---------|---|-------------------------------|------|-------------|-----|----------|----------|-------------|------|-------|-----|
| ELS1231 |   | 2-06 外来での<br>患者取り違え<br>による誤注射 | 100% |             |     | 00:00:00 | 00:00:00 | o           | o    | o     | 0%  |
| ELS900  |   | 2-05 電気メス<br>の誤った取扱<br>いによる熱傷 | 100% |             |     | 00:00:00 | 00:00:00 | 0           | 0    | 0     | 0%  |

| コース ID  | コース ID が表示されます。                       |
|---------|---------------------------------------|
| コース名    | コース名が表示されます。                          |
| 合格点     | 合格に必要な点数がパーセントで表示されます。                |
| 最終アクセス日 | 課題を受講した最終の日時が表示されます。                  |
| 最高点     | テストの最高点が表示されます。                       |
| 動画再生時間  | 動画を再生した時間が表示されます。再生時間が記録されるのは、動画を最後まで |
|         | 視聴した場合のみです。                           |
| 受講時間    | コースを受講した全時間が表示されます。                   |
| 合格回数    | 合格した受講回数が表示されます。                      |
| 不合格回数   | 不合格だった受講回数が表示されます。                    |
| 平均点     | 受講の平均点が表示されます。                        |

● 「ダウンロード」ボタンを押すと、課題内のコース一覧の進捗状況を Excel ファイルでダウンロード することができます。

ダウンロード

コース一覧の右下のプルダウンを使用すると、一覧に表示するコースの件数を切り替えられます。
 10

(2) コンテンツレポート(事例・動画講義シリーズ)

「レポート」メニューから「コンテンツレポート」を選択すると、コンテンツレポートが表示されます。コ ンテンツレポートでは、コース別の学習状況を詳細に確認できます。

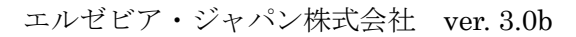

#### 利用ガイド「受講者編」

| SafetyPlus              |   | コースの検索      | R    | ×     | ٩                                 |                |                      |            |          |          | 2 (?        | ) 学習者 | 1 亜里沙 🗸 🗗                           |
|-------------------------|---|-------------|------|-------|-----------------------------------|----------------|----------------------|------------|----------|----------|-------------|-------|-------------------------------------|
| ホーム                     | - | コンテン        | ッレポ- | -ト    |                                   |                |                      |            |          |          |             |       | ダウンロード                              |
| 受講ツール 、                 |   |             |      |       |                                   |                |                      |            |          |          |             |       |                                     |
| レポート 、                  |   | 学習者         | 部門   | グループ  | コース名 >                            | カテゴリー 💙        | 課題/自己学<br>習 <b>~</b> | 最終アクセス日    | 動画再生時間   | 受講時間     | テスト実施<br>回数 | 最高点   | 状況                                  |
| 課題レポート<br>コンテンツレポート     |   | 学習者1<br>亜里沙 | 部門A  | グループc | 検索確認用<br>コース                      | Basic Sciences | 自己学習                 | 2021/10/04 | 00:00:00 | 00:05:40 | 4           | 100%  | <ul> <li>完了</li> <li>証明書</li> </ul> |
| アンケートレボート<br>リンク<br>RSS |   |             | 部門A  | グループC | 2-o6 外来で<br>の患者取り<br>違えによる<br>誤注射 | Basic Sciences | 2021年受講<br>必須課題      |            | 00:00:00 | 00:00:10 | o           |       | • 未受講                               |
| 利用ガイド                   |   |             | 音序引A | グループc | 2-01 グリセ<br>リン浣腸に<br>伴う直腸穿        | Basic Sciences | 2021年受講<br>必須課題      | 2021/10/01 | 00:00:00 | 00:02:40 | 1           | 100%  | <ul> <li>完了</li> <li>証明書</li> </ul> |
| 基礎シリーズ                  |   |             |      |       | 孔                                 |                |                      |            |          |          |             |       |                                     |

| 学習者     | 受講者の氏名が表示されます。                      |
|---------|-------------------------------------|
| 部門      | 受講者の所属している部門名が表示されます。               |
| グループ    | 受講者の所属しているグループ名が表示されます。             |
| コース名    | コース名が表示されます。                        |
| カテゴリー   | コースの属するカテゴリーが表示されます。                |
| 課題/自己学習 | 課題での学習か、自己学習かを表示します。課題での学習の場合は、課題名が |
|         | 表示されます。                             |
| 最終アクセス日 | コースを受講した最終の日時が表示されます。               |
| 動画再生時間  | 動画を再生した時間が表示されます。再生時間が記録されるのは、動画を最後 |
|         | まで視聴した場合のみです。                       |
| 受講時間    | コースを受講した全時間が表示されます。                 |
| テスト実施回数 | コースのテストを実施した回数が表示されます。              |
| 最高点     | テストの最高点が表示されます。                     |
| 状況      | コースの受講状況が表示されます。施設によっては、受講証明書をダウンロー |
|         | ドすることが可能です。                         |

「ダウンロード」ボタンを押すと、コンテンツレポートの内容を Excel ファイルでダウンロードできます。

ダウンロード

● 一覧の右下のプルダウンを使用すると、一覧に表示する件数を切り替えられます。
 10 ▼

(3) アンケートレポート

「レポート」メニューから「アンケートポート」を選択すると、アンケートレポートが表示されます。アン ケートレポートでは、アンケート別の回答状況を確認できます。

| SafetyPlus | <ul><li>コースの検索 × Q</li></ul> |            | E          | ⑦ 学習者1 亜   | 里沙• 🗗  |
|------------|------------------------------|------------|------------|------------|--------|
| ホーム        | アンケートレポート                    |            |            |            | ダウンロード |
| 受講ツール・     |                              |            |            |            |        |
| レポート 、     | アンケート名  ・                    | 開始日 🖌      | 終了日 🖌 🖌    | 課題名        | 状況     |
| 課題レポート     | 時間外勤務に関するアンケート               | 2021/10/01 | 2021/11/30 |            | 未回答    |
| コンテンツレポート  | 今後の研修に関するアンケート               | 2021/10/01 | 2021/11/13 |            | 回答済    |
| アンケートレポート  | 課題の実施状況に関するアンケート             | 2021/10/01 | 2021/10/14 |            | 未回答    |
|            | 課題後に回答するアンケート                | 2021/10/01 | 2021/12/26 | アンケートがある課題 | 未回答    |
| 9.29       | 施設利用に関するアンケート                | 2021/10/01 | 2021/10/31 |            | 未回答    |

| アンケート名 | アンケートの名前が表示されます。                    |
|--------|-------------------------------------|
| 開始日    | アンケートの開始日が表示されます。                   |
| 終了日    | アンケートの終了日が表示されます。                   |
| 課題     | 課題と関連付けられている場合は課題名が表示されます。課題と関連付けられ |
|        | ていない場合は「」と表示されます。                   |
| 状況     | 未回答か回答済かが表示されます。途中で保存した状態のアンケートは「未回 |
|        | 答」と表示されます。                          |

「ダウンロード」ボタンを押すと、アンケートレポートの内容を Excel ファイルでダウンロードできます。

ダウンロード

● 一覧の右下のプルダウンを使用すると、一覧に表示する件数を切り替えられます。

10 👻

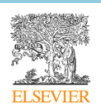

#### 9 「基礎シリーズ」の受講方法

ここでは、「基礎シリーズ」のコンテンツにアクセスし、受講する方法を説明します。

(1) 基礎シリーズにアクセスする

SafetyPlus にログインすると、まず「事例・動画講義シリーズ」の画面が表示されます。

「基礎シリーズ」の画面に切り替えるには、画面左側に表示されるメニューから「基礎シリーズ」を選択し ます。

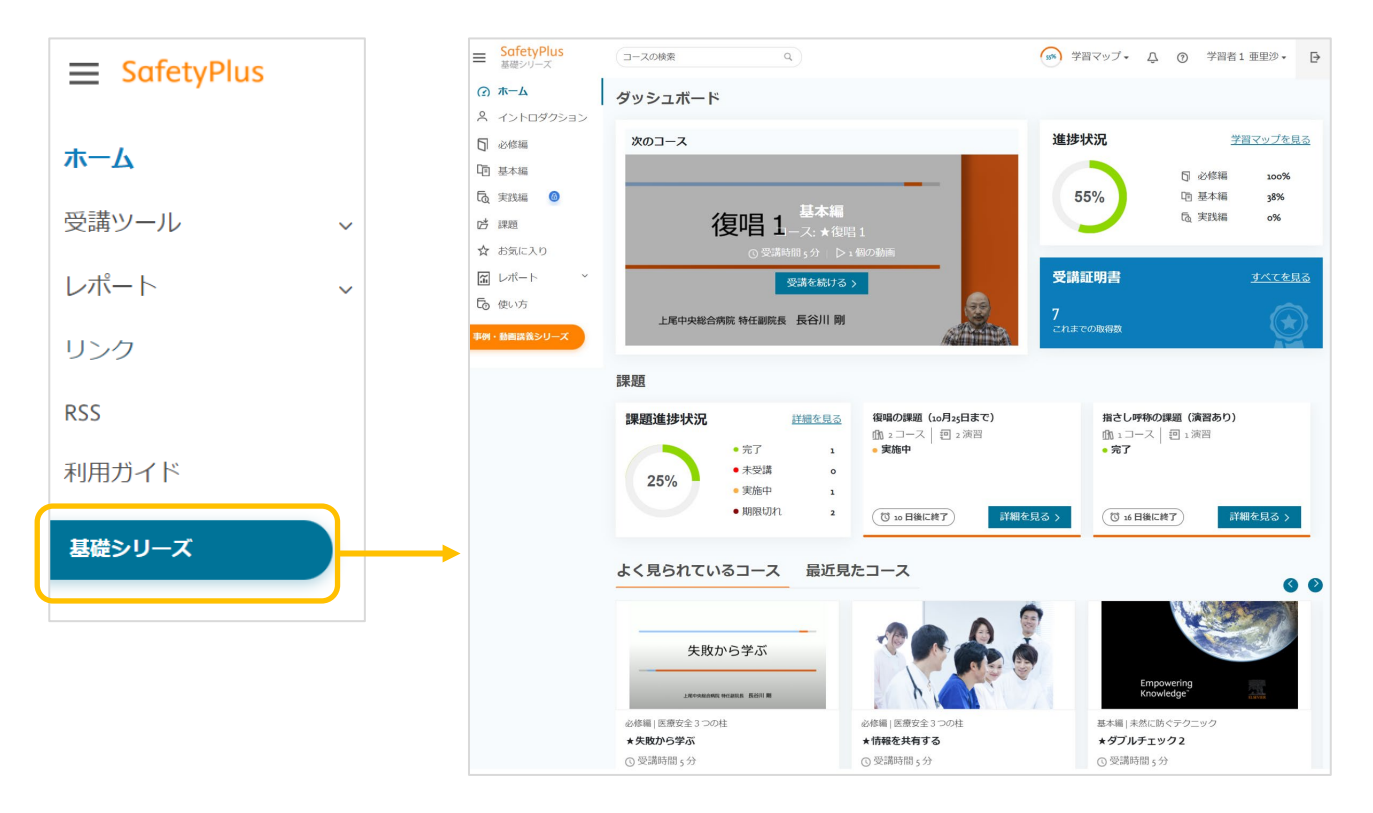

基礎シリーズに初めてアクセスすると、このシリーズの学習内容について概要を紹介する短い動画、「イントロダクション」が再生されます。

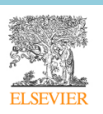

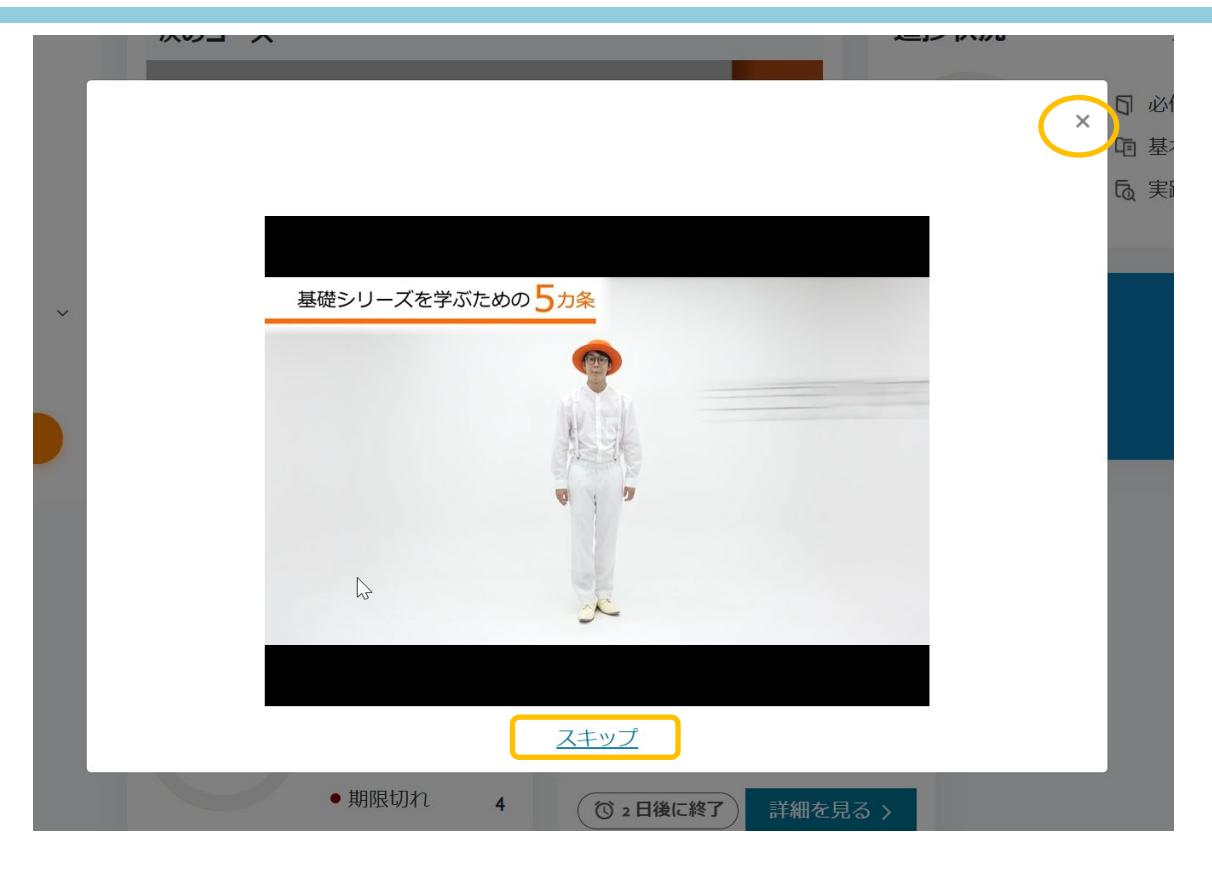

動画を最後まで視聴したら、右上の「X」を押してこのウィンドウを閉じます。または、動画の視聴途中で 「スキップ」を押してウィンドウを閉じることもできます。

この「イントロダクション」には、基礎シリーズのメニューからいつでもアクセスできます。

| ≡       | SafetyPlus<br>基礎シリーズ |
|---------|----------------------|
|         | ホーム                  |
| 2       | イントロダクション            |
|         | 必修編                  |
| Ē       | 基本編 🔒                |
| ලි      | 実践編 🚨                |
| ß       | 課題                   |
| ☆       | お気に入り                |
| <b></b> | レポート 、               |
| 5       | 使い方                  |

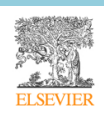

イントロダクションのウィンドウを閉じると、次のような「学習マップ」が表示されます。

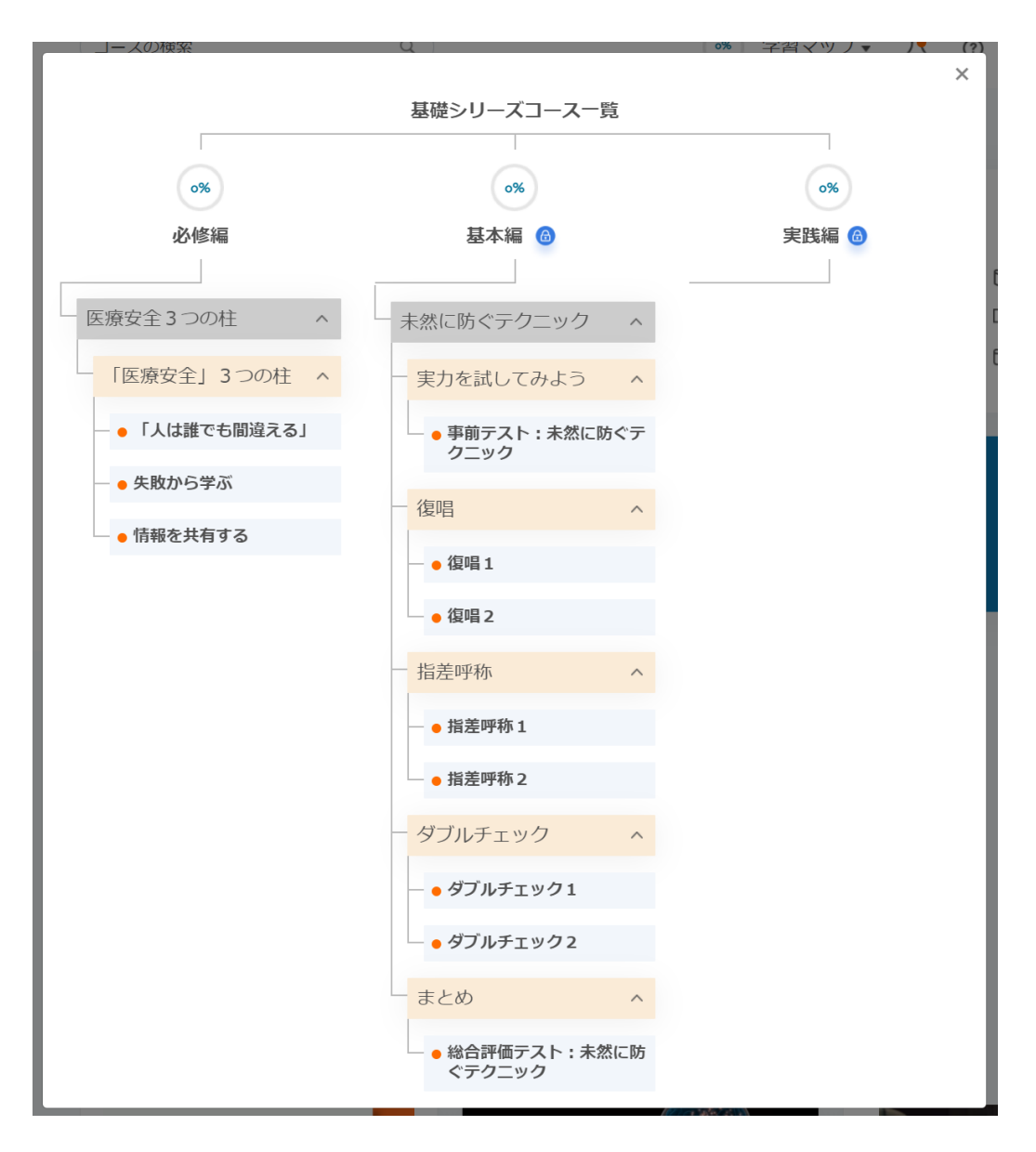

学習マップは、基礎シリーズで受講できるコースを、学習レベルやカテゴリーごとに一覧表示するもので、 コンテンツ目次として利用できます。現時点では「実践編」のコンテンツはまだ提供されていないため、「実 践編」以下にはコースが表示されていません。提供予定については、順次ご案内します。

この学習マップには、基礎シリーズのヘッダーからいつでもアクセスできます。

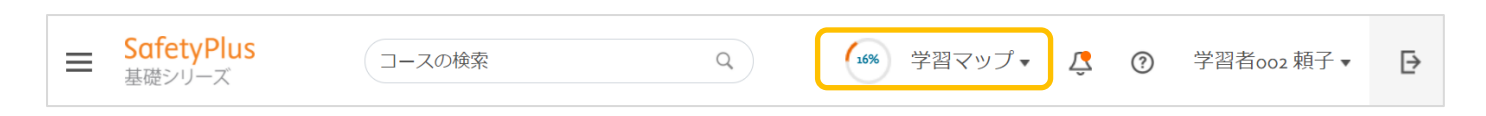

学習マップの右上にある「X」を押すと、学習マップを閉じて基礎シリーズのダッシュボードを表示します。

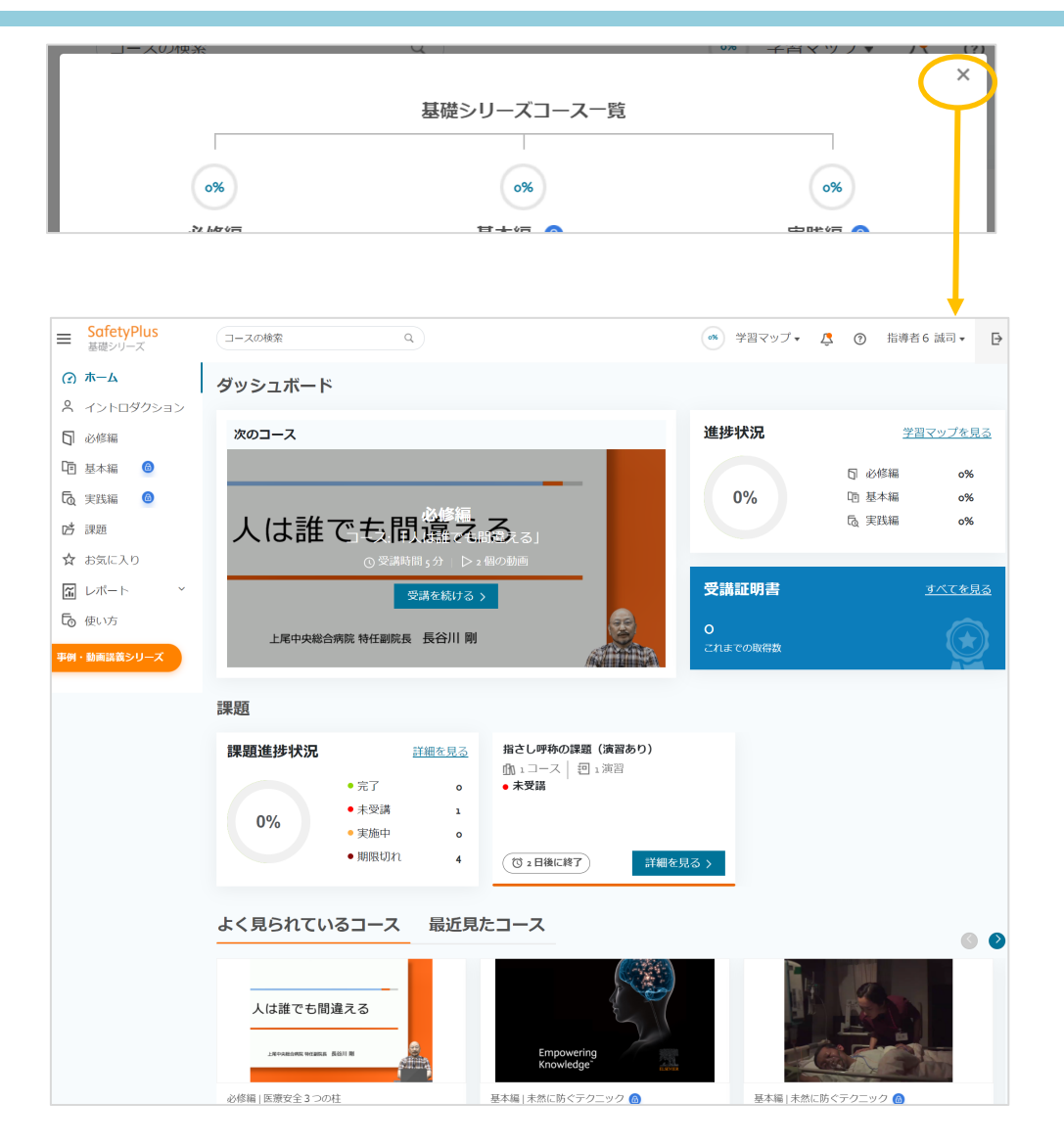

(2) ダッシュボードの構成

基礎シリーズにアクセスしたときに表示される画面を、基礎シリーズの「ダッシュボード」と呼びます。この画面は、基礎シリーズのメニューから「ホーム」を選択したときにも表示されます。

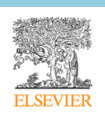

基礎シリーズのダッシュボードは、7 つのエリアから構成されています。課題の割り当て状況などによって、 表示される内容は変わります。

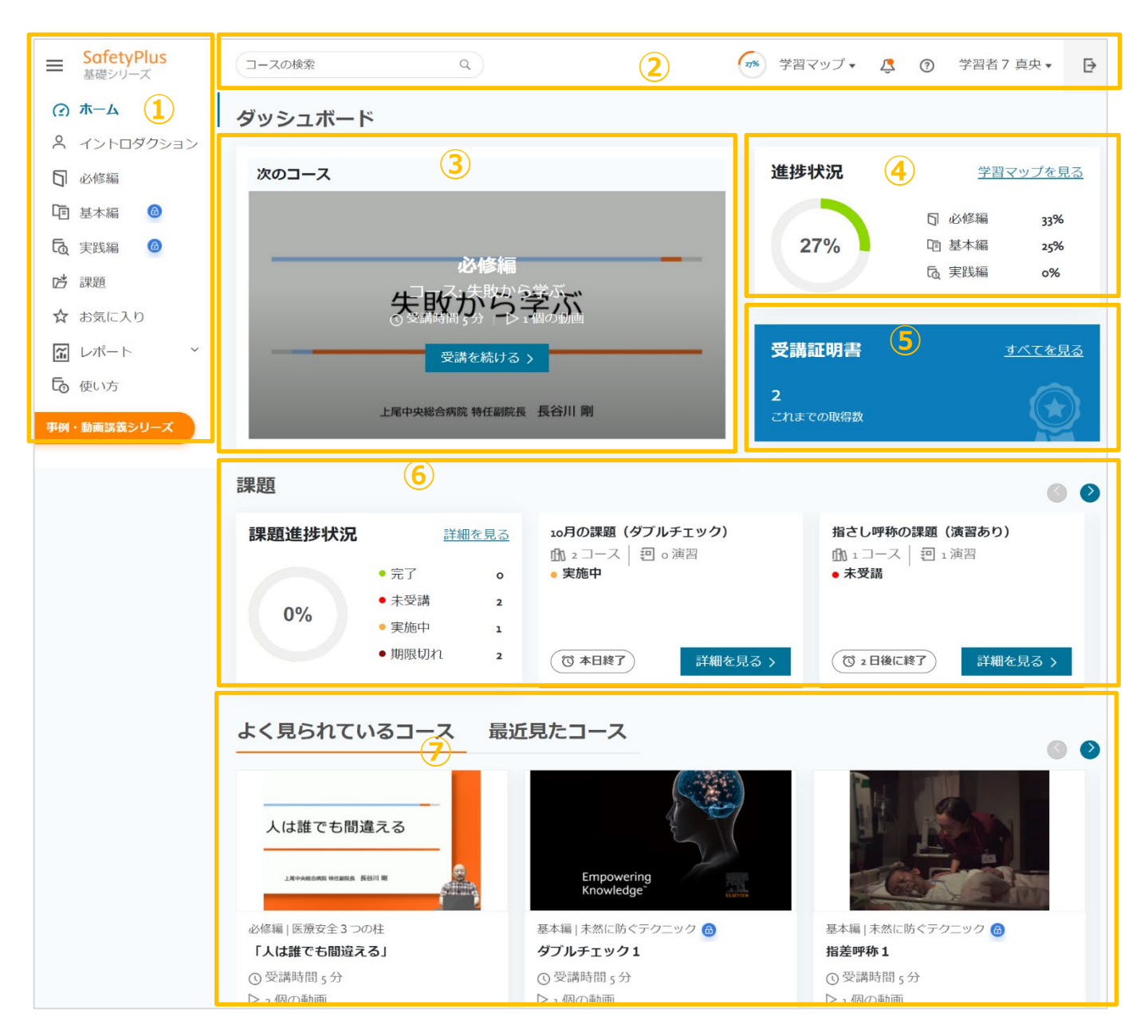

| 1 | メニューが表示されるエリアです。                           |
|---|--------------------------------------------|
| 2 | コースを検索したり、学習マップにアクセスしたり、課題やコースに関する通知を確認した  |
|   | り、パスワードとメールアドレスを変更したり、ログアウトするためのエリアです。また、基 |
|   | 礎シリーズに関するよくある質問とその答えを参照したりするためのリンクもあります。   |
| 3 | エルゼビアが推奨するコースの学習順序に従って、次に受講をお奨めするコースが表示されま |
|   | す。「受講を続ける」を押すと、このコースを受講できます。               |

| 4          | 基礎シリーズのコース全体に対して、どの程度学習が進んでいるかを表示します。進捗状況は       |
|------------|--------------------------------------------------|
|            | コースのみで計算され、演習は含まれません。「学習マップを見る」を押すと、学習マップを表      |
|            | 示します。                                            |
| 5          | 基礎シリーズでこれまでに発行された受講証明書の数が表示されます。「すべてを見る」を押す      |
|            | と、受講証明書が発行されたコース一覧の画面に移動し、受講状況を確認したり、取得した受       |
|            | 講証明書をダウンロードしたりできます。                              |
|            | 詳細については、「(8)受講証明書」を参照してください。                     |
|            | なお、事例・動画講義シリーズで取得した受講証明書は、ここには含まれません。            |
| 6          | 基礎シリーズの課題について、これまでに割り当てられた課題の実施状況と、現在進行中の課       |
|            | 題の概要が表示されます。このエリアから課題にアクセスして各コースや演習を受講したり、       |
|            | これまでの課題の実施状況を確認したりできます。                          |
|            | 詳細については、「(6)課題の状況確認と受講方法」を参照してください。              |
| $\bigcirc$ | よく見られているコースと、自身が最近見たコースの上位 10 コースまでを表示します。エリ     |
|            | ア右上にある左右の矢印ボタンを押すと、さらにコースを表示します。                 |
|            | 「よく見られているコース」は、SafetyPlus をご利用の全施設で最もよく見られているコース |
|            | を表示します。コースカードの「コースを見る」を押して「概要」ページにアクセスすると、       |
|            | 全施設でのアクセス数を確認することもできます。                          |
|            | 「最近見たコース」には、自己学習でアクセスしたコースが表示されます。課題学習でアクセ       |
|            | スしたコースは表示されません。                                  |
|            | どちらについても、演習は表示されません。                             |

(3) コースを探す

基礎シリーズでは、次のいくつかの方法でコースを探すことができます。

#### ① 学習マップから探す

画面上部のヘッダー部分にある「学習マップ」を押すと、学習マップにコース一覧が表示されます。

モバイルでアクセスしている場合は、円グラフを押します。

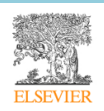

#### 利用ガイド「受講者編」

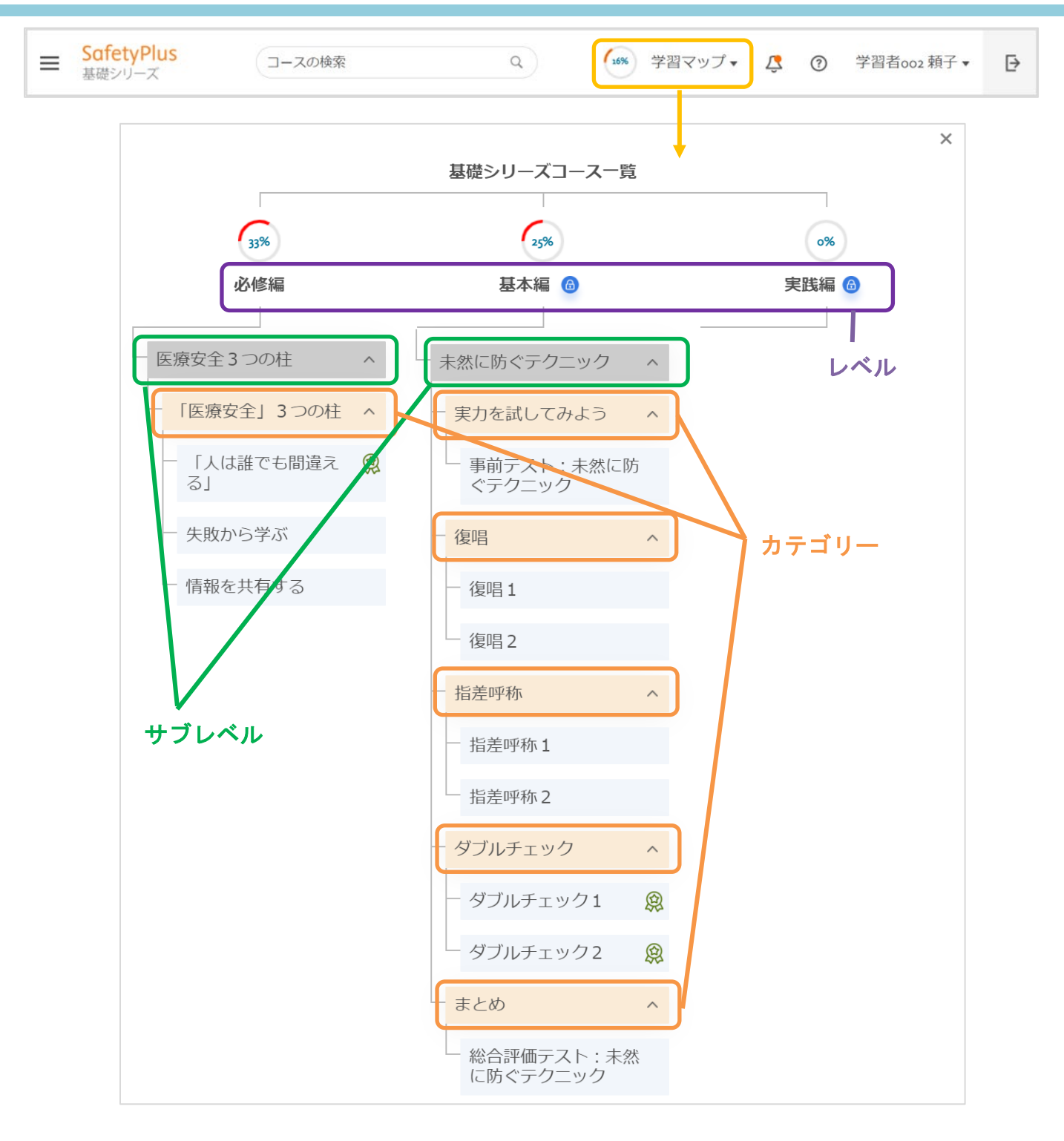

コースは「必修編」「基本編」「実践編」のレベルに分かれ、さらにサブレベル(「未然に防ぐテクニック」 など)とカテゴリー(「復唱」など)に分類されています。

学習マップでは、エルゼビアが学習を推奨する順序でコースが一覧表示されています。

なお、学習マップには演習は表示されません。

受講を完了したコースには、完了を示すアイコンが表示されます。

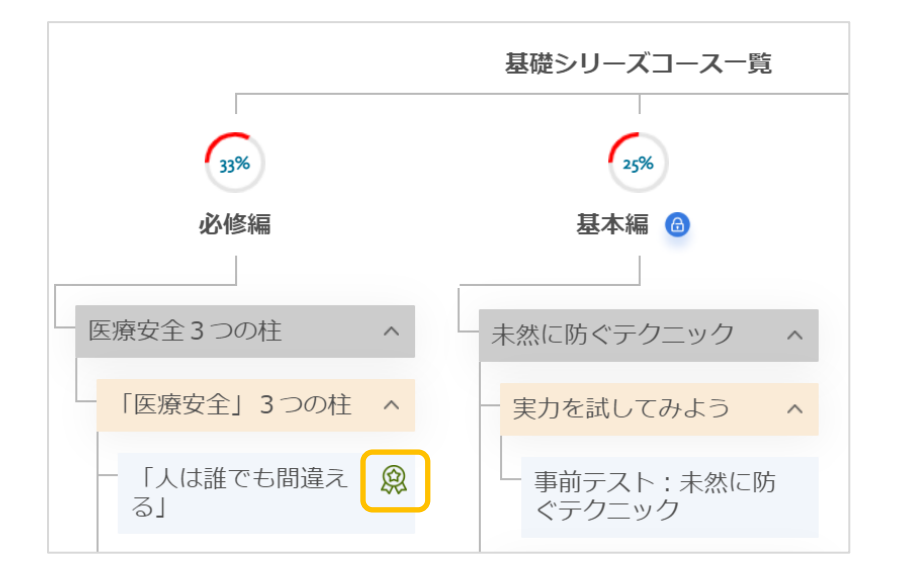

**メモ:** Firefox の一部のバージョンなど、ブラウザによっては完了アイコンがすぐに表示されない場合があります。その場合は、[F5]キーを押すか再読み込みアイコンを押すなどして、ブラウザで再読み込みの動作を実施してください。

新しいコースが利用可能になると、学習マップ上ではコース名に新着マーク(オレンジ色のドット)が表示 されます。新着マークは、学習マップを閉じるとクリアされます。

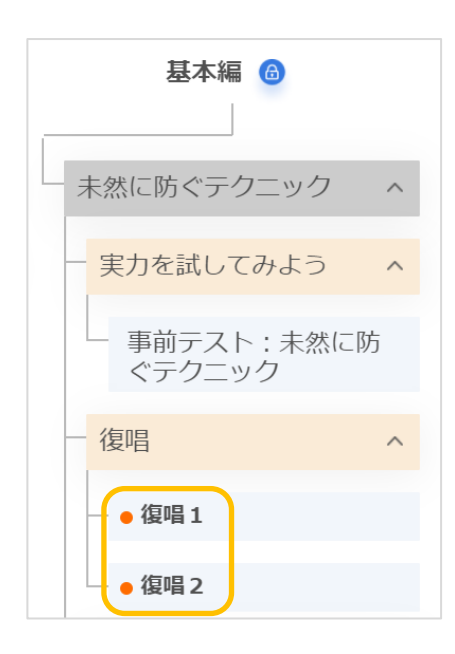

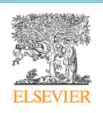

鍵のアイコンが表示されているレベルのコースは、まだ自己学習ができない状態です。直前のレベルに割り 当てられているコースをすべて受講すると、次のレベルのコースを自己学習できるようになります。

|     | 基礎シリーズコース一覧 |       |
|-----|-------------|-------|
|     |             |       |
| 33% | 0%          | 0%    |
| 必修編 | 基本編 🙆       | 実践編 💩 |

#### ② メニューから探す

メニューから「必修編」「基本編」「実践編」を選択すると、それぞれのレベルに割り当てられた コースが、サブレベルとカテゴリー別に表示されます。

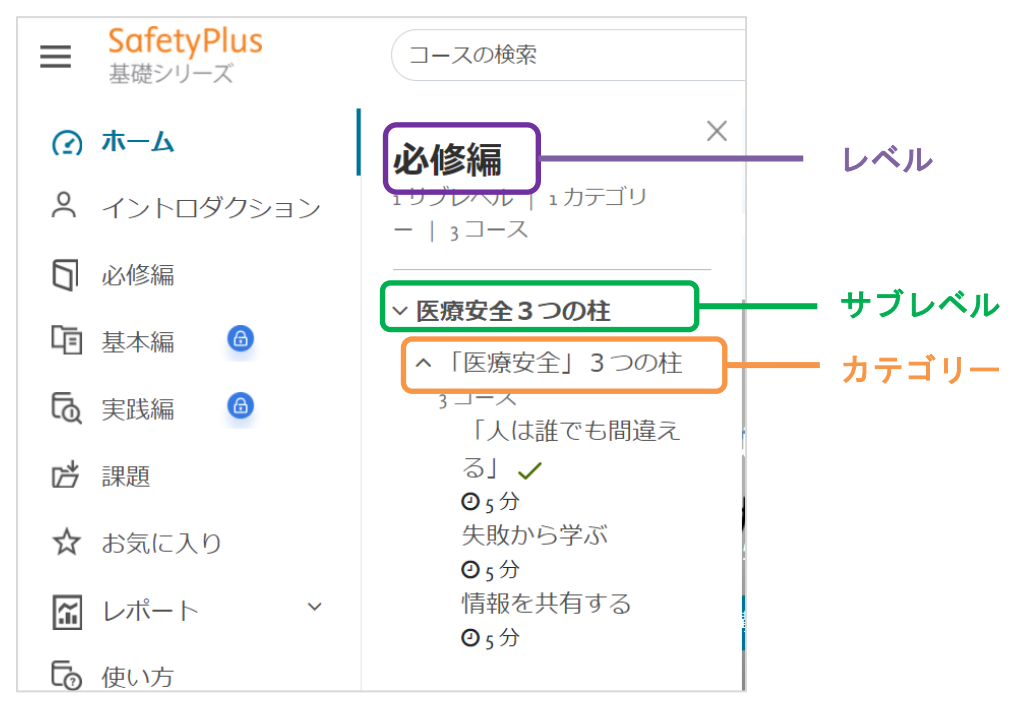

コースは、エルゼビアが学習を推奨する順序で表示されています。

なお、演習はメニューには表示されません。

受講を完了したコースには、コース名の後にチェックマークが表示されます。

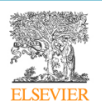

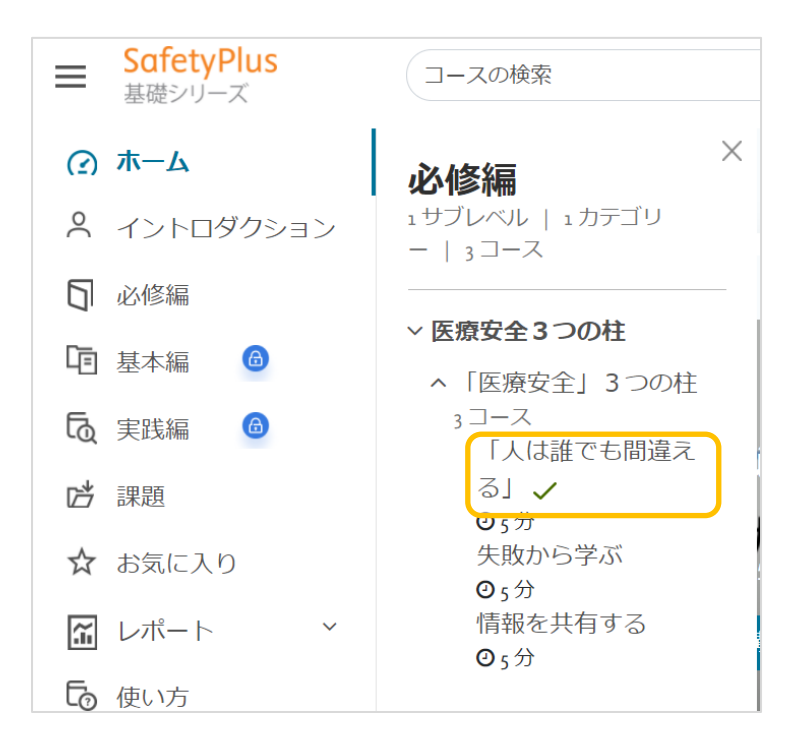

**メモ:** Firefox の一部のバージョンなど、ブラウザによってはチェックマークがすぐに表示されない場合があります。その場合は、[F5]キーを押すか再読み込みアイコンを押すなどして、ブラウザで再読み込みの動作を実施してください。

鍵のアイコンが表示されているレベルのコースは、まだ自己学習ができない状態です。直前のレベルに割り 当てられているコースをすべて受講すると、次のレベルのコースを自己学習できるようになります。

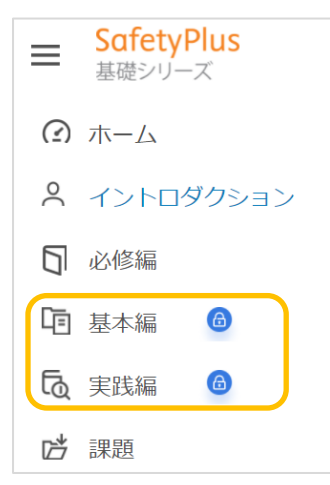

#### ③ キーワードで検索する

画面上部にある「コースの検索」ボックスを使うと、キーワードに関連するコースを検索できます。

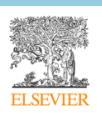

| = | SafetyPlus<br>基礎シリーズ | コースの検索 | ٩ | 27% | 学習マップ▼ | Ŷ | ? | 学習者7 真央 ▼ | ₽ |
|---|----------------------|--------|---|-----|--------|---|---|-----------|---|
|---|----------------------|--------|---|-----|--------|---|---|-----------|---|

- 1. 「コースの検索」ボックス内をクリックまたはタップし、キーワードを入力します。
- 2. Enter キーを押すか、虫眼鏡のアイコンを押します。

入力したキーワードに関連するコースのカードが表示されます。

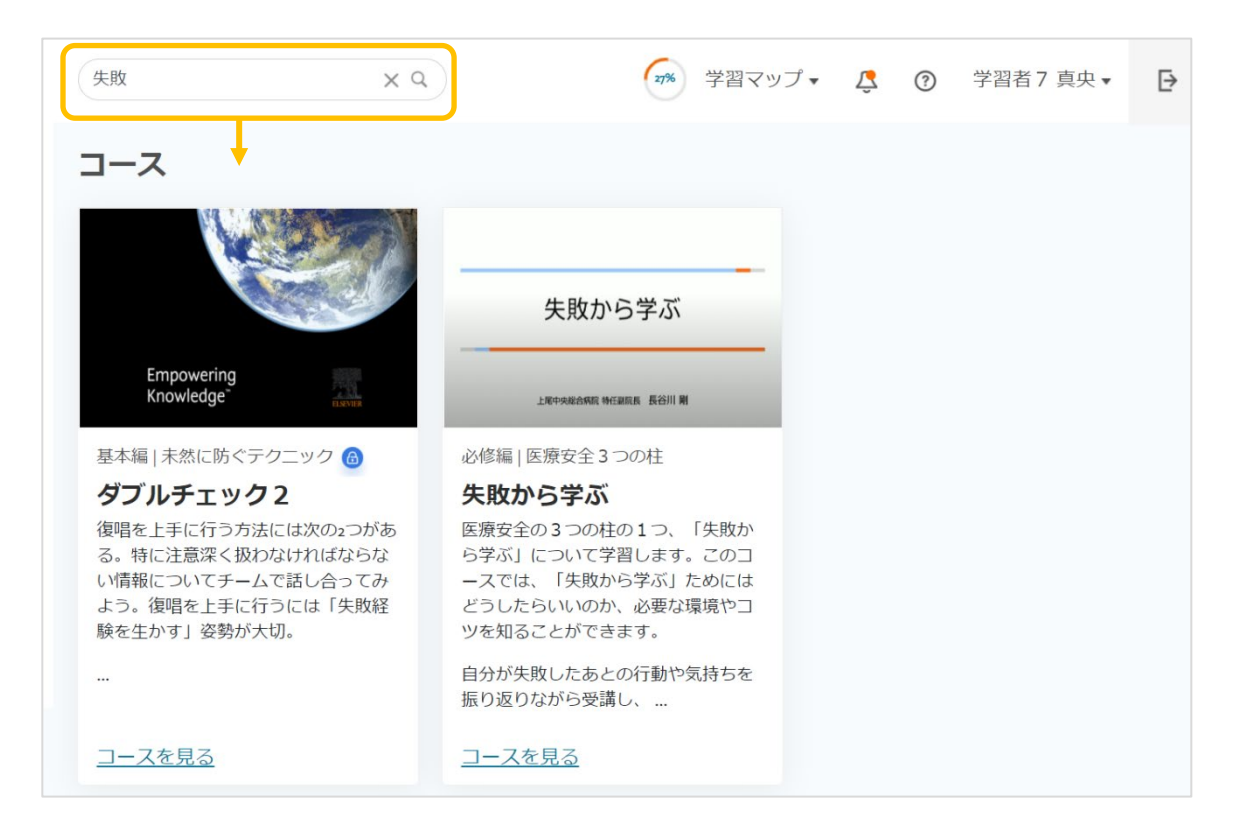

鍵のアイコンが表示されているレベルのコースは、まだ自己学習ができない状態です。直前のレベルに割り 当てられているコースをすべて受講すると、次のレベルのコースを自己学習できるようになります。

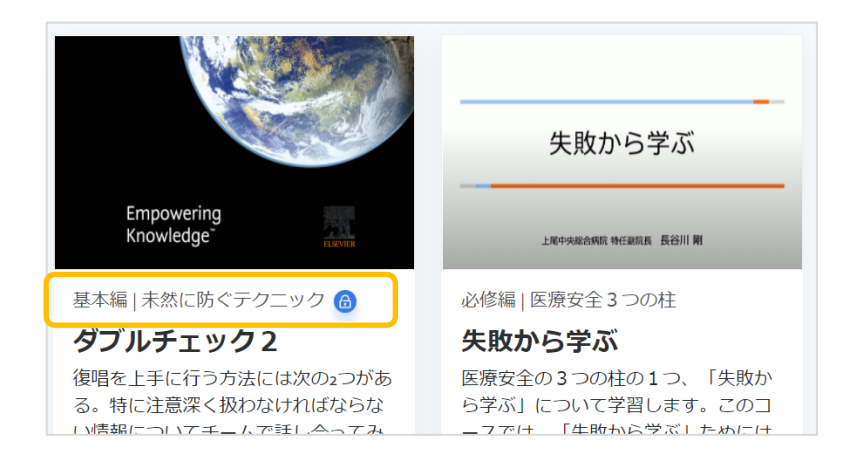

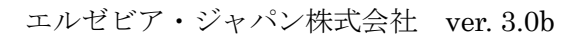

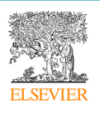

(4) レベルについて

基礎シリーズのコンテンツは、「必修編」、「基本編」、「実践編」の3つのレベルに分かれており、各レベル のコースをすべて修了すると、次のレベルに進めるよう設計されています。

学習マップ、メニュー、コース検索画面などで鍵のアイコンが表示されているレベルとコースは、まだその レベルとコースが自己学習できないことを示します。直前のレベルに割り当てられているコースをすべて 受講すると、次のレベルのコースを自己学習できるようになります。

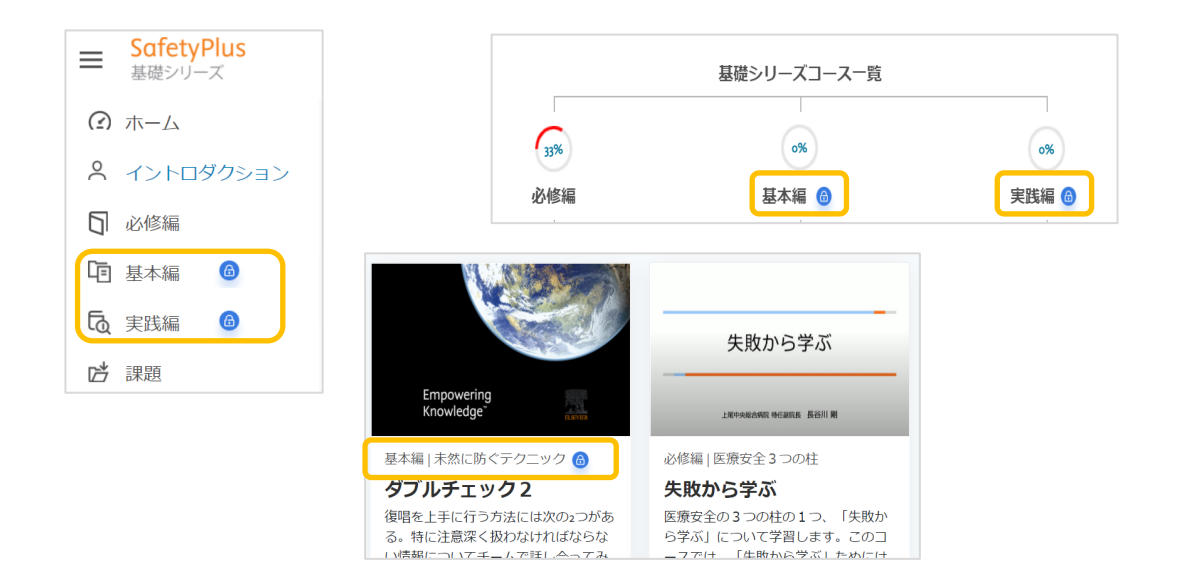

ただし、課題が割り当てられている場合は、自己学習の状況に関係なく、どのレベルのコースでも受講できます。

鍵のアイコンが表示されているコースは自己学習による受講はできませんが、次の操作をすることができ ます。

- コースにアクセスし、「概要」を読む
- コースにアクセスし、「お気に入り」に入れる

(5) コースの受講方法

#### ① 受講開始

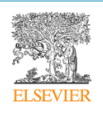

コースを受講するには、学習マップやメニューでコース名を押すか、コース検索結果や課題詳細画面などに 表示されるコースカードの「コースを見る」リンクを押します。

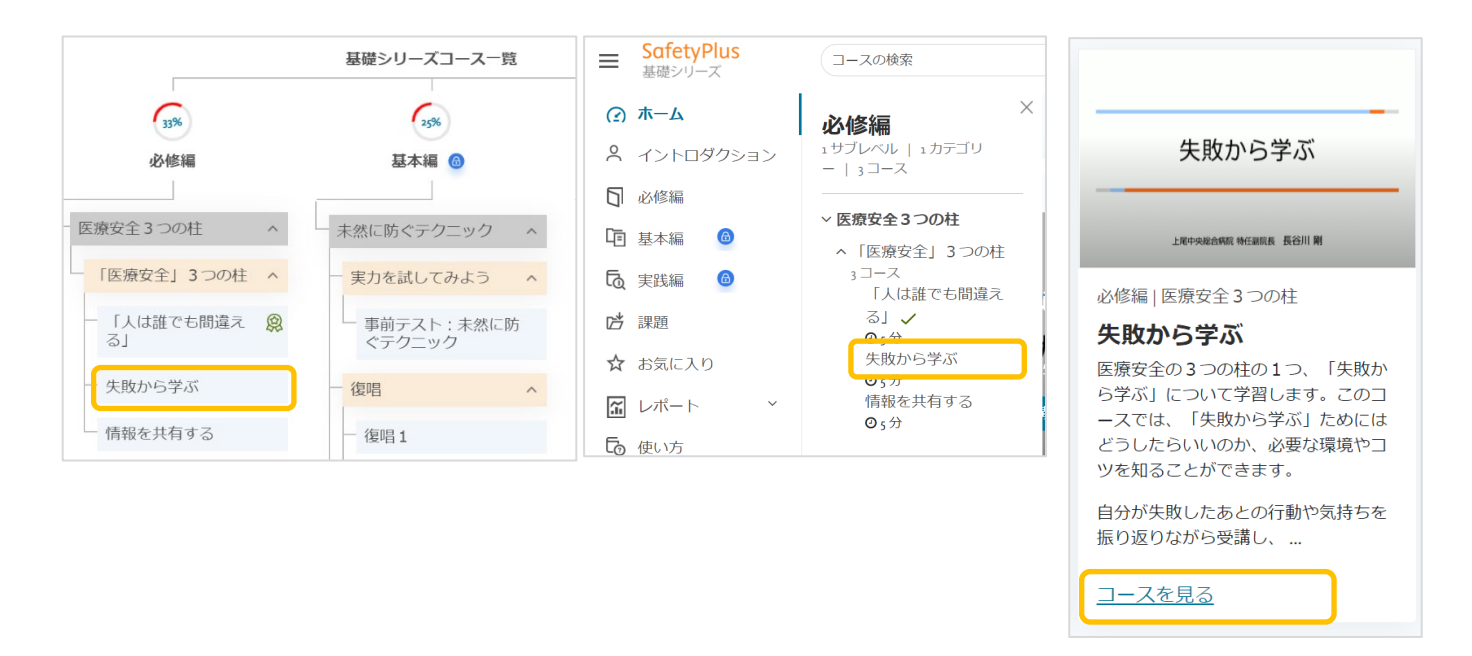

コースの「概要」ページが開きます。「概要」ページには、コースの概要、参考文献、標準的な受講時間、 動画の数などが表示されます。「このコースを受講する」を押して、コースの受講を開始します。

| 失敗から学ぶ       お気に入りに追加         ① 受講時間 5 分       ▶ 1 個の動画       ●         概要       レクチャー動画       確認テスト       テスト結果       完了         ・       ・                                                                                 |
|----------------------------------------------------------------------------------------------------|
| 医療安全の3つの柱の1つ、「失敗から学ぶ」について学習します。このコースでは、「失敗から学ぶ」た<br>めにはどうしたらいいのか、必要な環境やコツを知ることができます。<br>自分が失敗したあとの行動や気持ちを振り返りながら受講し、失敗した人にどのように接したらよいかを考<br>えてみましょう。また、自分が失敗したときにはこのコースを見直してみてもいいでしょう。<br><b>参考文献</b><br>なし<br>このコースを受講する > |
| 失敗から学ぶ                                                                                                    |
| 上尾中央総合病院 特任副院長 長谷川 剛                                                                                                    |

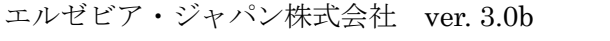

メモ:「このコースを受講する」ボタンの上に表示される閲覧数は、SafetyPlusのすべてのご利用施設からのアクセス数(ユニークユーザー)です。

#### ② 受講画面

「このコースを受講する」を押すと、受講を開始します。受講画面は5つのエリアで構成されています。

| 1              | 2                  |               |                |      |
|----------------|--------------------|---------------|----------------|------|
| 失敗から学ぶ         | お気に入りに追加           | 3             |                |      |
| ◎ 受講時間 5 分   ♪ | > 1個の動画 概要         | レクチャー動画 確認テス  | ト テスト結果 完了     | 0    |
| く前へ            | (4) セクジ            | ・<br>ション中 1/1 |                | 次へ > |
|                |                    |               |                |      |
| 5              | 失敗から               | 5学ぶ           |                |      |
|                | 上尾中央総合病院 特任雷       | 院長 長谷川 剛      |                |      |
|                | ▶ 10 00:06 / 04:52 | ж <b>ж</b>    | e <sup>#</sup> |      |

| 1 | コース名エリア    | コース名、標準受講時間、動画の数が表示されます。      |
|---|------------|-------------------------------|
| 2 | お気に入りに追加   | リンクを押すと、このコースを「お気に入り」に追加します。  |
|   |            | 既にお気に入りに追加されているコースおよび演習では、このリ |
|   |            | ンクは表示されません。                   |
| 3 | ナビゲーションエリア | コースの進行状況に応じて、現在のセクションをオレンジ色でハ |
|   | (セクション)    | イライトします。このエリアの内容はコースにより異なります。 |
|   |            | セクションの数が多い場合は、左右の矢印ボタンを押すと、前後 |

|   |            | のセクションを表示して確認できます。              |
|---|------------|---------------------------------|
| 4 | ナビゲーションエリア | 「次へ」ボタンを押すと、次に進みます。「前へ」ボタンを押す   |
|   | (ページ)      | と、前に戻ります。学習内容により、「次へ」のボタンが押せるよ  |
|   |            | うになるタイミングは異なります。                |
|   |            | 中央に表示されている「セクション中 1/1」は、このセクション |
|   |            | の全ページ数が1ページであり、現在そのうちの1ページ目が表   |
|   |            | 示されていることを示しています。                |
| 5 | コンテンツエリア   | コースの内容が表示されます。                  |

#### ③ 受講修了

コースの受講を修了すると、次のような画面が表示され、コースの受講状況が「完了」に変わります。

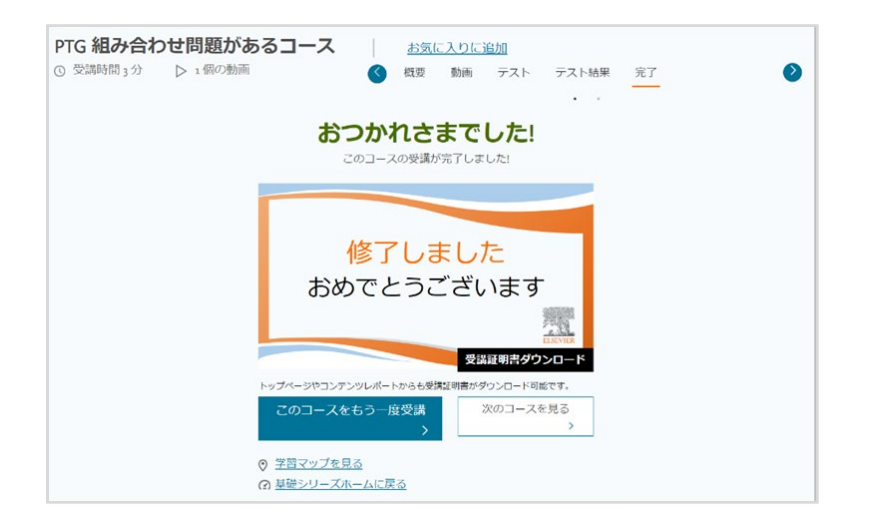

コースによっては、事例・動画講義シリーズの関連コースの情報が表示されます。 コースの画像の下にある コース名のリンクを押すと、別ウィンドウで関連コースが開きます。

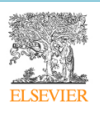

| PTG test 2 お気に入りに追加<br>③ 受講時間 3分 ▷ 1 個の動画                                                                                                    | 概要 動画 確認テスト テスト結果 完了 2         |
|----------------------------------------------------------------------------------------------------|--------------------------------|
| おつか                                                                                                    | <b>れさまでした!</b><br>スの受講が完了しました! |
| 修了しました<br>おめでとうございます                                                                                                    | 事例・動画講義>リーズの関連コース              |
| 安揉症側度ダクンロード     安揉症側度ダクンロード     トップページやコンテンツレポートからも受難[1時量がダウンロード回転です.     このコースをもう一度受請     〉     次のコースを見る     〉     ⑦ <u>学習マップを見る</u> ⑦ <u>昇暖シリーズホームに戻る</u> | <u>991-97 医肺の処方 ミス(PTG)</u>    |

(一部の施設のみ)施設で受講証明書の発行が設定されている場合は、コース修了画面から受講証明書をダ ウンロードすることもできます。

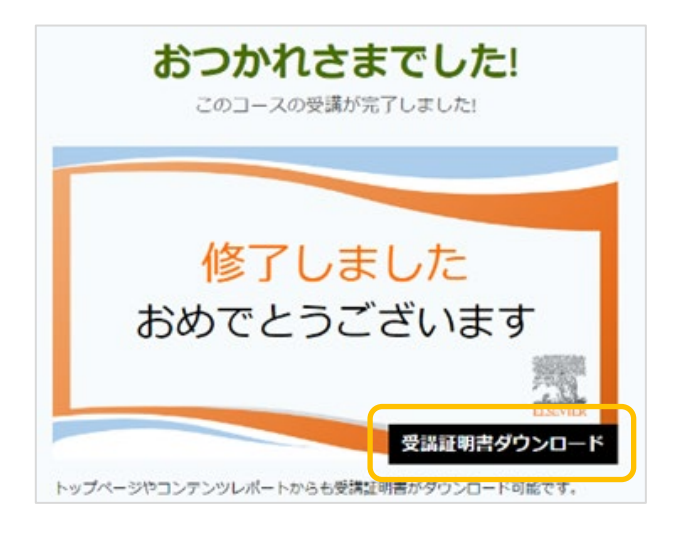

#### (6) 課題の状況確認と受講方法

ダッシュボードの「課題」 エリアには、これまで割り当てられた課題の実施状況概要と、現在割り当てられている課題のカードが表示されます。

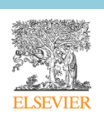

| 課題     |       |            |                                                      | Image: Image: |
|--------|-------|------------|------------------------------------------------------|----------------------------------------------------------------------------------------------------|
| 課題進捗状況 | 詳細    | <u>を見る</u> | <b>ダブルチェックの課題 未完了者対象</b><br><u>①</u> 2 コース │ ── 2 演習 | <b>11月課題</b><br>1∭2 コース │ 2回 2 演習                                                                                                    |
|        | • 完了  | 3          | ● 完了                                                 | ● 未受講                                                                                                    |
| 50%    | ● 未受講 | 1          |                                                      |                                                                                                    |
| 50 %   | • 実施中 | 1          |                                                      |                                                                                                    |
|        | ●期限切れ | 1          | (ひ本日終了) 詳細を見る >                                      | (び8日後に終了) 詳細を見る >                                                                                                    |

#### ① 課題の状況の確認

左側の「課題進捗状況」では、これまでに割り当てられた課題全体に対する進捗状況をグラフで表示します。

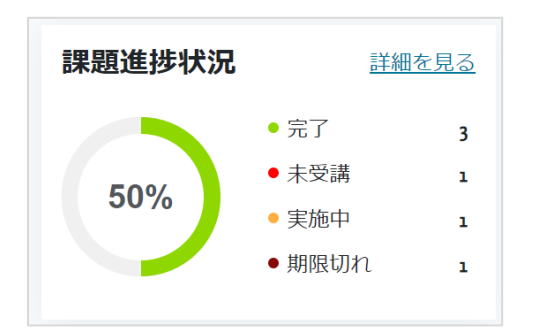

| 完了   | 期間内に課題を完了した数(進行中および期限終了後の合計) |
|------|------------------------------|
| 未受講  | 進行中の課題のうち、まだ受講を開始していない数      |
| 実施中  | 進行中の課題のうち、受講を開始したがまだ完了していない数 |
| 期限切れ | 期間内に課題を完了せずに、期限終了になった数       |

「詳細を見る」リンクを押すと課題の一覧に移動し、これまでに割り当てられた課題の概要を確認できます。

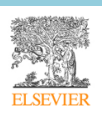

| 課題進捗状況                    | 詳細を                                                            | <u>:見る</u>  |                                                  |                                                             |
|---------------------------|----------------------------------------------------------------|-------------|--------------------------------------------------|-------------------------------------------------------------|
| 50%                       | <ul> <li>完了</li> <li>未受講</li> <li>実施中</li> <li>期限切れ</li> </ul> | 3<br>1<br>1 |                                                  |                                                             |
| <b>課題</b><br>進行中(3) 完了(3) | 期限切れ (ı) すべ                                                    | て (6)       |                                                  |                                                             |
| ダブルチェックの                  | <b>課題 未完了者対</b><br>2演習                                         | 象           | <b>11月課題</b><br>① 2 コース   20 2演習<br>● <b>未受講</b> | <b>未然に防ぐテクニック まとめの課題</b><br><u>■</u> 1 コース   三 o演習<br>● 実施中 |
| (⑦ 本日終了)                  | 詳細を見る                                                          | >           | (ご 8日後に終了) 詳細を見る >                               | (び13日後に終了) 詳細を見る >                                          |

この画面には、メニューの「課題」からもアクセスできます。また、「進行中」、「完了」、「期限切れ」、「すべて」のタブを押すと、それぞれの状況にある課題のカードが表示されます。

| ■ SafetyPlus<br>基礎シリーズ | コースの検索 Q                     | <b>30%</b> 学習              | 習マップ▼ 🤱 🍞 学習者2 瑠香▼ 🗗                                                                                                    |
|------------------------|------------------------------|----------------------------|----------------------------------------------------------------------------------------------------|
| (2) ホーム                | 課題                           |                            |                                                                                                    |
| 🞗 イントロダクション            |                              |                            |                                                                                                    |
| □ 必修編                  | 進行中(3) 元」(3) 期限以れ(1) 9 へ (6) |                            |                                                                                                    |
| ▶ 基本編 🙆                | 未然に防ぐテクニックまとめの課題             | 11月課題                      | ダブルチェックの課題 未完了者対象                                                                                                    |
| し 実践編 🙆                | 11 1 コース   <b>辺</b> 0 演習     | 102 コース 2 演習               | ▲ 2 コース 2 演習                                                                                                    |
| は 課題                   | ● 美爬中                        | ● 木文詞                      | נ מל                                                                                                    |
| ☆ お気に入り                |                              |                            |                                                                                                    |
| 「 レポート 、               | (1) 13 日後に終了) 詳細を見る >        | (び 8日後に終了) 詳細を見る >         | (で本日終了) 詳細を見る >                                                                                                    |
| <b>し</b> 使い方           |                              |                            |                                                                                                    |
| 事例・動画講義シリーズ            | 指さし呼称の課題<br>(演習あり)           | 10月の課題(ダブルチェック)            |                                                                                                    |
|                        | · 期限終了                       | □ 1 2 □ 八   扫 0 庚日<br>● 完了 | ■ 2 3 7 12 2 <u>○</u> 12 2 <u>○</u> 12 2 <u>0</u> 12 2 <u>0</u> 12 2 <u>0</u> 12 2 <u>0</u> 12 2 <u>0</u> 12 2 <u>0</u> 12 2 <u>0</u> 12 2 <u>0</u> 12 2 <u>0</u> 12 2 <u>0</u> 12 2 <u>0</u> 12 2 <u>0</u> 12 2 <u>0</u> 12 2 <u>0</u> 12 2 <u>0</u> 12 2 <u>0</u> 12 2 <u>0</u> 12 2 <u>0</u> 2 2 <u>0</u> 12 2 <u>0</u> 12 2 <u>0</u> 12 2 <u>0</u> 12 2 <u>0</u> 12 2 <u>0</u> 12 |
|                        |                              |                            |                                                                                                    |
|                        |                              |                            |                                                                                                    |
|                        | 計細を見る >                      | 計細を見る >                    | 計細を見る >                                                                                                    |

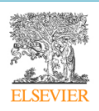

#### 右側には、進行中の課題が「カード」の形式で表示されます。

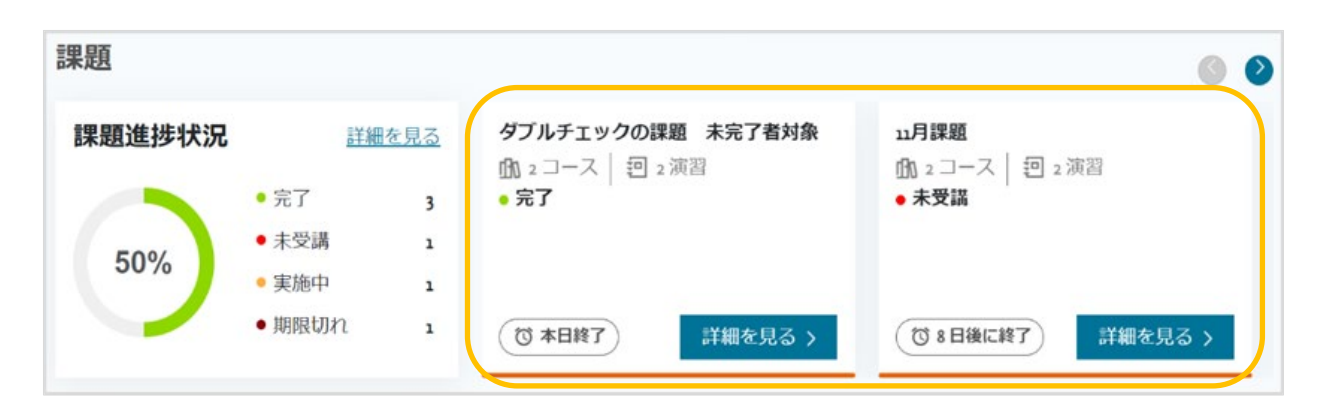

| 課題名   | 課題名が表示されます。               |
|-------|---------------------------|
| コース数  | 課題に割り当てられているコースの数が表示されます。 |
| 演習数   | 課題に関連付けられている演習の数が表示されます。  |
| 状況    | 課題の実施状況が表示されます。           |
| 終了予定  | 課題終了日までの日数が表示されます。        |
| 詳細を見る | この課題の詳細を表示する画面に移動できます。    |

課題の状況は、次の基準に従って表示されます。

| 未受講 | 課題に割り当てられているどのコース/演習も、受講を開始していない状態   |
|-----|--------------------------------------|
| 実施中 | 課題に割り当てられているコース/演習のうち、一部がまだ完了していない状態 |
| 完了  | 課題に割り当てられているすべてのコース/演習を完了した状態        |

コースごとの状況を確認するには、「詳細を見る」ボタンを押して「課題詳細」画面に移動します。

エリア右上にある左右の矢印ボタンを押すと、進行中の課題をさらに表示します。

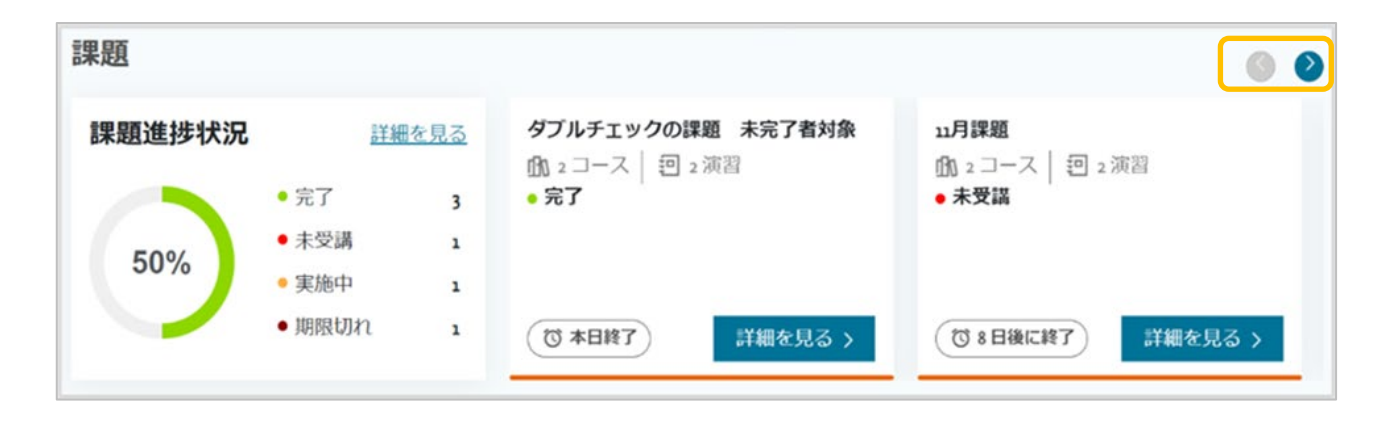

#### 課題の受講方法

ここでは、課題を受講する手順を説明します。

1. ダッシュボードの課題カードにある「詳細を見る」ボタンを押します。

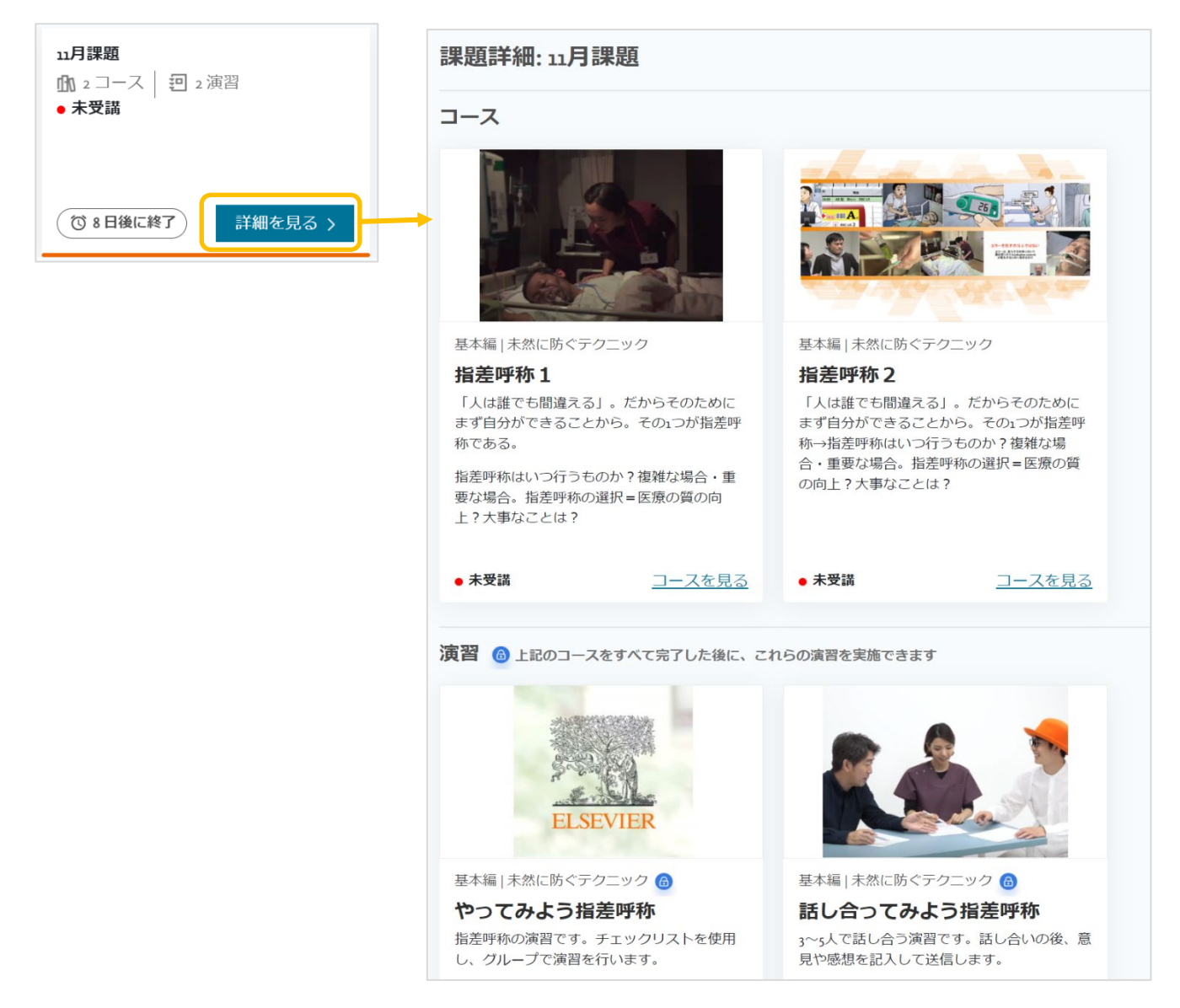

この課題の「課題詳細」画面が表示されます。課題および演習の概要が、カード形式で表示されま

す。

| コース/演習名   | 課題内のコース/演習の名称が表示されます。                              |
|-----------|----------------------------------------------------|
| レベル サブレベル | コース/演習が属するレベルとサブレベルが表示されます。                        |
| 完了状況      | コースの受講状況が表示されます。詳細については「5「事例・動画講義シ                 |
|           | リーズ」と「基礎シリーズ」 <sup>*</sup> について」の「(2) 2 つのシリーズで共通す |
|           | る操作」-「⑤コースの受講状況について」を参照してください。                     |

操作「受講」ボタンを押してコースを受講します。

2. 各コースおよび演習の「受講」ボタンを押し、コースおよび演習を受講します。

課題にコースと演習の両方が含まれている場合は、すべてのコースを受講完了した後に演習が受講可能になります。

すべてのコースの状況が「完了」になると、課題の状況が「完了」になります。

#### (7) 演習の受講方法

基礎シリーズの「演習」は、施設によって割り当てられた課題からのみアクセスできます。演習には、次の 2 つのタイプがあります。

● コメント送信

テーマに関連する動画を視聴したり、設定された問題を読んだりしたあと、気づいた点や考えなどを 述べる演習です。受講者は、SafetyPlusの演習画面からコメントを送信することで演習を完了できま す。

レポート提出

テーマに関連する動画を視聴したあと、主に小グループによるアクティビティを行う演習です。受講 者は、SafetyPlusの演習画面からアクティビティに関するレポートを送信することで演習を完了でき ます。レポートの形式は限定されません。エルゼビアが提供するファイルに記入したものを使用した り、配布物をスキャンしたファイルを使用したり、手書きの用紙をスマートフォンで撮影してその写 真をアップロードしたりできます。

コメントやレポートを提出すると、、該当の課題設定にアクセスできる権限を持つ管理者権限のユーザーが 送信されたコメントやレポートを確認し、それらに対する評価コメントやスタンプを追加することができ ます。受講者は、追加された評価コメントとスタンプを確認することができます。

#### ① 受講開始

演習を受講するには、ダッシュボードまたは「課題」画面の課題カードで「詳細を見る」ボタンを押し、表 課題詳細画面に表示される演習カードの「演習を見る」を押します。

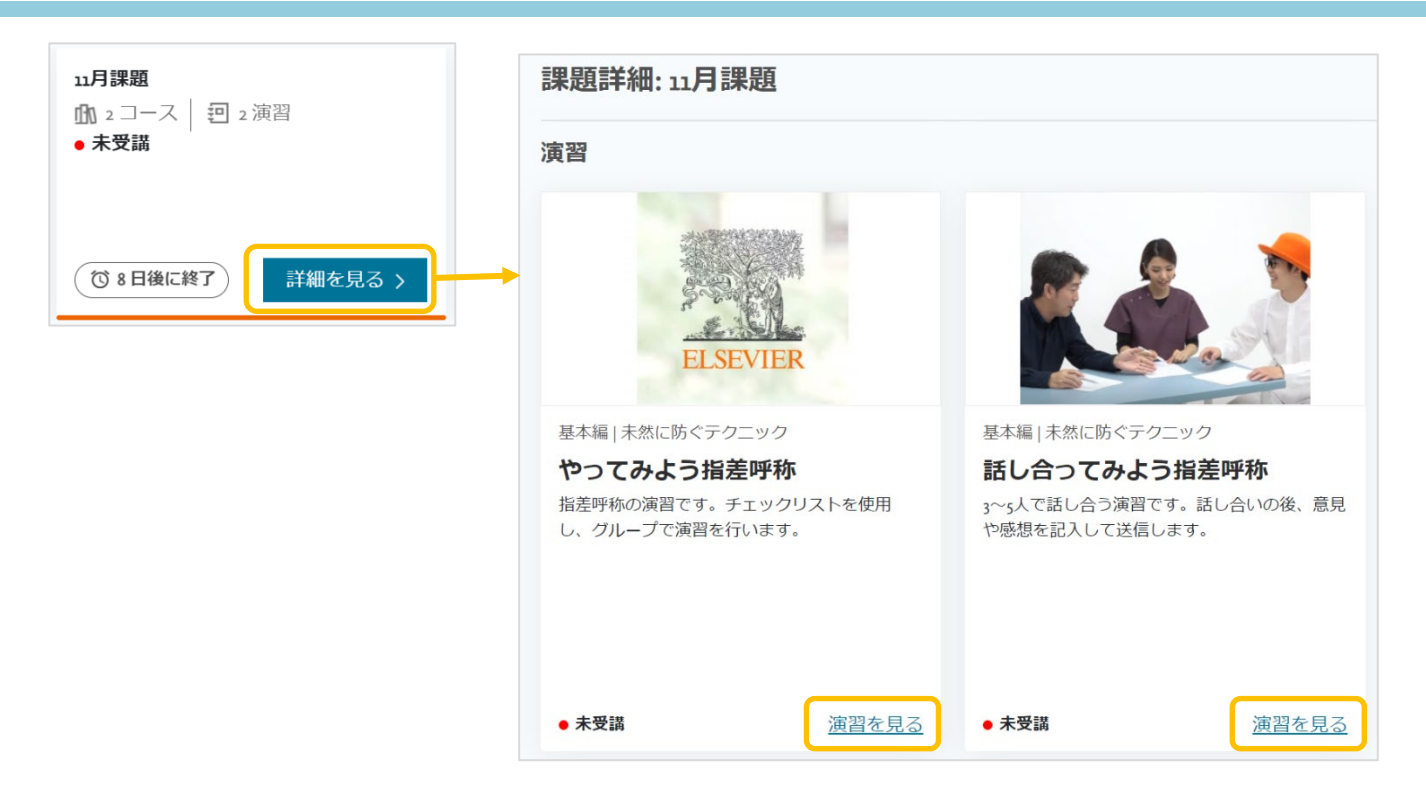

課題にコースと演習が課題にコースと演習の両方が含まれている場合は、すべてのコースをするまで演習 は受講できません。まずコースの受講を完了してください。

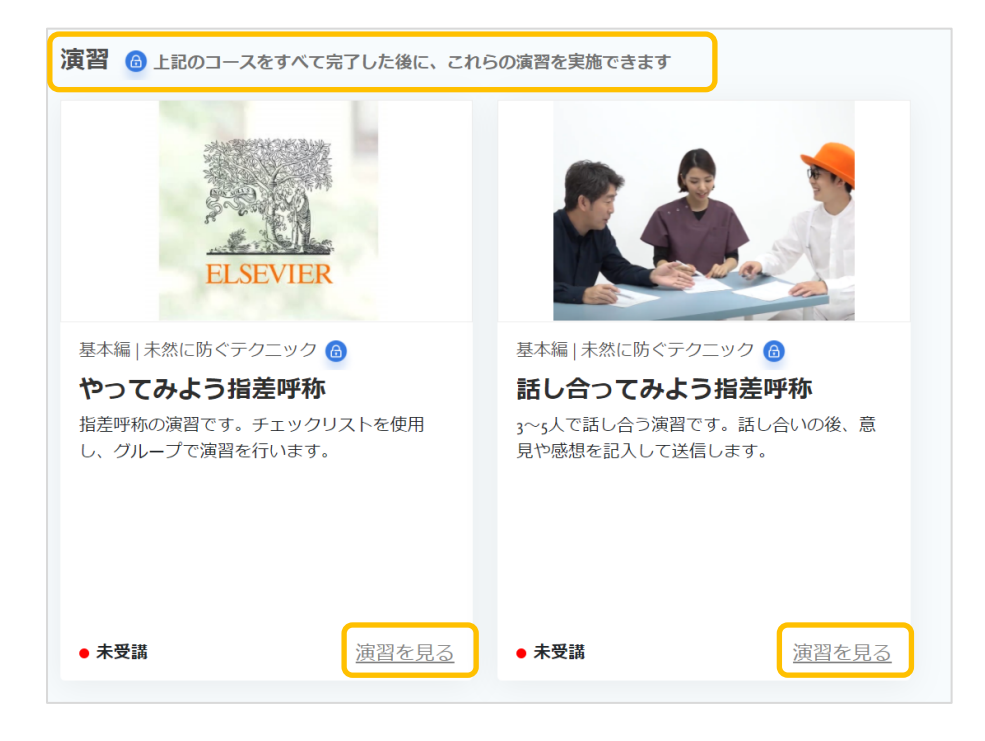

演習の「概要」ページが開きます。「この演習を受講する」を押して、受講を開始します。

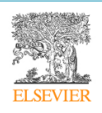

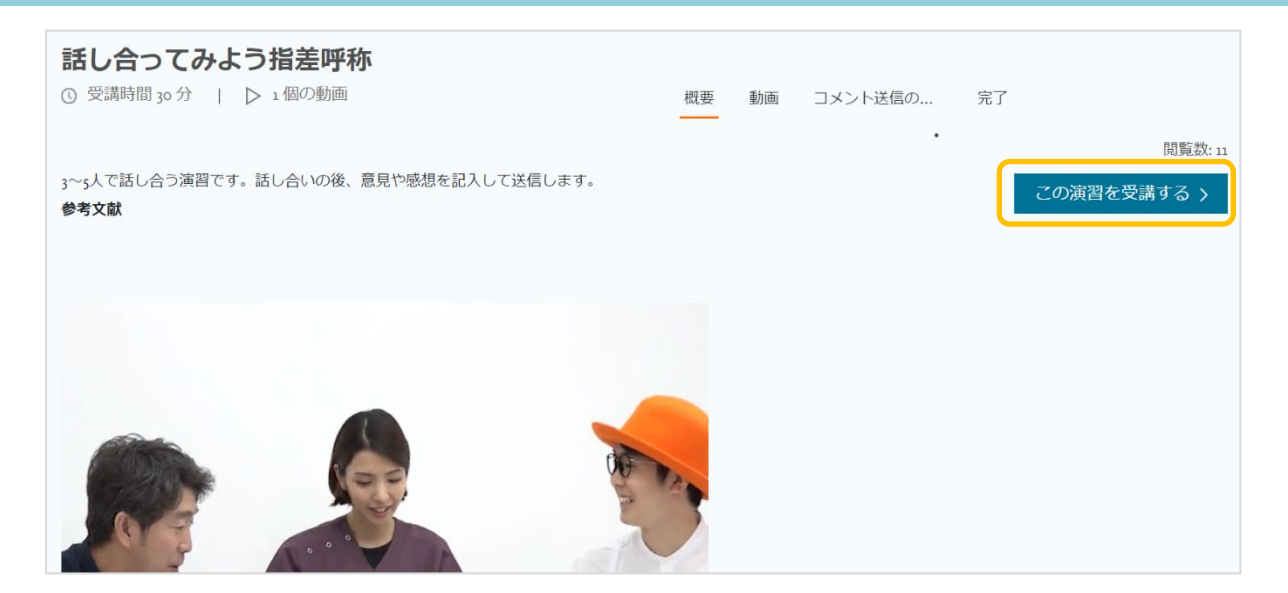

セクションやページの移動方法、動画の視聴方法については、コースの受講と同様です。

#### ② コメント送信

コメント送信を行うタイプの演習では、次のような画面が表示されます。

| <b>話し合ってみよう指差呼称</b><br>③ 受講時間 30 分   ▷ 1 個の動画 | 概要          | 動画    | コメント送信の<br>・         | 完了        |      |
|-----------------------------------------------|-------------|-------|----------------------|-----------|------|
| く前へ                                           | セクション中 小    |       |                      |           | 次へ > |
| 指差呼称について、業務中に感じていること、今回の学習で新しく知               | ったこと、今後の業務に | こ活かして | こいきたいこ <i>となどを</i> 言 | 己入してください。 |      |
|                                               | 下書き保存送信     | )     |                      |           |      |

1. テキストボックスにコメントを入力し、「下書き保存」または「送信」ボタンを押します。

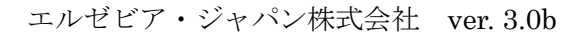

- 「下書き保存」を押すと、コメントが下書きとして保存されます。この演習に後でアクセスして、コメントを更新したり送信したりできるようになります。
- 「送信」を押すと、コメントが送信され、演習の状況が「完了」になります。

**注意:** コメントの送信ができるのは、各演習につき1回のみです。いったん送信したコメントは、更新したり取り消したりできません。「送信」ボタンを押す前に、内容をよく確認してくださ

2. コメントの送信後、演習に再びアクセスすると、自分が送信したコメントを確認できます。

|                                           | 話し合ってみよう指差呼称<br>○ 受講時間 30 分   ▷ 1 個の動画 | 概要          | 動画    | コメント送信の<br>・ | 完了        |      |
|-------------------------------------------|----------------------------------------|-------------|-------|--------------|-----------|------|
|                                           | 〈前へ                                    | セクション中 1/1  |       |              |           | 次へ > |
| 基本編   未然に防ぐテクニック                          |                                        |             |       |              |           |      |
| 話し合ってみよう指差呼称                              | 指差呼称について、業務中に感じていること、今回の学習で新しく         | 知ったこと、今後の業務 | に活かして | ていきたいことなどを   | 記入してください。 |      |
| 3~5人で話し合う演習です。話し合いの後、意見<br>や感想を記入して送信します。 | よく理解できました。                             |             |       |              |           |      |
| • 完了 <u>演習を見る</u>                         |                                        |             |       |              |           |      |
|                                           |                                        |             |       |              |           | li.  |
|                                           | 尻に挺山されているため、コメントを編集することはできません。         |             |       |              |           |      |

既にコメントが提出されているため、この画面でコメントを編集することはできません。

#### ③ レポート提出

レポート提出を行うタイプの演習では、次のような2つの画面が順に表示されます。

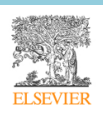

| やってみよう指差呼称<br>③ 受講時間 20 分   ▷ 1 個の動画                | 」                                                         |
|-----------------------------------------------------|-----------------------------------------------------------|
| く前へ                                                 | セクション中 北 次へ >                                             |
| 1. 各資料のファイルをダウンロードし、演                               | 習を進めてください。演習の終了時にレポートとして提出するファイルを準備してください。                |
| ダウンロードするファイル                                        | 說明                                                        |
| 🎽 PDFサンプル_1.pdf 🛃                                   | 演習の進め方を説明する資料です。ダウンロードし、よく読んでから演習を開始してください。               |
| ■ 指差呼称_チェック ↓<br>リスト.xlsx                           | このチェックリストを見ながら、実際に指差し呼称をやってみましょう。結果をチェックリ<br>ストに記入してください。 |
| 2. レポートの準備ができたら、「次へ」を<br>レポートとして提出することもできます         | と押して次のページに進んでください。 資料に記入した内容を写真に撮り、写真をアップロードして<br>F。      |
|                                                     |                                                           |
| やってみよう指差呼称<br>③ 受講時間 20 分   ▷ 1 個の動産                | 面 概要 動画 レポート提出の 完了                                        |
| く前へ                                                 | セクション中小                                                   |
| 3. 提出するファイルを1つずつ登録します。<br>下のエリアでファイルを指定し、「指定さ<br>い。 | 。<br>されたファイル」にファイル名が表示されたら「追加」ボタンを押してファイル登録を確定させてくださ      |
| 774.                                                | ルをここにドラッグアンドドロップするか、またはファイルを参照                            |
| JF1                                                 | 「ルルシズ: xlsx、xls、docx、doc、ptx、ptt、pdf、jpg、png、txt、zip      |
|                                                     | ファイルを参照                                                   |
|                                                     |                                                           |
| 指定されたファイル:                                          |                                                           |
| 指定されたファイル:<br>追加                                    |                                                           |
| 指定されたファイル:<br>追加<br>提出するファイル:                       |                                                           |

1.1つめの画面では、演習に必要なファイルをダウンロードします。

「説明」に表示されている各ファイルの説明を読み、ダウンロードのアイコンを押してそれぞれのフ ァイルをダウンロードしてください。

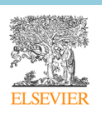

| やってみよう指差呼称<br>③ 受講時間 20 分   ▷ 1 個の動画                                                      |               | 概要             | 動画              | レポート提出の<br>・ | 完了            |             |  |
|-------------------------------------------------------------------------------------------|---------------|----------------|-----------------|--------------|---------------|-------------|--|
| く前へ<br>1.各資料のファイルをダウンロードし、演習を                                                             | 進めてください。      | セクショ<br>, 演習の終 | ン中 1/1<br>了時にレジ | ポートとして提出する:  | ファイルを準備してくだる  | 次へ ><br>さい。 |  |
| ダウンロードするファイル                                                                              | 説明            |                |                 |              |               |             |  |
| 🛃 PDFサンプル_1.pdf 🛃                                                                         | 演習の進め方を<br>い。 | i説明する          | 資料です。           | ダウンロードし、よく   | . 読んでから演習を開始し | ってくださ       |  |
| ■ 指差呼称_チェック ↓<br>リスト.xlsx このチェックリストを見ながら、実際に指差し呼称をやってみましょう。結果をチェックリ<br>ストに記入してください。       |               |                |                 |              |               |             |  |
| 2. レポートの準備ができたら、「次へ」を押して次のページに進んでください。 資料に記入した内容を写真に撮り、写真をアップロードして<br>レポートとして提出することもできます。 |               |                |                 |              |               |             |  |

- 2. ダウンロードしたファイルを参照しながら、アクティビティを行います。
- 3. アクティビティが終了したら、レポートとして提出するファイルを準備します。

例えば、つぎのようなファイルをレポートとして提出できます。

- 手順1でダウンロードしたファイルを編集し、保存したもの
- 配布資料に手書きで記入し、記入後の用紙をスキャンしたもの
- 手書きで記入した用紙をスマートフォンのカメラなどで撮影したもの
- 4. ファイルの準備ができたら、「次へ」を押します。

| やってみよう指差呼称                                                                                             |                  |               |                    |             |          |
|----------------------------------------------------------------------------------------------------|------------------|---------------|--------------------|-------------|----------|
| ③ 受講時間 20 分   ▶ 1 個の動画                                                                                 | 概要               | 動画            | レポート提出の            | 完了          |          |
|                                                                                                    |                  |               | •                  |             |          |
| く前へ                                                                                                    | セクショ             | ヨン中 1/1       |                    |             | 次へ >     |
| 1. 各資料のファイルをダウンロードし、演習を進めてくださ                                                                          | さい。演習の約          | 終了時にし         | ~ポートとして提出する        | ファイルを準備してく† | ごさい。     |
| ダウンロードするファイル 説明                                                                                        |                  |               |                    |             |          |
|                                                                                                    |                  |               |                    |             | <b>↓</b> |
| やってみよう指差呼称                                                                                             |                  |               |                    |             |          |
| ① 受講時間 20 分   ▶ 1 個の動画                                                                                 | 概要               | 動画            | レポート提出の            | 完了          |          |
|                                                                                                    |                  |               | •                  |             |          |
| く前へ                                                                                                    | セクショ             | ョン中 1/1       |                    |             | 次へ >     |
| 3.提出するファイルを1つずつ登録します。                                                                                  |                  |               |                    |             |          |
| 下のエリアでファイルを指定し、「指定されたファイル」に                                                                            | ファイル名か           | 「表示され         | たら「追加」ボタンを排        | 甲してファイル登録を確 | 定させてくださ  |
|                                                                                                    |                  |               |                    |             |          |
| ファイルをここにドラック                                                                                           | グアンドドロ           | ップするた         | <b>か、またはファイルを参</b> | 照           |          |
| ファイル形式: xlsx、xls、                                                                                      | docx、doc、p       | optx、ppt、     | pdf、jpg、png、txt、zi | р           |          |
|                                                                                                    | <u></u>          | J             |                    |             |          |
|                                                                                                    | ファイルを            | 参照            |                    |             |          |
| 指定されたファイル:                                                                                             |                  |               |                    |             |          |
|                                                                                                    |                  |               |                    |             |          |
|                                                                                                    |                  |               |                    |             |          |
| 提出するファイル:                                                                                              |                  |               |                    |             |          |
|                                                                                                    |                  |               |                    |             |          |
| 4. 提出するファイルがすべて登録されたら、右側の「提出」<br>【注意】 1つずつ提出するのではなく、すべてのファイルを<br>1000000000000000000000000000000000000 | ボタンを押し<br>まとめて提出 | ってくださ<br>します。 | い。<br>提出できるのは一度の∂  | <b>ンです。</b> | 提出 >     |

2つめの画面が表示されます。この画面では、準備したファイルを登録し、送信します。

- 5. 次の手順で、提出するファイルを1ずつ登録します。
  - (1) 「ファイルを参照...」を押してファイルを指定するか、点線で囲まれた領域にファイルをドラッ グアンドドロップします。

**メモ:** 一部のブラウザでは、ドラッグアンドドロップの機能は使用できません。また、複数のファイルをドラッグアンドドロップすることはできません。

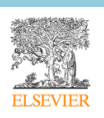

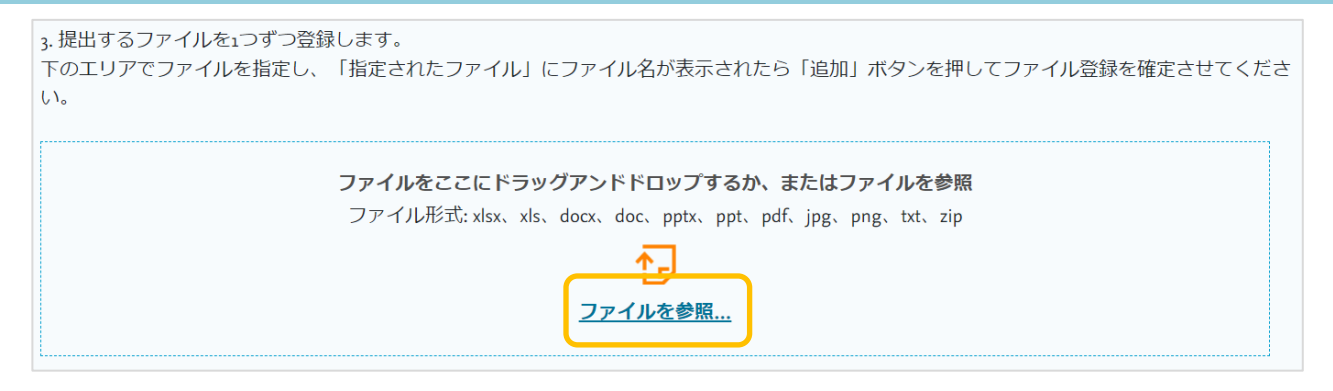

(2) 指定したり、ドラッグアンドドロップしたファイルが「指定したファイル」の下に表示されま

す。

| 3. 提出するファイルを1つずつ登録<br>下のエリアでファイルを指定し、          | します。<br>「指定されたファイル」にファイル名が表示されたら「追加」ボタンを押してファイル登録を確定させてくださ            |
|------------------------------------------------|-----------------------------------------------------------------------|
| ( 1 <sub>0</sub>                               |                                                                       |
|                                                | ファイルをここにドラッグアンドドロップするか、またはファイルを参照                                     |
|                                                | ファイル形式: xlsx、xls、docx、doc、pptx、ppt、pdf、jpg、png、txt、zip                |
|                                                |                                                                       |
|                                                | <u>ファイルを参照…</u>                                                       |
|                                                |                                                                       |
| 指定されたファイル:                                     |                                                                       |
| チェックリスト_記入済み.pdf                               |                                                                       |
| 追加                                             |                                                                       |
| 提出するファイル:                                      |                                                                       |
| 4. 提出するファイルがすべて登録<br>【 <b>注意】</b> 1つずつ提出するのではが | されたら、右側の「提出」ボタンを押してください。<br>なく、すべてのファイルをまとめて提出します。提出できるのは一度のみです。 提出 > |

(3) 「追加」を押し、このファイルが「提出するファイル」の一覧に追加されることを確認します。

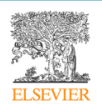

#### 利用ガイド「受講者編」

| 3.提出するファイルを1つずつ登録します。                                                                                     |
|----------------------------------------------------------------------------------------------------|
| 下のエリアでファイルを指定し、「指定されたファイル」にファイル名が表示されたら「追加」ボタンを押してファイル登録を確定させてください。                                       |
| ファイルをここにドラッグアンドドロップするか、またはファイルを参照                                                                         |
| ファイル形式: xlsx、xls、docx、doc、pptx、ppt、pdf、jpg、png、txt、zip                                                    |
|                                                                                                    |
| <u>ファイルを参照…</u>                                                                                           |
| 指定されたファイル:                                                                                                |
| 追加                                                                                                    |
| 提出するファイル:                                                                                                 |
| ≧ チェックリスト_記入済み.pdf ×                                                                                      |
| 4. 提出するファイルがすべて登録されたら、右側の「提出」ボタンを押してください。<br>【注意】 1つずつ提出するのではなく、すべてのファイルをまとめて提出します。提出できるのは一度のみです。<br>提出 > |

6. 手順5の(1)から(3)を繰り返し、提出するすべてのファイルを「提出するファイル」の一覧に登録し

ます。

| 3. 提出するファイルを1つずつ登録                          | 录します。                                                                               |
|---------------------------------------------|-------------------------------------------------------------------------------------|
| 下のエリアでファイルを指定し、<br>い。                       | 「指定されたファイル」にファイル名が表示されたら「追加」ボタンを押してファイル登録を確定させてくださ                                  |
|                                             | ファイルをここにドラッグアンドドロップするか、またはファイルを参照                                                   |
|                                             | ファイル形式: xlsx、xls、docx、doc、pptx、ppt、pdf、jpg、png、txt、zip                              |
|                                             |                                                                                     |
|                                             | ファイルを参照                                                                             |
| 指定されたファイル:                                  |                                                                                     |
| 提出するファイル:                                   |                                                                                     |
| 🍐 チェックリスト_記入済み.pdf<br>🕸 チェックシート提出用.xlsx 🏻 💙 | ×<br><                                                                              |
| 🕌 Report_1.jpg 🛛 🗙                          |                                                                                     |
| 4. 提出するファイルがすべて登録<br>【注意】 1つずつ提出するのでは       | されたら、右側の「提出」ボタンを押してください。<br>なく、すべてのファイルをまとめて提出します。 <mark>提出できるのは一度のみです。</mark> 提出 > |
|                                             |                                                                                     |

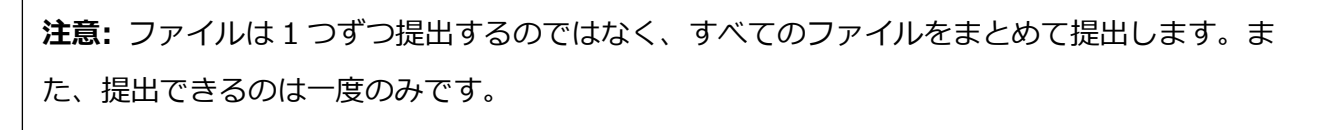

7. すべてのファイルが「提出するファイル」の一覧に登録されたことを確認したら、「提出」を押しま

す。

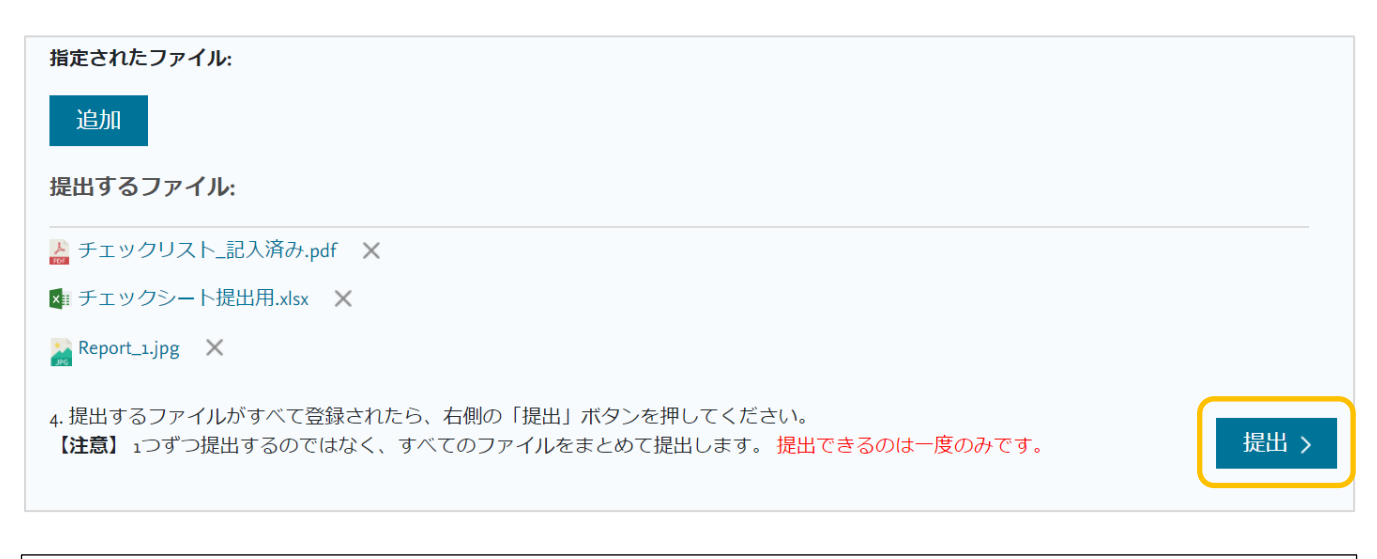

**注意:**提出ができるのは、各演習につき1回のみです。いったんレポートとして提出ファイルは、 更新したり取り消したりできません。「提出」ボタンを押す前に、内容をよく確認してください。

すべてのファイルが提出され、演習の状況が「完了」になります。

8. レポートの提出後、演習に再びアクセスすると、自分が送信したファイルの一覧を確認できます。

|                                                     | やってみよう指差呼称<br>③ 受講時間 20分   ▷ 1 個の動画 概要 動画 レポート提出の 完了                                                        |
|-----------------------------------------------------|----------------------------------------------------------------------------------------------------|
| ELSEVIER                                            | く前へ     セクション中小     次へ >                                                                                    |
| 基本編   未然に防ぐテクニック<br>やってみよう指差呼称<br>指差呼称の演習です。チェックリスト | 3.提出するファイルを1つずつ登録します。<br>下のエリアでファイルを指定し、「指定されたファイル」にファイル名が表示されたら「追加」ボタンを押してファイル登録を確定させてください。<br>提出するファイル・   |
| を使用し、クループで演習を行いま<br>す。                              | ▲ チェックリスト_記入済み.pdf ◎ チェックシート提出用.xlsx                                                                        |
| • 完7 <u>演習を見る</u>                                   | ■ Report_sipg 4. 提出するファイルがすべて登録されたら、右側の「提出」ボタンを押してください。 【注意】、つずつ提出するのではかく、すべてのファイルを考とめて提出します。提出できるのは一度のみです。 |
|                                                     | 既に提出されているため、アップロードと提出はできません。                                                                                |

既に提出されているため、この画面でファイルを追加したり削除したりすることはできません。

#### ④ 受講修了

コースの受講を修了すると、次のような画面が表示され、コースの受講状況が「完了」に変わります。

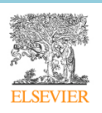

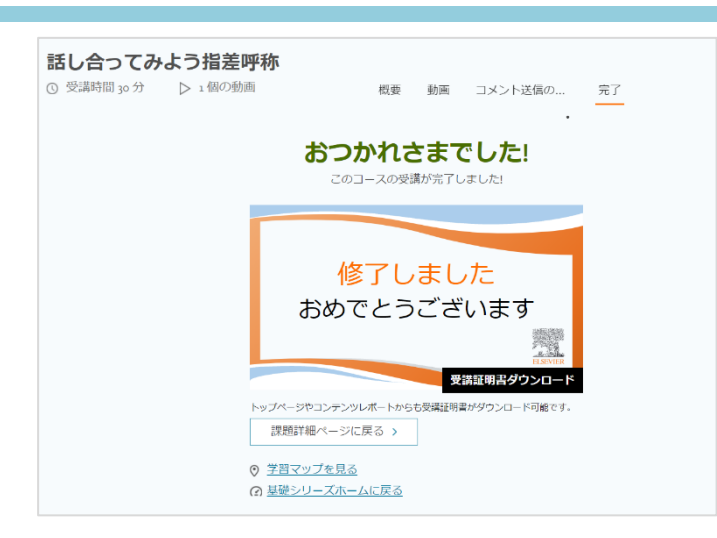

「課題詳細ページに戻る」を押すと、課題詳細ページに戻り、他の演習を受講することができます。

#### ⑤ 演習へのスタンプと評価コメントを確認する

施設の管理者ユーザーによってスタンプや評価コメントが追加されると、追加したユーザーの名前ととも に受講者に公開されます。受講者は、次の場所からスタンプと評価コメントを確認することができます。

通知の「課題へのコメント」タブ

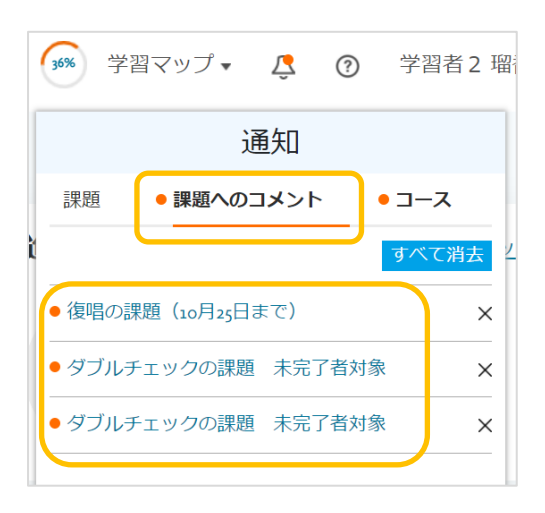

● 課題詳細ページの演習カード

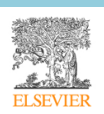

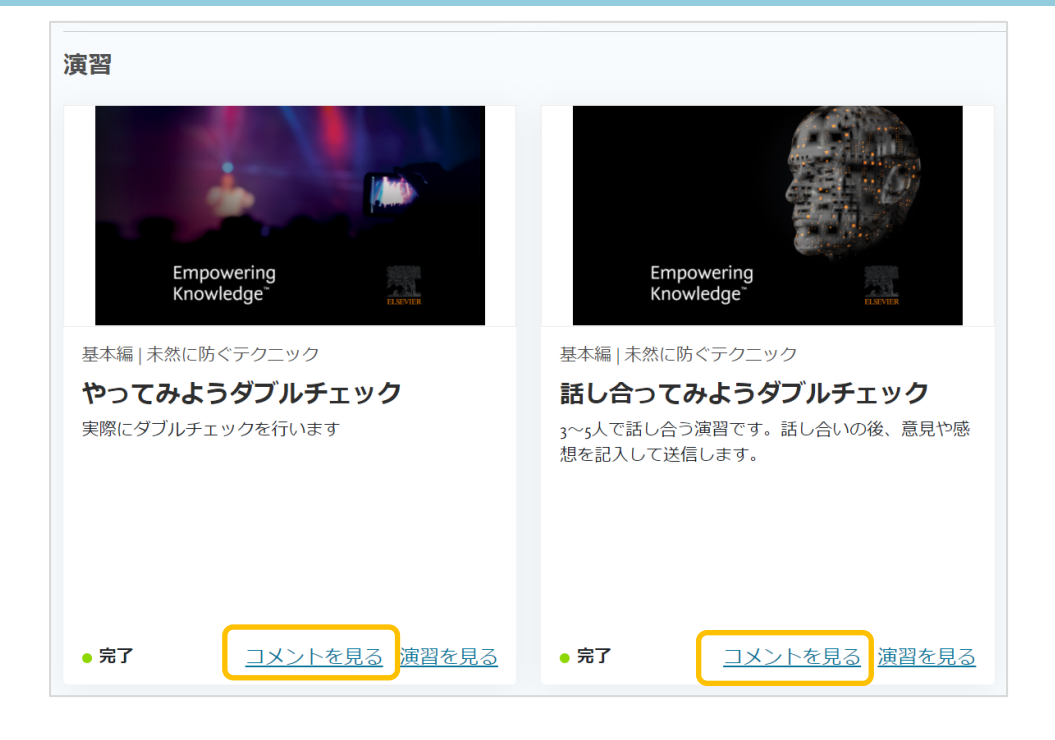

● 受講者用課題レポート > コース数

| レポート: ダブル           | チェ      | ッ <b>ク</b> の課題 | 未完了者           | 対象      |             |    |      |             |                 |
|---------------------|---------|----------------|----------------|---------|-------------|----|------|-------------|-----------------|
|                     |         |                |                |         |             |    |      |             | <u>ダウンロード</u> 🖶 |
| コース/演習              | タイ<br>プ | レベル            | サブレベル          | カテゴリー   | 評価者コメン<br>ト | 状況 | 最高点  | 最終アクセス<br>日 | アクション           |
| ダブルチェック1            | コース     | 基本編            | 未然に防ぐテク<br>ニック | ダブルチェック |             | 完了 | 100% | 2021/10/15  | 証明書             |
| ダブルチェック2            | コース     | 基本編            | 未然に防ぐテク<br>ニック | ダブルチェック |             | 完了 | 100% | 2021/10/15  | 証明書             |
| やってみようダブルチェ<br>ック   | 演習      | 基本編            | 未然に防ぐテク<br>ニック | ダブルチェック | コメントを見る     | 完了 |      | 2021/11/03  | 証明書             |
| 話し合ってみようダブル<br>チェック | 演習      | 基本編            | 未然に防ぐテク<br>ニック | ダブルチェック | コメントを見る     | 完了 |      | 2021/11/03  | 証明書             |

それぞれのリンクを押すと、スタンプと評価コメントが次のように表示されます。

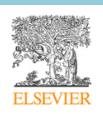
| コメント/スタンプ: ダブルチェックの課題 |                      |     | 未完了者対象     |         |           |
|-----------------------|----------------------|-----|------------|---------|-----------|
| コース                   |                      | レベル | サブレベル      | カテゴリー   | 演習のセクション  |
| やってみようダブル             | チェック                 | 基本編 | 未然に防ぐテクニック | ダブルチェック | レポート提出の演習 |
| スタンプ                  | タンプ コメント             |     |            |         | 確認者       |
| 4                     | <b>る</b> りがとうございました。 |     |            |         | 管理者1 節子   |

#### (8) 受講証明書

一部の施設では、受講証明証が発行されます。受講証明書はコース(および演習)単位または課題単位で発行され、どちらの単位で発行されるかは施設によって異なります。

基礎シリーズのダッシュボードには、同シリーズで取得した受講証明書の数が表示されます。「すべてを見る」リンクを押すと、受講証明書を取得したコースの一覧を表示する画面に移動し、受講の概要を確認したうえで各コースおよび演習の受講証明書をダウンロードできます。

| 受講証明書                                                                                                    | <u>べてを見る</u>                                                                                                    |                                                                                      |
|----------------------------------------------------------------------------------------------------|----------------------------------------------------------------------------------------------------|--------------------------------------------------------------------------------------|
| <b>7</b><br>これまでの取得数                                                                                                    |                                                                                                    |                                                                                      |
| 受講証明書                                                                                                    | •                                                                                                    |                                                                                      |
| <ul> <li>レビングロング</li> <li>レビング</li> <li>レビング</li> <li>レビジ</li> <li>レビジ</li> <li>レビ</li></ul> | 基本編   未然に防ぐテクニック 話し合つてみよう指差呼称 指さし呼称の課題(演習あり)                                                                                                    | 人は誰でも間違える<br>ユマウメ組合期間 HHIERER 単位日日<br>必修編   医療安全 3 つの柱<br><b>「人は誰でも間違える」</b><br>自己学習 |
| <u>受講証明書ダウンロード</u>                                                                                                    | 受講証明書ダウンロード                                                                                                    | 受講証明書ダウンロード                                                                          |
| <b>失敗から学ぶ</b><br>LERFORMER HELIARER 最初川第<br>必修編   医療安全3つの柱<br><b>失敗から学ぶ</b><br>自己学習                                                                                                    | <ul> <li>         ・していたいです。</li> <li>         ・していたいです。</li> <li>         ・しいたいです。</li> <li>         ・しいたいで</li></ul> | 基本編<br>基本編   未然に防ぐテクニック<br>事前テスト:未然に防ぐテ<br>クニック<br>自己学習                              |

施設の設定によっては、各コースの修了画面から受講証明書をダウンロードすることもできます。画面に表示される「受講証明書ダウンロード」リンクを押します。

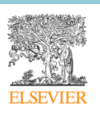

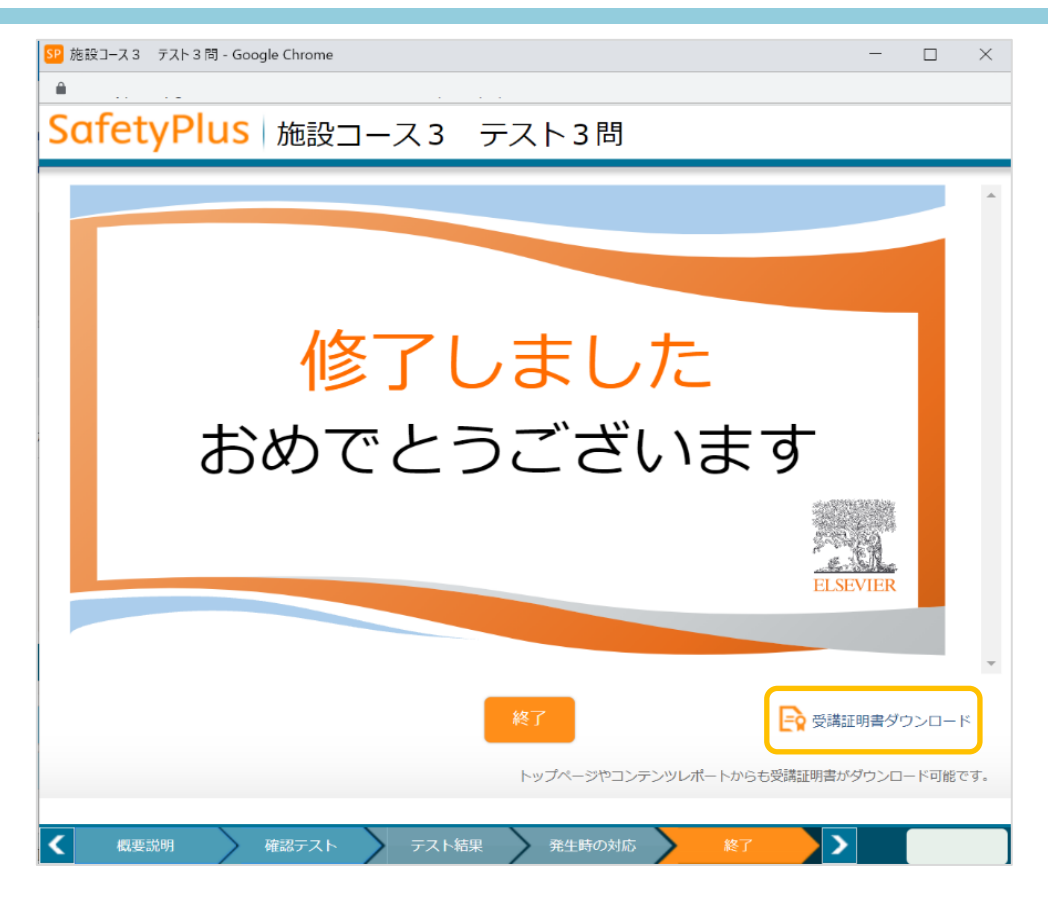

(9) お気に入り

コースにアクセスし、「概要」ページで「お気に入りに追加」を押すと、コースをお気に入りに追加できま す。

| 失敗から学ぶ    | 1.1  | お気に入り | )に <u>追加</u> |    |         |       |       |    |   |
|-----------|------|-------|--------------|----|---------|-------|-------|----|---|
| ◎ 受講時間 5分 | ▶ 1個 | の動画   | 0            | 概要 | レクチャー動画 | 確認テスト | テスト結果 | 完了 | 0 |
|           |      |       |              |    |         |       |       |    |   |

メニューから「お気に入り」を選択すると、「お気に入り」画面を表示します。これまでに追加したお気に 入りのコースの一覧を確認したり、お気に入りの一覧からそれぞれのコースにアクセスしたり、コースをお 気に入りから削除したりできます。

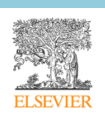

### 利用ガイド「受講者編」

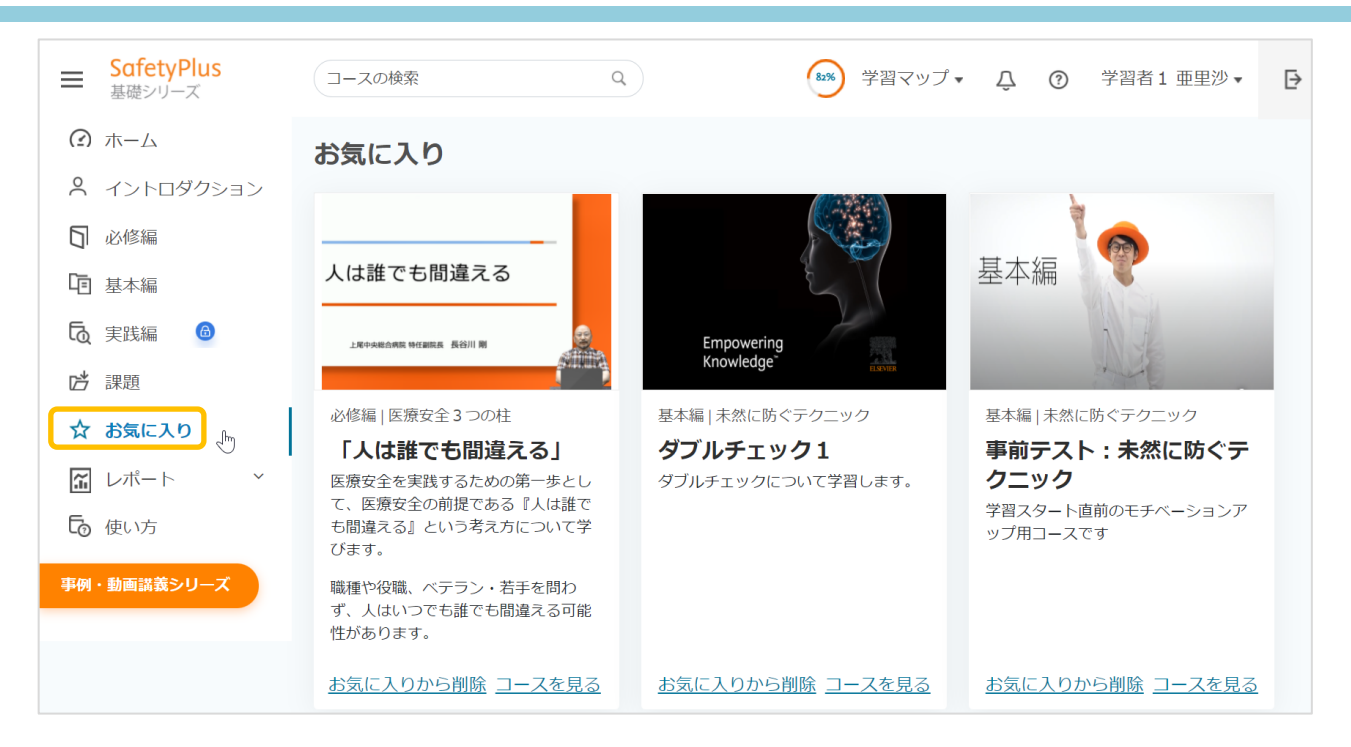

(10) 通知

ヘッダーの通知アイコン(ベルの形のアイコン)を押すと、新しい課題、課題へのコメント、コースに関する通知を表示します。

| ■ SafetyPlus<br>基礎シリーズ | コースの検索  | ٩ | 🍻 学習マップ 🛛 🗘 🕐                                | 学習者3孝之▼ 🗗 |
|------------------------|---------|---|----------------------------------------------|-----------|
| (?) ホーム                | ダッシュボード |   | 通知                                           |           |
| イントロダクション              |         |   | <ul> <li>● 課題</li> <li>● 課題へのコメント</li> </ul> |           |
| □ 必修編                  |         |   | g                                            | 「べて消去」    |
| □ 基本編 🔒                |         |   | ● 11月課題                                      | ×         |
| <b>し</b> 実践編 🙆         |         |   | <ul> <li>● 未然に防ぐテクニック まとめの課題</li> </ul>      | ×         |
| は 課題                   |         |   |                                              |           |

新しい通知には、新着マーク(オレンジ色のドット)が表示されます。通知を表示すると新着マークはクリ アされます。

通知には「課題」、「課題へのコメント」、「コース」の3種類があり、タブを押すとそれぞれの通知を表示します。

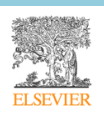

エルゼビア・ジャパン株式会社 ver. 3.0b

### 利用ガイド「受講者編」

|         | 通知         |       |        | 通知          | 0     |       |        | 通知         |       |
|---------|------------|-------|--------|-------------|-------|-------|--------|------------|-------|
| ●課題     | ● 課題へのコメント | コース   | 課題     | ● 課題へのコン    | シト    | コース   | 課題     | ● 課題へのコメント | • コース |
|         |            | すべて消去 |        |             |       | すべて消去 |        |            | すべて消去 |
| 11月課題   |            | ×     | • ダブルき | チェックの課題 未   | 完了者対象 | ×     | ・「人は   | 惟でも間違える」   | ×     |
| ● まとめ課題 |            | ×     | • ダブル: | チェックの課題 未   | 完了者対象 | ×     | • ダブル: | チェック1      | ×     |
|         |            |       | ●復唱の詞  | 課題(10月25日まで | )     | ×     | ●復唱1   |            | ×     |

● 課題

新しい課題が割り当てられたときに、通知を表示します。

通知から課題名を押して対象の課題にアクセスするか、課題を完了するか、課題が期限切れになると 通知は消去されます。

「すべて消去」を押すか、「X」を押すことでも、通知を消去できます。

- 課題へのコメント
   課題の演習に新しいスタンプまたは/および通知が追加されたときに、通知を表示します。
   対象のスタンプ/コメントを表示する画面にアクセスすると、通知は消去されます。
   「すべて消去」を押すか、「X」を押すことでも、通知を消去できます。
- コース

エルゼビアから新しいコースが公開されたとき、通知を表示します。また、基礎シリーズに初めてア クセスしたときには、すべてのコースが新しいコースとして通知されます。 対象のコースにアクセスすると、通知は消去されます。 「すべて消去」を押すか、「X」を押すことでも、通知を消去できます。

#### 10 「基礎シリーズ」受講者用レポート

受講者は、自身の学習記録についての「課題レポート」および「コンテンツレポート」を参照できます。

(1) 課題レポート

「基礎シリーズ」画面で「レポート」メニューから「課題レポート」を選択すると、受講者用の

課題レポートが表示されます。課題レポートでは、課題の進捗状況を確認できます。

| ■ SafetyPlus<br>基礎シリーズ  | コースの検索                | ٩          | 55 学習マ                | ップ• 🗘 🕜 学習 | 诸2 瑠香▼ 🗗        |
|-------------------------|-----------------------|------------|-----------------------|------------|-----------------|
| ⑦ ホーム                   | レポート: 課題レポー           |            | 課題                    | 状況 選択 💙 検索 | 検索条件リセット        |
| А イントロダクション             |                       |            |                       |            |                 |
| □ 必修編                   |                       |            |                       |            |                 |
| □ 基本編 6                 | 57% 全体の進              | 步状況 4      | 1                     | 1          | 1               |
| し 実践編 🌀                 |                       | 完了         | 実施中                   | 未受講        | 期限切れ            |
| ご 課題                    |                       |            |                       |            |                 |
| ☆ お気に入り                 |                       |            |                       |            | <u>ダウンロード</u> 🖻 |
| <b>ゴ レポート</b> 、         | 課題                    | コース数   演習数 | 開始日 終了日               | 進捗状況 状況    | アクション           |
| コンテンツレポート               | 未然に防ぐテクニック まとめの課<br>題 | 10         | 2021/10/04 2021/11/17 | o/1 実施中    | <u>受講</u>       |
| <b>課題レホート</b><br>「つ」使い方 | 11月課題                 | 2 2        | 2021/11/04 2021/11/12 | 4/4 完了     | もう一度受講          |
|                         |                       |            |                       |            |                 |

| 課題名      | 課題名が表示されます。                            |
|----------|----------------------------------------|
| コース数 演習数 | 課題内のコースの数が表示されます。                      |
| 開始日      | 課題の開始日が表示されます。                         |
| 終了日      | 課題の終了日が表示されます。                         |
| 作成者      | 課題の作成者が表示されます。                         |
| 進捗状況     | 課題の進捗状況が表示されます。                        |
| 状況       | 課題の状況が表示されます。                          |
| アクション    | 受講可能な課題の場合、「受講」または「もう一度受講」のリンクが表示されます。 |
|          | リンクを押すと、課題詳細画面に移動して受講を開始できます。          |

● 画面上部で、課題名や状況を指定し、表示する課題を絞り込むことができます。

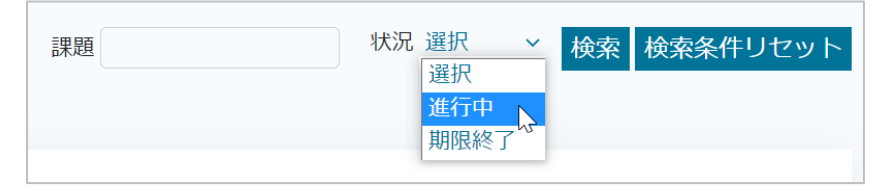

● 「ダウンロード」リンクを押すと、課題レポートの内容を Excel ファイルでダウンロードできます。

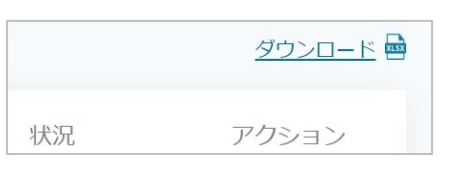

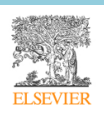

### ① コースごとに確認する

「コース数|演習数」に表示された数字を押すと、課題内のコース名が一覧表示されます。

| 課題              | コース数 演習数            |
|-----------------|---------------------|
| 未然に防ぐテクニック<br>題 | まとめの課<br><u>1 0</u> |
| 11月課題           | 2.2                 |
|                 | $\downarrow$        |

| レポート: 11月課       | 題   |       |                |       |             |    |      |             |                 |
|------------------|-----|-------|----------------|-------|-------------|----|------|-------------|-----------------|
|                  |     |       |                |       |             |    |      |             | <u>ダウンロード</u> 🖻 |
| コース/演習           | タイプ | 。 レベル | サブレベル          | カテゴリー | 評価者コメン<br>ト | 状況 | 最高点  | 最終アクセス<br>日 | アクション           |
| やってみよう指差呼称       | 演習  | 基本編   | 未然に防ぐテク<br>ニック | 指差呼称  | -           | 完了 |      | 2021/11/04  | 証明書             |
| 指差呼称1            | コース | 基本編   | 未然に防ぐテク<br>ニック | 指差呼称  | -           | 完了 | 100% | 2021/11/04  | 証明書             |
| 指差呼称 2           | コース | 基本編   | 未然に防ぐテク<br>ニック | 指差呼称  | - (         | 完了 | 100% | 2021/11/04  | 証明書             |
| 話し合ってみよう指差呼<br>称 | 演習  | 基本編   | 未然に防ぐテク<br>ニック | 指差呼称  | コメントを見る     | 完了 |      | 2021/11/04  | 証明書             |

| コース/演習  | コース/演習の名称が表示されます。                      |
|---------|----------------------------------------|
| タイプ     | コースまたは演習のどちらかが表示されます。                  |
| レベル     | コース/演習が所属するレベルが表示されます。                 |
| サブレベル   | コース/演習が所属するサブレベルが表示されます。               |
| カテゴリー   | コース/演習が所属するカテゴリーが表示されます。               |
| 評価者コメント | 施設の管理者ユーザーからスタンプ/コメントが追加されている場合は、スタンプ/ |
|         | コメントを確認する画面へのリンクが表示されます。               |
| 状況      | コース/演習の受講状況が表示されます。                    |
| 最高点     | テストの最高点が表示されます。演習の場合は「」と表示されます。        |
| 最終アクセス日 | コース/演習に最後にアクセスした日付が表示されます。             |
| アクション   | 施設により受講証明書の発行が設定されている場合は、証明書をダウンロードする  |
|         | ためのリンクが表示されます。                         |

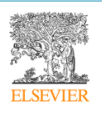

● 「ダウンロード」リンクを押すと、課題内のコース一覧の進捗状況を Excel ファイルでダウンロード することができます。

ダウンロード

(2) コンテンツレポート

「レポート」メニューから「コンテンツレポート」を選択すると、コンテンツレポートが表示されます。コ ンテンツレポートでは、コース別の学習状況を詳細に確認できます。

| ■ SafetyPlus<br>基礎シリーズ                                                                 | コースの検索                     |          | ٩    |                |       |                           | 55%      | 学習マップ ▼        | L ⑦ 学習者      | 皆2 瑠香▼ 🗗             |
|----------------------------------------------------------------------------------------|----------------------------|----------|------|----------------|-------|---------------------------|----------|----------------|--------------|----------------------|
| <ul> <li>ホーム</li> <li>イントロダクション</li> </ul>                                             | レポート: コ                    | コンテンツ    | レポート |                |       | コース/演習                    |          |                | ベル 選択 💙 検索 🕴 | 検索条件リセット             |
| <ul> <li>□ 必修編</li> <li>□ 基本編</li> <li>□ 実践編</li> <li>□ 実践編</li> <li>□ ご 課題</li> </ul> | 55%                        | 進捗状況     |      |                | 0%    | ł                         | 7<br>基本編 | 25%)<br>1 進捗状況 | 0実践編         | 1%<br>進捗状況           |
| ☆ お気に入り                                                                                |                            |          |      |                |       |                           |          |                |              | <u>ダウンロード</u>        |
|                                                                                        | コース/演習                     | タイプ      | レベル  | サブレベル          | カテゴリー | 課題/自己学習                   | 状況       | 最高点            | 最終アクセス日      | アクション                |
| <b>コンテンツレポート</b><br>課題レポート                                                             | やってみよう指<br>差呼称             | 演習       | 基本編  | 未然に防ぐテク<br>ニック | 指差呼称  | 11月課題                     | 完了       |                | 2021/11/04   | <u>もう一度受講</u><br>証明書 |
| □ 使い方                                                                                  | 話し合ってみよ<br>う指差呼称           | 演習       | 基本編  | 未然に防ぐテク<br>ニック | 指差呼称  | 11月課題                     | 完了       |                | 2021/11/04   | <u>もう一度受講</u><br>証明書 |
| 事例・動画講義シリーズ                                                                            | 指差呼称 2                     | コース      | 基本編  | 未然に防ぐテク<br>ニック | 指差呼称  | 11月課題                     | 完了       | 100%           | 2021/11/04   | <u>もう一度受講</u><br>証明書 |
|                                                                                        | 指差呼称1                      | コース      | 基本編  | 未然に防ぐテク<br>ニック | 指差呼称  | 11月課題                     | 完了       | 100%           | 2021/11/04   | <u>もう一度受講</u><br>証明書 |
|                                                                                        | 総合評価テス<br>ト:未然に防ぐ<br>テクニック | コース      | 基本編  | 未然に防ぐテク<br>ニック | まとめ   | 未然に防ぐテク<br>ニック まとめ<br>の課題 | 受講中      |                | 2021/11/04   | <u>受講</u>            |
| コース/演習                                                                                 |                            | ース/演習    | の名称な | が表示され          | 1ます。  |                           |          |                |              |                      |
| タイプ                                                                                    |                            | ースまた     | は演習の | どちらか           | が表示さ  | されます。                     |          |                |              |                      |
|                                                                                        |                            | - フ / 宙羽 | が前届っ | キスレベリ          | しがまテ  | さわます                      |          |                |              |                      |

| レベル     | コース/演習が所属するレベルが表示されます。              |
|---------|-------------------------------------|
| サブレベル   | コース/演習が所属するサブレベルが表示されます。            |
| カテゴリー   | コース/演習が所属するカテゴリーが表示されます。            |
| 課題/自己学習 | 課題受講の場合は課題名が表示されます。自己学習の場合は「自己学習」と表 |
|         | 示されます。                              |
| 状況      | コース/演習の受講状況が表示されます。                 |
| 最高点     | テストの最高点が表示されます。演習の場合は「」と表示されます。     |

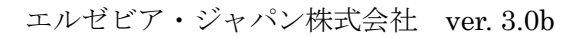

| 最終アクセス日 | コース/演習に最後にアクセスした日付が表示されます。           |
|---------|--------------------------------------|
| アクション   | 受講状況に応じて、「受講」または「もう一度受講」のリンクが表示されます。 |
|         | 施設により受講証明書の発行が設定されている場合は、証明書をダウンロード  |
|         | するためのリンクが表示されます。                     |

● 画面上部で、コース/演習やレベルを指定し、表示するコース/演習を絞り込むことができます。

| コース/演習 | レベル 選択 × 検索 検索条件リセッ |
|--------|---------------------|
|        | 選択                  |
|        | 必修編                 |
|        | 基本編「公               |
|        | 実践編                 |

● 「ダウンロード」リンクを押すと、課題レポートの内容を Excel ファイルでダウンロードできます。

|    | ダウンロード 🔤 |
|----|----------|
| 状況 | アクション    |